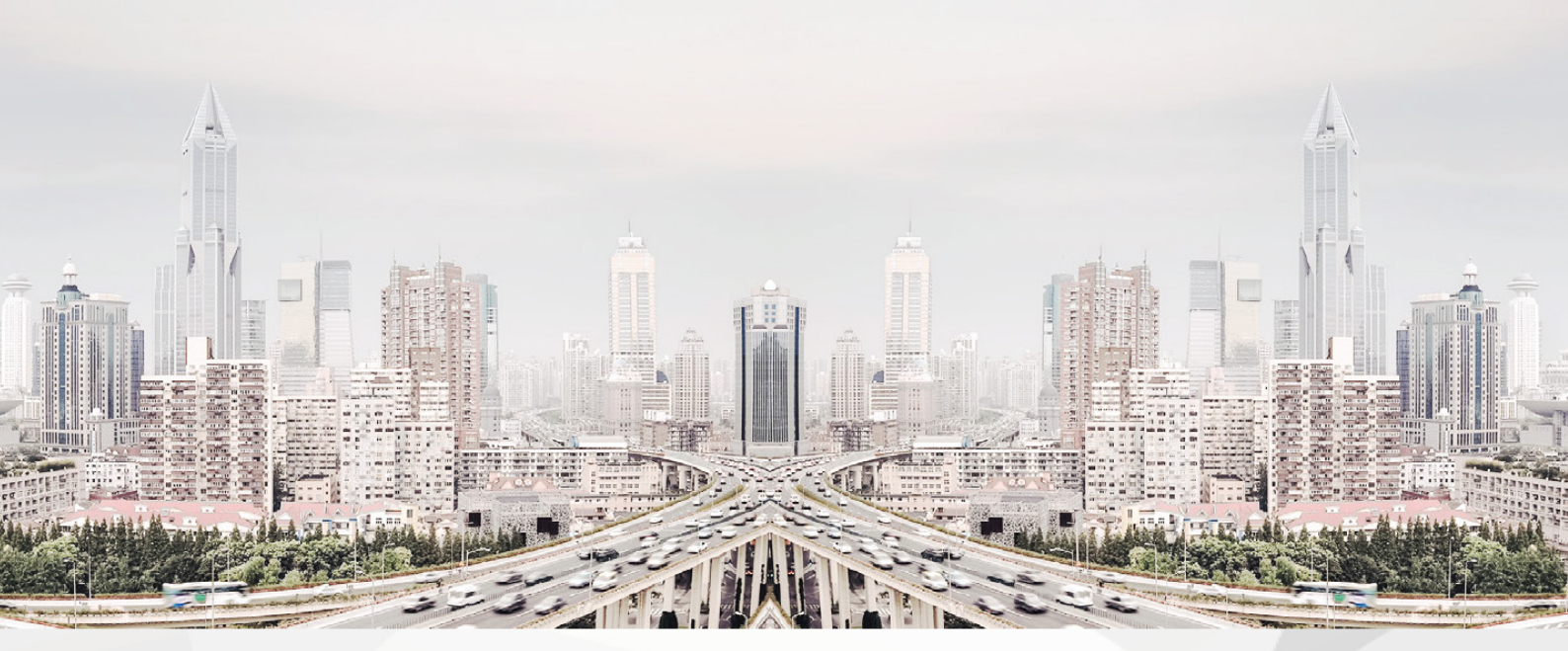

# F-SECURE BUSINESS SUITE 企業安全防護解決方案

## 安裝手冊

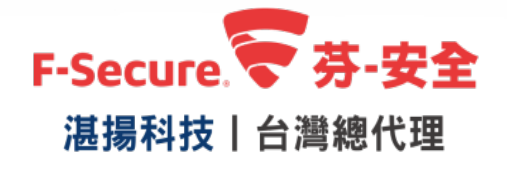

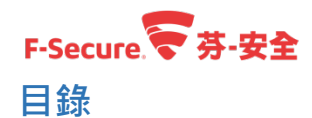

| 1. | 芬-安全 Business Suite 產品架構3                       |
|----|-------------------------------------------------|
| 2. | 芬-安全管理中心 Policy Manager4                        |
|    | <b>2.1.</b> 管理中心需求                              |
|    | <b>2.2.</b> 開始安裝芬-安全管理中心 Policy Manager5        |
|    | 2.3. 如何將芬-安全防護軟體的程式匯入至芬-安全管理中心 Policy Manager13 |
|    | <b>2.4. 如何透過 Policy Manager</b> 建立原則群組16        |
|    | <b>2.5.</b> 如何建立工作站、伺服器獨立安裝檔案18                 |
|    | 2.6. 如何透過 Policy Manager 限制用戶端將安全防護軟體進行移除       |
|    | 2.7. 如何將安裝完防護軟體的裝置匯入到群組中28                      |
| 3. | 工作站安全防護 Client Security                         |
|    | <b>3.1.</b> 使用 Policy Manager 推送安全防護軟體至工作站      |
|    | <b>3.2.</b> 使用獨立檔案安裝安全防護軟體至工作站41                |
|    | <b>3.3.</b> 使用獨立檔案安裝安全防護軟體 至 Mac 電腦45           |
|    | <b>3.4.</b> 如何透過 Policy Manager 移除工作站內的安全防護軟體54 |
|    | <b>3.5.</b> 如何在工作站本機端移除安全防護軟體57                 |
|    | <b>3.6. 如何在 MAC 電腦本機端移除安全防護軟體61</b>             |
| 4. | 伺服器安全防護 Server Security63                       |
|    | <b>4.1.</b> 使用 Policy Manager 將安全防護軟體推送至伺服器64   |
|    | <b>4.2.</b> 使用獨立檔案安裝安全防護軟體至 Windows 伺服器         |
|    | <b>4.3.</b> 使用獨立檔案安裝安全防護軟體至 Linux 伺服器80         |
|    | <b>4.4.</b> 如何透過 Policy Manager 移除伺服器內的安全防護軟體   |
|    | <b>4.5.</b> 如何在 Windows 伺服器本機端移除安全防護軟體95        |
|    | <b>4.6.</b> 如何在 Linux 伺服器本機端移除安全防護軟體            |
| 5. | 授權100                                           |
|    | 5.1. 將 Policy Manager 從評估授權轉換成正式授權或者延長授權        |
|    | 5.2. 透過 Policy Manager 將用戶端從評估授權轉換成正式授權         |

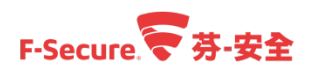

#### 1. 芬-安全 Business Suite 產品架構

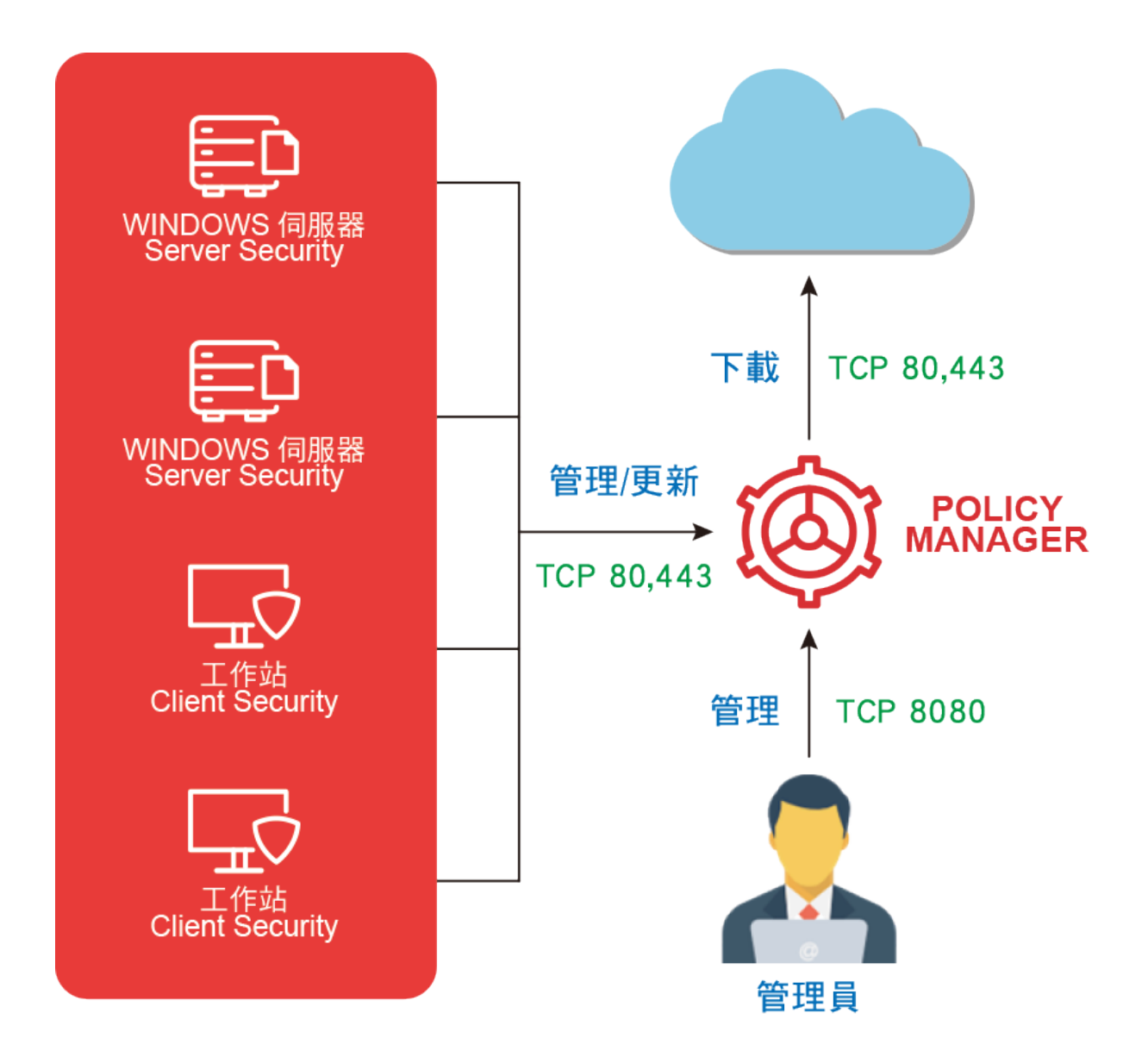

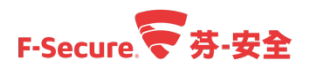

### 2. 芬-安全管理中心 Policy Manager

#### 2.1. 管理中心需求

| 安全管理中心伺服器 Policy Manager Server 系統需求:                                                          |                                                                                                    |  |  |  |
|------------------------------------------------------------------------------------------------|----------------------------------------------------------------------------------------------------|--|--|--|
| 作業系統:                                                                                          | Windows Server 2008 SP1 (64-bit); Standard, Enterprise, Web Server, Small Business Server or Essential |  |  |  |
|                                                                                                | Business Server editions                                                                               |  |  |  |
|                                                                                                | Windows Server 2008 R2 with or without SP1; Standard, Enterprise or Web Server editions                |  |  |  |
|                                                                                                | Windows Server 2012; Essentials, Standard or Datacenter editions                                       |  |  |  |
|                                                                                                | Windows Server 2012 R2; Essentials, Standard or Datacenter editions                                    |  |  |  |
|                                                                                                | Windows Server 2016; Essentials, Standard or Datacenter editions                                       |  |  |  |
| 處理器 :                                                                                          | 雙核 2Ghz CPU 或更高。                                                                                       |  |  |  |
| 記憶體:                                                                                           | 2 GB RAM °                                                                                             |  |  |  |
| 磁碟空間:                                                                                          | 10 GB 可用磁碟空間。若要管理 Premium 用戶端‧則還需 10 GB 空間以提供軟體更新。                                                     |  |  |  |
| 網路:                                                                                            | 100 Mbit 網路卡。                                                                                          |  |  |  |
| 瀏覽器:                                                                                           | • Firefox                                                                                              |  |  |  |
|                                                                                                | Internet Explorer                                                                                      |  |  |  |
| Google Chrome                                                                                  |                                                                                                    |  |  |  |
| 安全管理中                                                                                          | 心控制台 Policy Manager Console 系統需求:                                                                      |  |  |  |
| 作業系統:                                                                                          | Windows 7 (64-bit) with or without SP1; Professional, Enterprise or Ultimate editions                  |  |  |  |
|                                                                                                | Windows 8 (64-bit), any edition                                                                        |  |  |  |
|                                                                                                | Windows 8.1 (64-bit), any edition                                                                      |  |  |  |
| Windows 10 (64-bit)                                                                            |                                                                                                    |  |  |  |
| Windows Server 2008 SP1 (64-bit); Standard, Enterprise, Web Server, Small Business Server or E |                                                                                                    |  |  |  |
|                                                                                                | Business Server editions                                                                               |  |  |  |
|                                                                                                | Windows Server 2008 R2 with or without SP1; Standard, Enterprise or Web Server editions                |  |  |  |
|                                                                                                | Windows Server 2012; Essentials, Standard or Datacenter editions                                       |  |  |  |
|                                                                                                | Windows Server 2012 R2; Essentials, Standard or Datacenter editions                                    |  |  |  |
|                                                                                                | Windows Server 2016; Essentials, Standard or Datacenter editions                                       |  |  |  |
| 處理器:                                                                                           | P4 2 GHz CPU 或更高。                                                                                      |  |  |  |
| 記憶體:                                                                                           | 512 MB-1 GB RAM, 具體視作業系統和管理環境的大小而定。                                                                    |  |  |  |
| 磁碟空間:                                                                                          | 200 MB 可用硬碟空間                                                                                          |  |  |  |
| 顯示器:                                                                                           | 最低 16 位顯示器 · 1024x768 解析度(推薦 解析度為 1280x1024 或更高的 32 位顯示器)。                                             |  |  |  |
| 網路:                                                                                            | 100 Mbit 網路卡。                                                                                          |  |  |  |

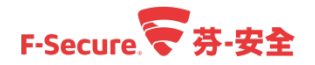

### 2.2. 開始安裝芬-安全管理中心 Policy Manager

以下說明如何安裝芬-安全管理中心 Policy Manager。 檔案下載位置請參考原廠網頁:

https://www.f-secure.com/en/web/business global/downloads/policy-manager

步驟 1.請點選已經下載的【Policy Manager】的程式。

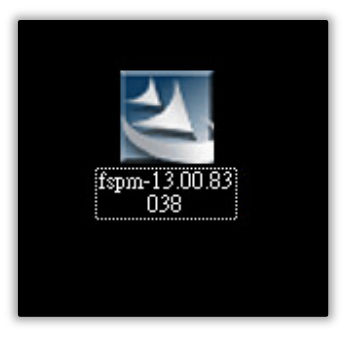

步驟 2.請點選【執行】。

| 開設檔案 - 安全性警告                                                                                                    |  |  |  |  |
|----------------------------------------------------------------------------------------------------|--|--|--|--|
| 是否要執行這個檔案?                                                                                                    |  |  |  |  |
| <ul> <li>名稱: C:\Users\Administrator\Desktop\fspm-13.00.83038.exe</li> <li>發行者: F-Secure Corporation</li> <li>類型: 應用程式</li> <li>従: C:\Users\Administrator\Desktop\fspm-13.00.83038.exe</li> <li>執行(R) 取消</li> </ul> |  |  |  |  |
| ▼ 開啟這個檔案前一定要先詢問(\\)                                                                                                    |  |  |  |  |
| 雖然來自網際網路的檔案可能是有用的,但是這個檔案類型<br>有可能會傷害您的電腦。諸只執行來自您所信任發行者的軟<br>體。 <u>有什麼樣的風險?</u>                                                                                                    |  |  |  |  |

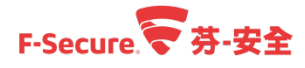

步驟 3.程式開啟後,選擇語系,請點選【下一步】。

| F-Secure 安装程式                                        |  |  |  |
|------------------------------------------------------|--|--|--|
| POLICY<br>MANAGER F-Secure                           |  |  |  |
| 歡迎使用 F-Secure 安裝程式                                   |  |  |  |
| 這個精靈將會指導您完成                                          |  |  |  |
| F-Secure Policy Manager 13.00 build 83038 64-bit 安裝。 |  |  |  |
| 强烈建議,在繼續執行前關閉所有已開啟的文件。您可以隨時按一下「取消」按鈕,以<br>取消安裝。      |  |  |  |
| 按一下「下一步」以繼續。 安裝語言(L): 緊體中文(台灣) ▼                     |  |  |  |
| 取消 <上一步(B) 下一步(N) >                                  |  |  |  |

步驟 4.請點選【接受此提議】後,點選【下一步】。

| ▼F-Secure 安装程式                                                                                                    |
|----------------------------------------------------------------------------------------------------|
| POLICY<br>MANAGER F-Secure                                                                                                    |
| 請閱讀以下「授權合約」                                                                                                    |
| 只有接受「授權合約」才能繼續安裝(L)。                                                                                                    |
| F-SECURE® 授權條款 (2013年7月)                                                                                                    |
| 重要 - 安裝或使用 F-SECURE 軟體體前,請仔細閱讀以下法律條款(以下稱<br>「條款」)。一旦您選擇接受,或安裝、複製、使用了此軟體或以此軟體<br>為基礎的服務,即表示您(無論是個人或實體)已閱讀、理解並同意受這些條<br>款的法律約束。如果您不同意以下之所有條款,請勿安裝、使用或複製此<br>軟體。 |
| 這些「條款」涵蓋授權給您的所有 F-Secure 程式、以軟體為基礎的服務<br>和網頁應用程式,包括支援工具、直接協助您使用此軟體之入口網站、 ▼                                                                                    |
| <ul><li>○ 接受此協議(A)</li><li>○ 拒絕此協議(R)</li></ul>                                                                                                    |
| 按一下「下一步」以繼續。                                                                                                    |
| 取消 <上一步(B) 下一步(N) >                                                                                                    |

步驟 5.請勾選要安裝的元件後,點選【下一步】。

Policy Manager Console:管理中心主控台; Policy Manager Server:管理中心伺服器程式。

| ▼ F-Secure 安装程式<br>POLICY                                                             | //           | ×            |
|---------------------------------------------------------------------------------------|--------------|--------------|
| MANAGER                                                                               | F-Secure.    | ₹ ////       |
| 選擇要安裝的元件                                                                              |              |              |
| F-Secure Policy Manager 13.00 build 83038 64-bit 元件(C)                                |              | 任務           |
| <ul> <li>Policy Manager Console 13.00</li> <li>Policy Manager Server 13.00</li> </ul> |              | 安裝<br>安裝     |
| 預設選擇(D)                                                                               | 所需的總硬碟空間(1   | T): 589.8 MB |
| 按一下「下一步」以繼續。                                                                          | - 1000 - 100 |              |
|                                                                                       | <上一步(B)      | 下一步(N) >     |

步驟 6.使用者可點選【瀏覽】設定程式安裝路徑,完成後請點選【下一步】。

| F-Secure 安裝程式                   |             |          | ×              |
|---------------------------------|-------------|----------|----------------|
| POLICY<br>MANAGER               |             | F-Secure | <b>;;;</b> /// |
| 選擇電腦上的安裝資料夾                     |             |          |                |
| 請輸入安裝資料夾 (F) 路徑。                |             |          |                |
| C:\Program Files (x86)\F-Secure |             |          | 瀏覽(W)          |
|                                 | 可用的磁碟空間(A): | 10.1 GB  |                |
|                                 | 所需的磁碟空間(R): | 589.8 MB |                |
|                                 |             |          |                |
|                                 |             |          |                |
| 按一下「下一步」以繼續。                    |             |          |                |
|                                 | 取消          | <上一步(B)  | 下一步(N) >       |

步驟 7.請設定登入管理中心的密碼後點選【下一步】。

| é | 建立管理員帳戶                                           |                                                                               | ×       |
|---|---------------------------------------------------|-------------------------------------------------------------------------------|---------|
|   | POLICY<br>MANAGE                                  | R F-Secure.                                                                   |         |
|   | 安裝程式將建立您的 P<br>諸透過 Policy Manager (<br>您的帳戶密碼必須含有 | 'olicy Manager 管理員帳戶。<br>Console 使用此帳戶登入 Policy Manager Server。<br>1至少 6 個字元。 |         |
| ſ | 輸入密碼(E):                                          |                                                                               |         |
|   | 確認密碼(C):                                          |                                                                               |         |
|   |                                                   |                                                                               |         |
|   |                                                   |                                                                               |         |
|   |                                                   |                                                                               |         |
|   |                                                   | 取消 <上一步(B) 下一                                                                 | -步(N) > |

步驟 8.預設的連接埠如下圖所示·若要修改請於該指定連接埠的欄位進行設定·完成後點選· 同時下列選項可依照使用者需求進行勾選。

限制存取本機:此選項勾選的情形下,只有此台電腦可登入主控台。

※若管理中心主控台與管理中心伺服器需要安裝於不同台電腦,請勿勾選此項目。

Web Reporting:此選項勾選的情形下,可於管理伺服器指定的連接埠查看報告。

| 😴 設定接埠號                                                         |
|-----------------------------------------------------------------|
| POLICY<br>MANAGER F-Secure                                      |
| 為 Policy Manager Server 棋組設定連接埠                                 |
| 主機需要存取主機模組。                                                     |
| Policy Manager Console 需要存取管理員模組,若您打算在同一電腦執行兩者,則諸限制其對<br>本機的存取。 |
| Web Reporting 棋組為可選,可用於檢視圖形報告。                                  |
| 主機模組<br>HTTP 連接埠(H): 80<br>HTTPS 連接埠(S) 443                     |
| Web Reporting 模組                                                |
| ☑ 散用(E) 連接埠(R): 8081                                            |
| 取消 < 上一步(B) 下一步(N) >                                            |

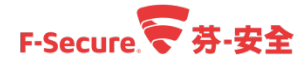

步驟 9.請設定登入主控台的密碼後點選【下一步】。

| ▼F-Secure 安装程式                      | ×                   |
|-------------------------------------|---------------------|
| POLICY<br>MANAGER                   | F-Secure.           |
| 準備開始安裝(I)                           |                     |
| 元件                                  | 狀態                  |
| Policy Manager Console 13.00        |                     |
|                                     |                     |
| 將在您的電腦上安裝以下元件。諸驗證約<br>按一下「開始」以開始安裝。 | m的選擇,然後按一下「開始」。<br> |
|                                     | 取消 < 上一步(B) 開始(S)   |

步驟 10.請點選【下一步】。

| F-Secure 安装程式<br>POLICY<br>MANAGER                                               |    | F-Secure.    | ×          |
|----------------------------------------------------------------------------------|----|--------------|------------|
| 安裝狀態(I)<br>元件<br>② Policy Manager Console 13.00<br>③ Policy Manager Server 13.00 |    | <u><br/></u> |            |
| 已完成: 100%<br>按一下「下一步」以繼續。                                                        | 取消 | < 上一步(B)     | 下—步(N) > 1 |

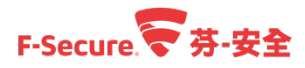

步驟 11.安裝成功,請點選【完成】結束安裝。

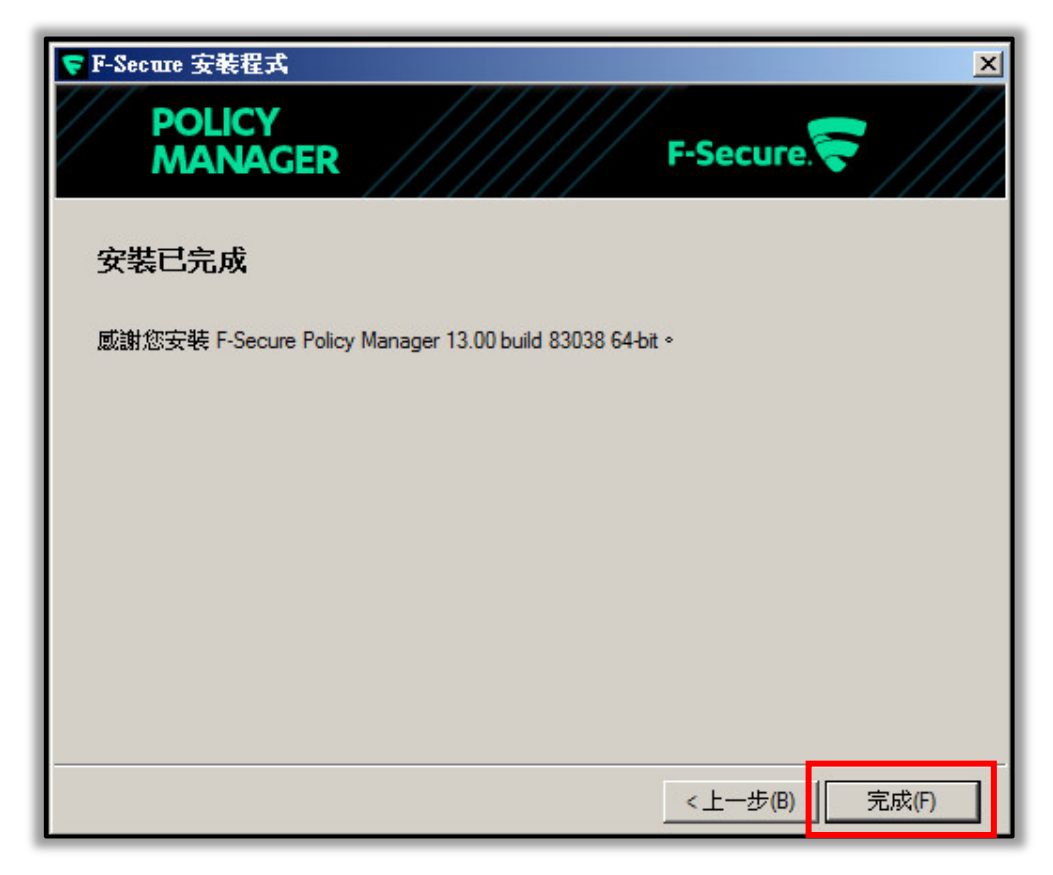

步驟 12.於開始中找到【F-Secure Policy Manager Console】並點選。

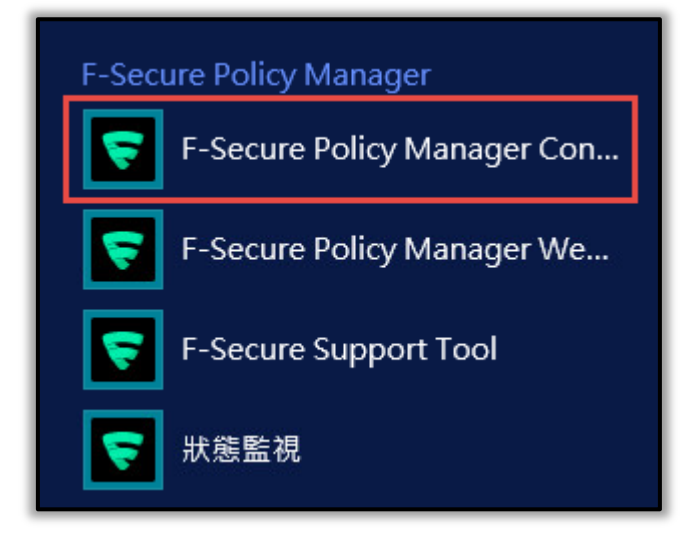

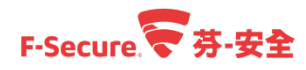

步驟 13.帳號為【admin】·密碼請輸入步驟 7.所設定的密碼。

| 😴 登入 Policy               | Manager Console   | ///×   |  |
|---------------------------|-------------------|--------|--|
| 登入 Policy Manager Console |                   |        |  |
| 連線:                       | https://localhost | / 選項 ~ |  |
| 使用者名稱:                    | admin             |        |  |
| 密碼:                       | •••••             |        |  |
|                           | 登入                | 取消     |  |

步驟 14.會出現載入 Policy Manager 畫面。

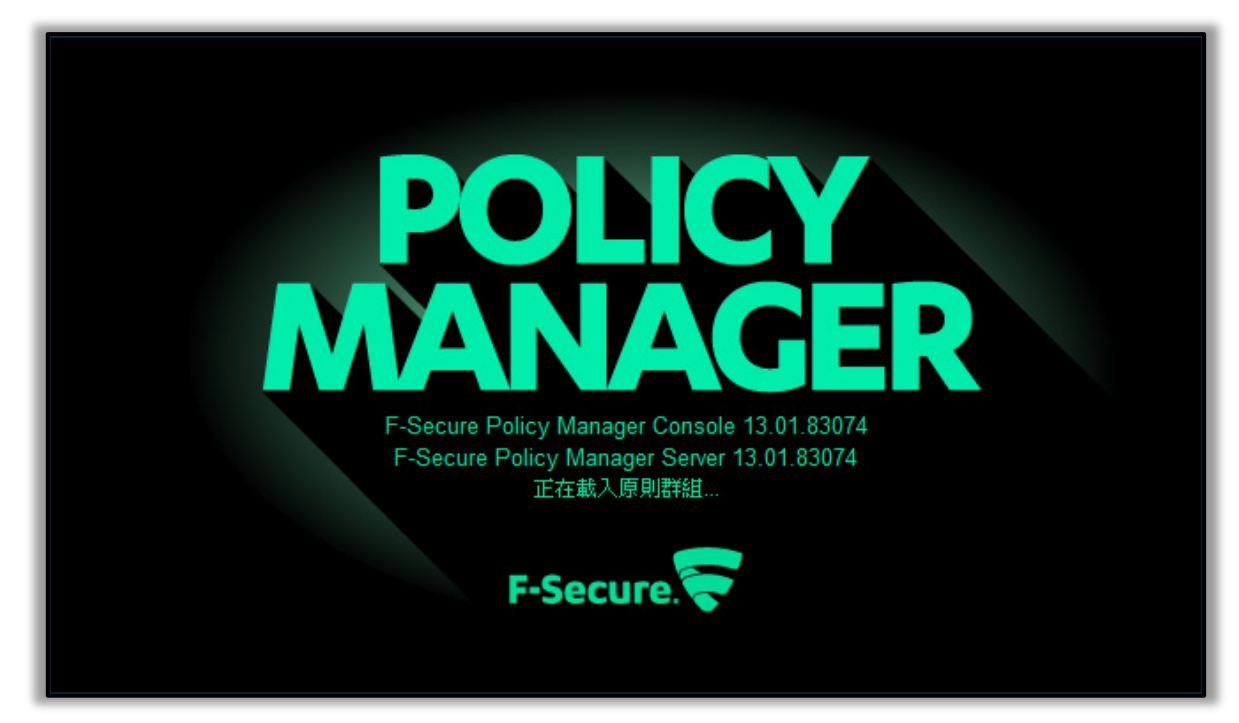

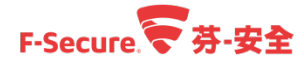

步驟 15.若為評估中請點選【我要繼續評估產品】並點選【繼續】; 若有授權則輸入客戶號碼。

| 😴 註冊 F-Secure Policy Manager                                                 | ///////×/                                                                                                    |
|------------------------------------------------------------------------------|----------------------------------------------------------------------------------------------------|
| 註冊 F-Secure Policy Manager                                                   |                                                                                                    |
| 您使用的是 F-Secure Policy Manager Server 評估版。在 17 天 的評估期限到期之<br>後,您需要註冊產品才能繼續使用。 |                                                                                                    |
| 瞭解更多                                                                         | The basic strategies of the section of the section |
| <ul> <li>○ 我要使用我的客戶號碼註冊:</li> <li>● 我要繼續訂估產品</li> </ul>                      |                                                                                                    |
|                                                                              | 繼續取消                                                                                                    |

#### 即可以開啟 Policy Manager。

| F-SECURE POLICY MANAGER              |                                      |                                             |                     | /////////////////////////////////////// |
|--------------------------------------|--------------------------------------|---------------------------------------------|---------------------|-----------------------------------------|
| 檔案 編輯 檢視 工具 說明                       | 月                                    |                                             | а                   | dmin @ https://localhost                |
|                                      |                                      | 9969                                        |                     |                                         |
| 主機在域樹範圍之外                            | 摘要設定狀態                               | 軟體更新 警示 掃描報告                                | 安裝 Active Directory | 作業                                      |
| 搁置中 (0)                              | 根 > 摘要                               |                                             |                     |                                         |
| 未受管理 (0)                             | 摘要                                   |                                             |                     |                                         |
| 与<br>→<br>→<br>→<br>+<br>→<br>Server | Policy Manager<br>原則發佈狀態:            | 已發佈                                         | 自動搜尋 Windows 主機     | $\hat{\square}$                         |
| + Workstation                        | 伺服器上的病毒定義:                           | 版本:2017-12-12_02<br>發行日期:2017/12/12 上午 9:47 | 顯示詳細資料              |                                         |
|                                      | 軟體更新程式資料庫發行日期<br>已下載和已發佈的更新 <b>:</b> | 2017/12/11<br>↓ 0 B → 0 B                   |                     |                                         |
|                                      | 新主機:                                 | <br>0                                       |                     |                                         |
|                                      | 未受管理的主機:<br>自動資料庫備份:                 | 0<br>未設定                                    | 設定自動備份              |                                         |
|                                      | #光行 (2) ナ (2)                        |                                             |                     | U                                       |
|                                      | 群組(2 王機)<br>↓ 具有最新原則的主機:             | 50% 屬於群組(1主機)                               | 檢視主機的最新原則更新         |                                         |
|                                      | 🕕 已中斷連線的主機:                          | 1 已中斷連線                                     | 檢視中斷連線的主機           |                                         |
|                                      | 🕕 新警示摘要:                             | 2 🗘 安全性警示                                   | 依嚴重性檢視警示            |                                         |
|                                      |                                      | 0 😢 嚴重錯誤                                    |                     |                                         |
|                                      |                                      | 0 🕕 辫告                                      |                     |                                         |
|                                      |                                      | 0 🚺 資訊                                      |                     |                                         |
|                                      |                                      |                                             |                     | li                                      |

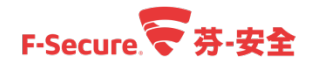

#### 2.3. 如何將芬-安全防護軟體的程式匯入至芬-安全管理

#### 中心 Policy Manager

以下說明如何將芬-安全防護軟體匯入至管理中心以進行推送及管理。 步驟 1.使用管理員帳號及密碼登入您的 Policy Manager 主控台管理介面。

| 😴 登入 Policy | Manager Console     | ////×/ |
|-------------|---------------------|--------|
| 登入 Po       | olicy Manager Conso | le     |
| 連線:         | https://localhost   | / 選項 / |
| 使用者名稱:      | admin               |        |
| 密碼:         | •••••               |        |
|             | 登入                  | 取消     |

步驟 2.請點選【工具】>【安裝封裝】,或者點選安裝封包的圖案來進行程式的匯入。

※芬-安全的防護軟體程式為\*.jar,檔案請至芬-安全官網下載所需要的程式軟體,參考下列網址。

https://www.f-secure.com/en/web/business global/downloads

| F-SECURE POLICY MANAGER                          |                      |                        | ////////////////////////////////////// |
|--------------------------------------------------|----------------------|------------------------|----------------------------------------|
| 檔案 編輯 檢視 工具 說明                                   | 月                    |                        | admin @ https://localhost              |
| C-20           安裝封裝           報告中                |                      | 999                    |                                        |
| 主機在域樹範圍之外 變更語言                                   | 摘要 設定 狀態 軟體更新        | i 警示 掃描報告 安裝           | Active Directory 作業                    |
| 搁置中(0)                                           | 根 > Workstation > 摘要 |                        |                                        |
| 未受管理 (0)         同服器設定           域樹         喜好設定 | 摘要                   |                        |                                        |
| - 10 #                                           | Policy Manager       | 自動調                    | 韓 Windows 主機                           |
| + Server                                         | 原則發佈狀態: 已            | 遵佈                     |                                        |
| + Workstation                                    | 伺服器上的病毒定義: 版:        | ≴:2017-12-12_02 顯示論    | 純資料                                    |
|                                                  | 教神西部理学教科库教行日期 20     | 丁日期:2017/12/12 上午 9:47 |                                        |
|                                                  |                      | 0B → 0B                |                                        |
|                                                  | 新主機: 0               |                        |                                        |
|                                                  | 未受管理的主機: 0           |                        |                                        |
|                                                  | 自動資料庫備份: 未           | 登定 設定自                 | 動備份                                    |
|                                                  | 群組 (1 主機)            |                        | U                                      |
|                                                  | 具有最新原則的主機: 100% 屬    | 於群組 (1 主機) 檢視主         | E機的最新原則更新                              |
|                                                  | 已中斷連線的主機: 0 已        | 戶斷連線                   |                                        |
|                                                  | ① 新警示摘要: 1 △         | 安全性警示 依嚴重              | 記性檢視警示                                 |
|                                                  | 0 🛛                  | 嚴重錯誤                   |                                        |
|                                                  | 0                    | • 麵款<br>- 総生           |                                        |
|                                                  | 0 0                  | 音日                     |                                        |
|                                                  |                      |                        |                                        |

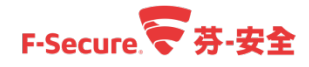

也可以進入主控台後·點選【安裝】>【安裝封裝】。

| F-SECURE POLICY MANAGER                                                                                                   |                                                                                                    |
|----------------------------------------------------------------------------------------------------|----------------------------------------------------------------------------------------------------|
| 檔案 編輯 檢視 工具 說明                                                                                                    | admin @ https://iocalhost                                                                                                    |
| 檔案 編輯 檢視 工具 說明<br>日本<br>主機在城樹範圍之外<br>類置中 (0)<br>未受管理 (0)<br>城樹<br>- ○○限<br>+ ○○ Server<br>+ ○○ Server<br>+ ○○ Workstation | ・・・・・・・・・・・・・・・・・・・・・・・・・・・・・                                                                                                    |
|                                                                                                    | 自動投尋 Windows 主機         自動投尋 Windows 網球及主機並推送安裝軟體。         已安裝的產品摘要 <u>都品</u> <u>防本</u> P-Secure Client Security Premium       13.00       1       修復       解除安裝         P-Secure Client Security Premium       13.00       1       修復       解除安裝         P-Secure Client Security Premium       19.00       1       修復       解除安裝         P-Secure Client Security Premium       12.11       1       1         F-Secure Server Security Premium       12.11       1       1         原則式安裝       (作業 |

步驟 3.請點選【匯入】。

| ISCS-12.32.113.jar |  |  |
|--------------------|--|--|
| fsss-12.11.103.jar |  |  |
|                    |  |  |
|                    |  |  |
|                    |  |  |
|                    |  |  |
|                    |  |  |
|                    |  |  |

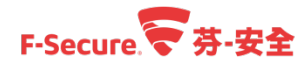

步驟 4.選擇要匯入的程式,同時請點選程式副檔名為.jar 或.fsfix 的檔案後再點選【匯入】。

| 😴 匯入安裝               | 封裝                                                     | //////×   |
|----------------------|--------------------------------------------------------|-----------|
| 査詢()): 😂             | 本機磁碟 (D:)                                              | · A A B B |
| fscs-12.3            | 12.113.jar<br>10.944.jar<br>2.32.113.jar               |           |
| fscspr-13            | 3.00.944.jar<br>1.103.jar<br>2.11.103.jar              |           |
| 檔案名稱(N):<br>檔案類型(T): | fscspr-12.32.113.jar<br>F-Secure 安裝封裝 (*.jar, *.fsfix) |           |
|                      | L                                                      | 匯入 取消     |

步驟 5.程式匯入完成,可於推送時選擇已經匯入的程式,也可將程式匯出成.msi 的安裝檔案。

|                                            | 套裝程式詳細資料       |  |  |
|--------------------------------------------|----------------|--|--|
| tscs-13.00.944.jar<br>fscspr-12.32.113.jar | ID: FSCSP12.32 |  |  |
|                                            |                |  |  |
| <b>薩入 薩出</b> 刪除                            |                |  |  |

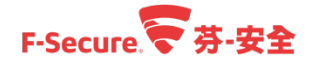

#### 2.4. 如何透過 Policy Manager 建立原則群組

以下說明如何透過建立原則群組來分別管理不同的用戶端。

步驟 1.使用管理員帳號及密碼登入您的 Policy Manager 主控台管理介面。

| 登入 Pa  | blicy Manager Co  | onsole |      |
|--------|-------------------|--------|------|
| 連線:    | https://localhost | ~      | 選項 ~ |
| 使用者名稱: | admin             |        |      |
| 密碼:    | •••••             |        |      |

步驟 2.於 Policy Manager 左側【域樹】區塊中,右鍵點擊【根】,並點選【新增原則群組】。

※【根】可以透過滑鼠右鍵來修改名稱。

| 主機在域樹筋團之外                         | 摘要        | 設定             | 狀態         | 軟體更新     | 警示         | 掃描報告         | 安裝  | Active Directory |
|-----------------------------------|-----------|----------------|------------|----------|------------|--------------|-----|------------------|
| 搁置中 (0)                           | 根 > 摘要    |                |            |          |            |              |     |                  |
| 未受管理 (6)<br>城樹                    | 摘要        |                |            |          |            |              |     |                  |
| + 10 根                            | Policy M  | lanager        |            |          |            |              | 自動搜 | 尋 Windows 主機     |
|                                   | Ctrl-X    | 布狀態:           |            | 已發佈      |            |              |     |                  |
| 見占上                               | Ctrl-V    | 上的病毒定義         | <b>ē</b> : | 版本:      | 2017-11-21 | 1_03         |     |                  |
| 刪除                                |           |                |            | 發行日      | 期:2017/1   | 1/21 下午 2:02 |     |                  |
| 新楼原則群组                            | Insert    | 上的 DeepGu      | uard 更新:   | 版本:      | 2017-11-20 | 0_01         |     |                  |
| 4917日 370天1101万丘 ····<br>来日本語 148 | macri     |                |            | 發行日      | 期:2017/1   | 1/20 下午 8:42 |     |                  |
|                                   | Ē         | 所程式資料庫         | I發行日期      | 2017/1   | 1/16       | _            |     |                  |
| 随入新主機…<br>1                       | 57        | 10已發佈的更        | 冟新:        | ↓ 12     | 6 MB =     | ▶ 126 MB     | 重設  |                  |
| 自動搜尋 Windows 主機                   |           |                |            | 0        |            |              |     |                  |
| 推送安裝至 Windows 主機                  | 1. S      | 里的主機:          |            | 6        |            |              | 離亦未 | 受管理的主機           |
| <b>尋找</b>                         | Ctrl-F    | 斗庫備份:          |            | 未設定      |            |              | 設定目 | 動備份              |
| 報告中                               |           | 7: (44)        |            |          |            |              |     |                  |
| 匯出主機原則檔案                          |           | 土(波)<br>新原則的主機 | ¥:         | 100% 屬於群 | 組 (2 主機)   |              | 檢視主 | 機的最新原則更新         |
| 群組/主機屬性                           | Alt-Enter | 車線的主機:         |            | 0 已中斷    | 連線         |              |     |                  |
|                                   | 新警示排      | 商要:            |            | 0 🔱 安:   | 全性警示       |              | 依嚴重 | 性檢視警示            |
|                                   |           |                |            | 0 区 嚴    | 重錯誤        |              |     |                  |
|                                   |           |                |            | 0 🕕 錯詞   | 吳          |              |     |                  |
|                                   |           |                |            | 0 🕛 警    | 告          |              |     |                  |
|                                   |           |                |            | 45 🚺 資語  | A          |              |     |                  |

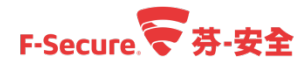

步驟 3.填入【名稱】以辨識此原則群組之用途,並單擊【確定】按鈕以完成原則群組新增; 註解可不填寫。

| 😴 原則 | 群組屬性    | /////×/ |
|------|---------|---------|
| 原則   | 川群組屬性   |         |
| 名稱:  | Group_1 |         |
| 註解:  | Group_1 |         |
|      |         |         |
|      |         |         |
|      | 確定      | 取消      |
|      | 確定      | 取消      |

建立完成後如下圖所示,根據實際需求建立原則群組。

| 主機在域樹範圍之外           | 摘要設定狀態                       | 軟體更新                     | 警示                     | 掃描報告               | 安裝  | Active Directory |
|---------------------|------------------------------|--------------------------|------------------------|--------------------|-----|------------------|
| 擱置中 (0)<br>未受管理 (6) | 根>Group_1>摘要<br>摘要           |                          |                        |                    |     |                  |
| 域樹 - 100 根          | Policy Manager               |                          |                        |                    | 自動搜 | 尋 Windows 主機     |
| + Group_1           | 原則發佈狀態:<br>伺服器上的病毒定義:        | 已發佈<br>版本:2              | 2017-11-21             | _03                |     |                  |
|                     | 伺服器上的 DeepGuard 更新:          | 發行日期<br>版本:2             | 明:2017/1<br>2017-11-20 | 1/21 下午 2:02<br>01 |     |                  |
|                     | 軟體更新程式資料庫發行日期<br>已下載和已發佈的更新: | 發行日昇<br>2017/11<br>↓ 12( | 6, MB ∃                | 1/20 F4 8:42       | 重設  |                  |
|                     | 新主機:<br>• 未受管理的主機:<br>       | 0<br>6<br>未設定            |                        |                    | 顯示未 | 受管理的主機           |

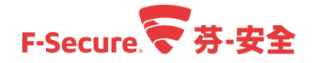

#### 2.5. 如何建立工作站、伺服器獨立安裝檔案

以下說明如何為工作站、伺服器建立獨立安裝檔案,請參考以下步驟操作。 步驟 1.使用管理員帳號及密碼登入您的 Policy Manager 主控台管理介面。

| 🤝 登入 Polic | Manager Console   | //// <u>-</u> /\$/× |
|------------|-------------------|---------------------|
| 登入 Po      | olicy Manager Co  | nsole               |
| 連線:        | https://localhost | ~ 選項 ~              |
| 使用者名稱:     | admin             |                     |
| 密碼:        | •••••             |                     |
|            | 登入                | 取消                  |

步驟 2.於 Policy Manager 上方【工具】選單中,選擇【安裝封裝...】。

| F-SECURE POLICY MANAGE                                                                                                    | R ////////////////////////////////////                                                                                                    |                                                                                 |                                                                   |                             |
|----------------------------------------------------------------------------------------------------|----------------------------------------------------------------------------------------------------|---------------------------------------------------------------------------------|-------------------------------------------------------------------|-----------------------------|
| <ul> <li>福家 編輯 検視 工具 説</li> <li>安装封装</li> <li>安装封装</li> <li>マ装封装</li> </ul>                                                                                                    |                                                                                                    | 9999                                                                            |                                                                   | [admin @ https://localhost] |
| 注機在紙樹範囲之外     建更統計       算機工業     建用書       構成     現用書       水受管理(6)     伺服器整定       域樹     喜好設定       中     二〇       日     二〇       日     日       日     日       日     < | <ul> <li>摘要 設定 状態</li> <li>根 &gt; Group_1 &gt; 播要</li> <li>店要</li> <li>市</li> <li>市</li> <li>部</li> <li>部</li> <li>市</li> <li>市</li> <l< th=""><th>************************************</th><th>安装 Adive Directory 作業<br/>重載<br/>顯示未受管理的主機<br/>設定目動機份<br/>檢視主機的最新原則更新</th><th></th></l<></ul> | ************************************                                            | 安装 Adive Directory 作業<br>重載<br>顯示未受管理的主機<br>設定目動機份<br>檢視主機的最新原則更新 |                             |
|                                                                                                    | 工作站的病毒防護(0 主椅<br>已啟用的即時得題:<br>發現威治的檔案:<br>病毒定義:                                                                                                    | ()<br>0% /安裝 (0 主機)<br>0 愛越染的物件<br>0% 最新 (0 主機)<br>0% 最近 (0 主機)<br>0% 過時 (0 主機) | 檢視主機的整體防護<br>檢視主機的處染狀態                                            |                             |

步驟 3.選擇要匯出的安裝封裝套裝程式[工作站、伺服器皆有標準和進階 2 種不同的版本],可 於右側詳細資料訊息欄中查看套裝程式名稱版本是否正確。 ※如何將安裝程式匯入管理中心請參考章節 2-3。

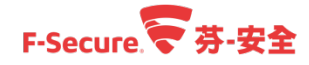

步驟 4.點選【匯出】按鈕,開始進行獨立安裝檔案建立程序。

| 安裝封裝                 |                                                           |
|----------------------|-----------------------------------------------------------|
| 存耕得书之籀 ▲             |                                                           |
| fere.12 32 113 jar   | 套裝程式詳細資料                                                  |
| fscspr-12.32.113 jar | E-Secure Client Security Premium 12 32                    |
| fssspr-12 11 103 iar |                                                           |
|                      | ID: FSCSP12.32<br>審裝程式發佈上限大小: 91.8 MB<br>F-Secure 簽署的審裝程式 |
|                      |                                                           |
|                      |                                                           |
|                      |                                                           |
|                      |                                                           |
|                      |                                                           |
| 匯入 匯出 删除             |                                                           |
|                      | BRH (A                                                    |

步驟 5.選擇安裝檔案匯出路經及檔案名稱,並點選【匯出】。

| ○ 匯出安装封装                                | /////X |
|-----------------------------------------|--------|
| 儲存於: Desktop                            |        |
| administrator.TSDX                      |        |
| □□ 本機                                   |        |
| □□ 煤體櫃                                  |        |
| [1] 網路                                  |        |
| F-Secure                                |        |
| F-Secure Policy Manager                 |        |
|                                         |        |
| 檔案名稱(N): fscspr-12.32.113-exported      |        |
| 檔案類型(I): Windows Installer 套裝程式 (*.msi) | × 1    |
|                                         | 匯出取消   |

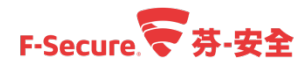

步驟 6.選擇安裝檔案預設使用的原則[變更原則設定可用 Policy Manager 發佈]·點選【開始】。

| 중 安装封装匯出精霊 インチャンション マンチャンション マンション マンチャンション マンチャンション マンション マンチャンション マンション マンション マンション マンション マンション マンション マンション マンション マンション マンション マンション マンション マンション マンション マンション マンション マンション マンション マンション マンション マンション マンション マンション マンション マンション マンション マンション マンション マンション マンション マンション マンション マンション マンション マンション マンション マンション マンション マンション マンション マンション マンシー マンシー マンシー マンシー マンシー マンシー マンシー マンシ |
|----------------------------------------------------------------------------------------------------|
| 原則                                                                                                    |
| 您可指定原則將包含在封裝中的群組或主機,以自訂安裝封裝。只有在目標主機尚未收到 F-Secure Policy Manager 的實際<br>主機原則時,才能使用此匿名原則。系統會在安裝之後立即使用此匿名原則,並在收到實際主機原則後失效。如果安裝封裝<br>不包含匿名原則,主機將按照預設原則運作。                                                                                                    |
| <ul> <li>● 僅包含預設原則</li> <li>○ 包含原則:</li> </ul>                                                                                                    |
|                                                                                                    |
|                                                                                                    |
|                                                                                                    |
|                                                                                                    |
|                                                                                                    |
| 取消 <上一步 下一步 開始                                                                                                    |

步驟 7.點選【下一步】。

| F-SECURE CLIENT<br>SECURITY PREMIUM F-Secure.           |    |
|---------------------------------------------------------|----|
| 歡迎                                                      |    |
| 本精靈將引導您完成遠端安裝 F-Secure Client Security Premium 所需的設定步驟。 |    |
|                                                         |    |
| 取消 マインティント マンド・ション                                      | 完成 |

#### F-Secure 学芬-安全

#### 湛揚科技丨台灣總代理

步驟 8.輸入產品授權代碼[日後變更產品授權,可利用 Policy Manager 發佈],點選【下一步】。

| F-SECURE CLIENT<br>SECURITY PREMIUM F-Secure.                          |
|------------------------------------------------------------------------|
| 輸入您的授權關鍵代碼                                                             |
| 輸入您要安裝之產品的授權關鍵代碼。                                                      |
| 請注意,如果在這裡輸入了錯誤的關鍵代碼,只會在安裝失敗之後才會注意到這點,這可能需要幾分鐘的時間。因此請檢查是否輸入正<br>確的關鍵代碼。 |
| 另請注意以下顯示的任何數值,是之前所輸入的關鍵代碼。請確定及將要安裝之產品的關鍵代碼是正確的。                        |
| BB鍵代碼:                                                                 |
|                                                                        |
|                                                                        |
|                                                                        |
| 取消 <上一步 汚成 完成                                                          |

步驟 9. 選取所需要的防護功能,點選【下一步】。

| F-SECURE CLIENT<br>SECURITY PREMIUM                                                                                                    |    | F-Secu | re.╤  |    |
|----------------------------------------------------------------------------------------------------|----|--------|-------|----|
| 選擇要安裝的元件                                                                                                    |    |        |       |    |
| F-Secure Client Security Premium元件:                                                                                                    |    |        |       |    |
| <ul> <li>○ 病毒防護</li> <li>○ DeepGuad</li> <li>○ 電子郵件掃描</li> <li>○ 網路流量掃描</li> <li>○ 網際網路防護</li> <li>○ 瀏覽防護</li> <li>○ 凝置控制</li> <li>○ 軟體更新程式</li> <li>○ Microsoft NAP 插件</li> <li>□ 適用於虛擬環境的罰載掃描代理程式</li> </ul> |    |        |       |    |
|                                                                                                    |    |        |       |    |
|                                                                                                    | 取消 | <上一步   | 下一步 > | 完成 |

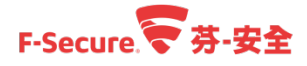

步驟 10.選擇安裝所要使用的語言,點選【下一步】。

| F-SECURE CLIENT<br>SECURITY PREMIUM |    | F-Secu | re.╤ |    |
|-------------------------------------|----|--------|------|----|
| 選擇產品語言                              |    |        |      |    |
| 選擇產品即將使用的語言。                        |    |        |      |    |
| 在安裝時自動選擇                            |    |        |      |    |
|                                     |    |        |      |    |
|                                     |    |        |      |    |
|                                     |    |        |      |    |
|                                     |    |        |      |    |
|                                     |    |        |      |    |
|                                     |    |        |      |    |
|                                     |    |        |      |    |
|                                     |    |        |      |    |
|                                     | 取消 | <上──步  | 下一步> | 完成 |

步驟 11.輸入 Policy Manager 伺服器的位址·點選【下一步】。※註1

| F-SECURE C<br>SECURITY P                         | LIENT<br>REMIUM F-Secure.                                                  |
|--------------------------------------------------|----------------------------------------------------------------------------|
| 以 Policy Manager<br>指定您的 Policy Manager Server 位 | ・Server 設定通訊<br>址。您可使用伺服器的 IP 位址或其 WINS 或 DNS 名稱。您還可為與主機的 HTTPS 或 HTTP 通訊指 |
| 定連接埠,並依據您的環境選擇識別                                 | rlia線主機之方式。                                                                |
| <u>P</u> olicy Manager Server 位址                 | F                                                                          |
| <u>H</u> TTP 連接埠:                                | 80                                                                         |
| HTTP <u>S</u> 連接埠:                               | 443                                                                        |
| 主機識別:                                            | SMBIOS 全域唯一 ID V                                                           |
|                                                  |                                                                            |
|                                                  |                                                                            |
|                                                  |                                                                            |
|                                                  | 取消 く上一步 下一步 > 完成                                                           |

#### F-Secure 学芬-安全

步驟 12.新增主機屬性項目,若無特殊需求,可略過此步驟設定,點選【下一步】。

|                         | F-SECURE CLIENT<br>SECURITY PREMIUM                                                                     | F-Secure.                                 |
|-------------------------|----------------------------------------------------------------------------------------------------|-------------------------------------------|
| 輸)<br>在産品<br>助。在<br>如果您 | く自訂的主機屬性<br>安裝於主機上,且連線到 F-Secure Policy Manager時,本主株<br>主控台匯入新主機時,輸入您想要使用的自訂屬性。<br>「不需要此協助,可以放心地按「下一步」。 | <sup>叢</sup> 可以具有自訂的屬性,對於在匯入到原則群組樹狀目錄時有所幫 |
|                         | 屬性名稱                                                                                                    | 屬性值                                       |
|                         |                                                                                                    | <b>新塔</b> 編輯 移除                           |
|                         |                                                                                                    | 取消 く上一步 下一步 完成                            |

步驟 13.選擇安裝產品時偵測到衝突軟體後的執行動作,點選【完成】。

| F-SECURE CLIENT<br>SECURITY PREMIUM |    | F-Secu | re. 🛜 |    |
|-------------------------------------|----|--------|-------|----|
| 選擇對衝突的軟體採取的行動                       |    |        |       |    |
| 在安裝產品時,如果偵測到衝突的軟體,選擇要採取的行動。         |    |        |       |    |
| ● 解除安裝衝突軟體的 (建議)                    |    |        |       |    |
| ○ 只在偵測到沒有衝突軟體時安裝產品                  |    |        |       |    |
|                                     |    |        |       |    |
|                                     |    |        |       |    |
|                                     |    |        |       |    |
|                                     |    |        |       |    |
|                                     |    |        |       |    |
|                                     |    |        |       |    |
|                                     |    |        |       |    |
|                                     |    |        |       |    |
|                                     | 取消 | <上一步   | 下一步 > | 完成 |

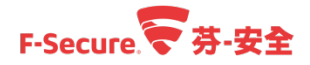

步驟 14.於操作視窗下方可查看匯出進度·待完成後·即可在步驟 5.所指定的路徑找到獨立安裝檔案。

| 安裝封裝                                                                                         |                                                                                                    |
|----------------------------------------------------------------------------------------------|----------------------------------------------------------------------------------------------------|
| 管架程式名稱▲         fscs-12.32.113.jar         fscspr-12.32.113.jar         fssspr-12.11.103.jar | 套裝程式詳細資料<br>F-Secure Client Security Premium 12.32<br>D: FSCSP12.32<br>蓄裝程式發佈上限大小: 91.8 MB<br>F-Secure 簽署的書裝程式 |
| 匯入 匯出 删除<br>正在匯出 'fscspr-12.32.113.jar'                                                      | 新即刊                                                                                                    |

※註 1:若要建立不受 Policy Manager 管理的獨立安裝檔案,請於步驟 11.於管理伺服器位置輸入 0.0.0.0 即可。

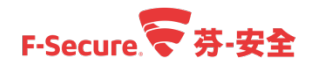

#### 2.6. 如何透過 Policy Manager 限制用戶端將安全防護軟

#### 體進行移除

以下說明如何透過 Policy Manager 限制用戶端將安全防護軟體移除。

步驟 1.使用管理員帳號及密碼登入您的 Policy Manager 主控台管理介面。

| 🤝 登入 Policy | Manager Console          |
|-------------|--------------------------|
| 登入 Po       | olicy Manager Console    |
| 連線:         | https://localhost ~ 選項 ~ |
| 使用者名稱:      | admin                    |
| 密碼:         | •••••                    |
|             | 登入 取消                    |

步驟 2 於【域樹】區塊中,選擇要變更原則設定的原則群組。 步驟 3.點選【設定】功能頁籤。 步驟 4.點選功能設定分類項目,找到並進入【集中管理】設定分頁。 以下可選擇其中一種方式來限制用戶端進行移除動作: 步驟 4.-1 取消勾選【允許使用者解除安裝 F-Secure 產品】。 步驟 4-2 勾選【允許使用者解除安裝 F-Secure 產品】並設定【解除安裝密碼】。 如下圖所示:

| F-SECURE POLICY MANAGER            |                                                                                                    | F/Ľ/X/       |
|------------------------------------|----------------------------------------------------------------------------------------------------|--------------|
| 檔案 編輯 檢視 工具 說明                     | [admin @ https://www.admin.com/admin.com/admin.com/admin.com/admin.com/admin.com/admin.com/admin.com/admin.com/                                                                                                    | //localhost] |
|                                    |                                                                                                    |              |
| 主機在城樹範圍之外                          | 摘要                                                                                                    |              |
| <b>搁置中</b> (0)<br>未受管理(6)          | 根 > Group_1 > 說定 > 集中管理 /                                                                                                    |              |
| 城樹                                 | 条 集中管理<br><u> 余</u><br>系<br>新機論<br>余<br>新使用者變更<br>  不允許使用者變更<br>  全新<br>(本)<br>(本)<br>(本)<br>(本)<br>(本)<br>(本)<br>(本)<br>(本)                                                                                                    | 影清除 🗍        |
| - 🔯 #R<br>+ 🔯 AD<br>- 💢 Group_1 1. | 中設     一般       福祉管理     一般       福祉管理     不允祥使用者媒更所有的設定       電子部件掃描     清除所有的設定       防火造炭全性容級     「九祥使用者質停所有下氧和更新 ①       防火造炭     「加辞使用者暂停所有下氧和更新 ①       「九祥使用者質停所有下氧和更新 ①     「加辞使用者暂停所有下氧和更新 ①       「加辞使用者暂停所有下氧和更新 ①     「加辞使用者簡單原項下等       防火造成別     「加辞使用者簡單原項下氧化更新 ①       「加辞使用者簡單原項下氧化更新 ①     「加辞使用者簡單原項下氧化更新 ①       「加辞使用者簡單原項下氧化更新 ①     「加辞 □       「加辞 □     「加辞 □       「加爾 □     「加辞 □       「加爾 □     「加爾 □       「加爾 □     「加爾 □       「加 | 2            |
|                                    |                                                                                                    |              |

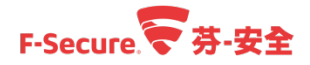

步驟 5.點選【摘要】功能頁籤。

步驟 6.點選【發佈原則】按鈕,待用戶端連線至 Policy Manager 伺服器更新發佈的原則後, 設定即可生效。

| F-SECURE POLICY MANAGER |                     |                                              |                     | /////////////////////////////////////// |
|-------------------------|---------------------|----------------------------------------------|---------------------|-----------------------------------------|
| 檔案 編輯 檢視 工具 說明          | 月                   |                                              |                     | [admin @ https://localhost]             |
|                         |                     | <b>F44</b> 2                                 |                     |                                         |
| 主機在城樹範圍之外               | 摘要 5. 設定 狀態         | 軟體更新 警示 掃描報告                                 | 安装 Active Directory | 作業                                      |
| 搁置中 (0)<br>未可的现 (2)     | 根 > Group_1 > 摘要    |                                              |                     |                                         |
| 朱史官理 (6)<br>城樹          | 摘要                  |                                              |                     |                                         |
| - □✿ 根                  | Policy Manager      |                                              | 自動搜尋 Windows 主機     | í l                                     |
| + _ AD                  | ① 原則發佈狀態:           | 未發佈                                          | 發佈原則 6.             |                                         |
| Group_1                 | 伺服器上的病毒定義:          | 版本:2017-11-23_02<br>發行日期:2017/11/23 上午 11:20 |                     |                                         |
|                         | 伺服器上的 DeepGuard 更新: | 版本:2017-11-21_01                             |                     |                                         |
|                         | 訪豐東新程式空料庫発行日期       | 毀11日期・2017/11/21下十 9.26<br>2017/11/21        |                     |                                         |
|                         | 巴下載和已發佈的更新:         | ↓ 126 MB → 126 MB                            | 重語                  |                                         |
|                         | 新主機:                | 0                                            |                     |                                         |
|                         | 🕛 未受管理的主機:          | 6                                            | 顯示未受管理的主機           |                                         |
|                         | 自動資料庫備份:            | 未設定                                          | 設定自動備份              |                                         |
|                         | 群組(0 主機)            |                                              |                     |                                         |
|                         | 具有最新原則的主機           | 0% 屬於群組 (0 主機)                               | 檢視主機的最新原則更新         | l                                       |
|                         | 已中斷連線的主機:           | 0 已中斷症線                                      |                     |                                         |
|                         | 新警示摘要:              | 0 🗘 安全性警示                                    |                     |                                         |
|                         |                     | 0 😻 嚴重錯誤                                     |                     |                                         |
|                         |                     | 0 UU 銷誤                                      |                     |                                         |
|                         |                     | 0 <del>1</del> 容訊                            |                     |                                         |
|                         |                     |                                              |                     |                                         |

選擇步驟 4-1.在用戶端嘗試移除時的情況。

| 解除安裝或變更程式<br>若要解除安裝程式,請從清單選取程式,然後按一下[解除3          | 安裝]、[變更] 或 [修復]。           |          |
|---------------------------------------------------|----------------------------|----------|
| 組合管理 ▼ 解除安裝/變更                                    |                            | H • 🕡    |
| 名稱 ^                                              | 發行者                        | 安裝於 🔺    |
| Ez 7-Zip 16.04 (x64)                              | Igor Pavlov                | 2017/1   |
| 봈 Adobe Reader XI (11.0.23) - Chinese Traditional | Adobe Systems Incorporated | 2017/1   |
| 🔁 FileZilla Client 3.26.1                         | Tim Kosse                  | 2017/1   |
| F-Secure Client Security Premium - DeepGuard      | F-Secure Corporation       | 2017/1   |
| ▼F-Secure Client Security Premium - 病毒和間諜軟體防護     | F-Secure Corporation       | 2017/1   |
| ▼F-Secure Client Security Premium - 軟體更新程式        | F-Secure Corporation       | 2017/1 ≡ |
| ▼F-Secure Client Security Premium - 裝置控制          | F-Secure Corporation       | 2017/1   |
| F-Secure 解除安裝程式                                   | F-Secure Corporation       | 2017/1   |
|                                                   | F-Secure Corporation       | 2017/1   |
|                                                   | F-Secure Corporation       | 2017/1   |
| 無法解除女装程式。請里新劇團電腦亚里試。                              | F-Secure Corporation       | 2017/1   |
| 詳細說明:目前原則設定不允許解除安裝。                               | Google Inc.                | 2017/1   |
|                                                   | LINE Corporation           | 2017/1   |
|                                                   | . Microsoft Corporation    | 2016/8   |
| 確定                                                | . Microsoft Corporation    | 2016/8   |
|                                                   | . Microsoft Corporation    | 2017/1 - |

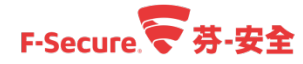

選擇步驟 4-2.在用戶端嘗試移除時的情況。

| 解除安裝或變                | 更程式                                                              |
|-----------------------|------------------------------------------------------------------|
| 若要解除安裝程式              | ▼ F-Secure 解除安裝程式                                                |
| 組合管理 ▼ 解除多            | F-SECURE CLIENT<br>SECURITY PREMIUM F-Secure.                    |
| 名稱                    |                                                                  |
| 27-Zip 16.04 (x64)    |                                                                  |
| 🝌 Adobe Reader XI (   | T-Secure 胜族文表在以                                                  |
| FileZilla Client 3.26 | 此程式將從您的電腦中移除 F-Secure Client Security Premium - DeepGuard。按一下「解除 |
| F-Secure Client Se    | 安裝」後,請稍候,直至以下所有步驟完成。                                             |
| 😴 F-Secure Client Se  |                                                                  |
| F-Secure Client Se    | ▶ 正在驗證環境                                                         |
| F-Secure Client Se    | 正在秘险商品                                                           |
| F-Secure Client Se    |                                                                  |
| F-Secure Client Se    | 止在重新战動服務                                                         |
| F-Secure Client Se    | 正在移除通用元件                                                         |
| F-Secure Client Se    | 解除安裝完成。                                                          |
| 📀 Google Chrome       |                                                                  |
|                       | STATE (D)                                                        |
| Microsoft Visual C    | Ƴ﨑(r): │                                                         |
| Microsoft Visual C    |                                                                  |
| Microsoft Visual C    |                                                                  |

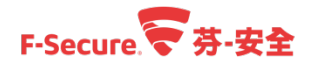

#### 2.7. 如何將安裝完防護軟體的裝置匯入到群組中

防護軟體安裝完成之後,會依照設定報到回管理中心 Policy Manager 中,以下說明如何將裝置匯入到群組中。

步驟 1.防護軟體安裝完成後,回到 Policy Manager 上,在【主機在域樹範圍之外】區域中的 【擱置】中裡面,會有剛安裝完成的裝置,請點選【擱置】將裝置指派到域樹當中的群組內。

| F-SECURE POLICY MANAG | ER                  |                                  |                        | ////////////////////////////////////// |
|-----------------------|---------------------|----------------------------------|------------------------|----------------------------------------|
| 檔案 編輯 檢視 工具           | 說明                  |                                  |                        | [admin @ https://localhost]            |
|                       |                     | 9999                             |                        |                                        |
| 主機在域樹範圍之外             | 摘要設定狀態              | 軟體更新 警示 掃描報告                     | 安裝 Active Directory 作業 |                                        |
| 搁置中 (1)               | 管理群組 > 摘要           |                                  |                        |                                        |
| 未受管理 (4)<br>域樹        | 摘要                  |                                  |                        |                                        |
|                       | Policy Manager      |                                  | 自動搜尋 Windows 主機        | Ô                                      |
|                       | 原則發佈狀態:             | 已發佈                              |                        |                                        |
|                       | 伺服器上的病毒定義:          | 版本:2017-12-12_07                 |                        |                                        |
| + 🔯 Lab B             |                     | 發行日期 <b>:</b> 2017/12/12 下午 4:34 |                        |                                        |
| - <b>x</b> · -        | 伺服器上的 DeepGuard 更新: | 版本:2017-12-08_02                 |                        |                                        |
|                       |                     | 發行日期 <b>:</b> 2017/12/8 下午 9:22  |                        |                                        |
|                       | 軟體更新程式資料庫發行日期       | 2017/12/11                       |                        |                                        |
|                       | 已下載和已發佈的更新:         | ↓ ов 🛬 ов                        |                        |                                        |
|                       | 1 新主機:              | 1                                | 將這些主機新增到詳組             |                                        |
|                       | 🕕 未受管理的主機:          | 4                                | 顯示未受管理的主機              |                                        |
|                       | 自動資料庫備份:            | 未設定                              | 設定自動備份                 | 0                                      |
|                       | 群組(3 主機)            |                                  |                        |                                        |
|                       | 具有最新原則的主機:          | 100% 屬於群組 (3 主機)                 | 檢視主機的最新原則更新            |                                        |
|                       | 已中斷連線的主機:           | 0 已中斷連線                          |                        |                                        |
|                       | 新警示摘要:              | 0 🚨 安全性警示                        | 依嚴重性檢視警示               |                                        |
|                       |                     | 0 区 嚴重錯誤                         |                        |                                        |
|                       |                     | 0 🕕 錯誤                           |                        |                                        |
|                       |                     | 0 🕛 警告                           |                        | $\checkmark$                           |
|                       |                     |                                  |                        |                                        |

步驟 2.於此視窗中將擱置中的裝置匯入群組當中,先選擇要匯入裝置,點選【...】,選擇需要 匯入的群組。

|                          |                         |           |            |            |                              |      | /////         |
|--------------------------|-------------------------|-----------|------------|------------|------------------------------|------|---------------|
| 新增主機                     | 匯入規則                    |           |            |            |                              |      |               |
| 此頁面顯示已連線                 | 至此 Policy Manager Serve | er 的新主機清單 | 。請選擇要匯入    | 的主機及目標群    | ¥組,並按下「匯入」。                  |      |               |
| 顯示之綱                     | 日期成本用                   | WINS 空鐘   | DNS -空鋼    | 口价抽        | 포스                           |      | 容界辨别/之綱 ▼     |
| DC2-SP                   | 2017/12/12 下午 7:03      | DC2-SP    | DC2-SP.lab | 169.254.22 | Windows Server 2012 R2 64 位元 |      | OU=Domain Con |
|                          |                         |           |            |            |                              |      |               |
| 已選擇 1 部 主機,              | 共1部                     |           |            |            |                              | 重新整理 | 刪除 全選         |
| 已選擇 1 部 主機,<br>將主機匯入至: 管 | 共 1 部<br>理詳組            |           | 顧入         |            |                              | 重新整理 | 刪除 全選         |

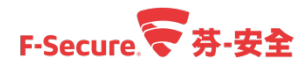

步驟 3.選擇群組, 並點選【確定】。

| 🤝 選擇目標原則群組                                       | //////× |
|--------------------------------------------------|---------|
| 選擇目標原則群組                                         |         |
| - [ ② 管理群組<br>+ [ ③ AD<br>[ ③ Lab_A<br>[ ③ Lab_B |         |
| 確気                                               | E 取消    |

步驟 4.點選步驟 2 的【匯入】選項,此時會跳出匯入成的訊息。

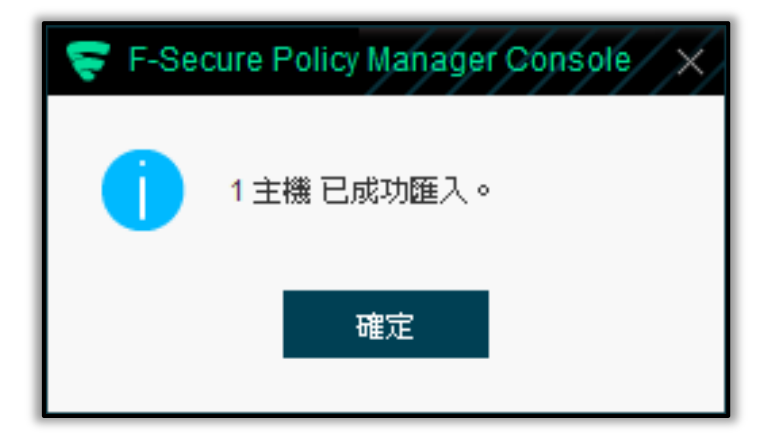

步驟 5.最後,在【域樹】中的群組內,可以在此處檢視到剛安裝完成並匯入群組的裝置。

| F-SECURE POLICY MANAG | ER /////              |            | ///// | ///// |             |                 |                         |       |
|-----------------------|-----------------------|------------|-------|-------|-------------|-----------------|-------------------------|-------|
| 檔案 編輯 檢視 工具           | 說明                    |            |       |       |             |                 | [admin @ https://localh | iost] |
|                       |                       |            |       |       |             |                 |                         |       |
| <b>主權在比較效用</b> 之亦。    | 摘要 設定                 | 狀態 車       | 欧體更新  | 警示 掃  | 描報告 安裝 Acti | ve Directory 作業 |                         |       |
| 期罢中(0)<br>未受管理(4)     | 管理群組 > 狀態 > 整體防護 標階檢視 |            |       |       |             |                 |                         |       |
| 域樹                    |                       | 整體防護       |       |       |             |                 |                         |       |
| - 2 管理群組              | > 整體防護                | 主機: 4 (已選擇 | 0個)   |       |             |                 |                         |       |
| + AD                  | 自動更新                  | 主機         | •     | 即時掃描  | 網際網路防護安全性層級 | 傳入電子郵件掃描        | 傳出電子郵件掃描                |       |
| - 🖸 Lab_A             |                       | L 10.10.10 | .51   | 無     | 無           | 無               | 無                       | 1     |
| DC2-SP Windo          | 酒費的護                  | DC2-SP     |       | 已啟用   | 無           | 無               | 無                       | 1     |
| lab-server-01         | 網際網路防護                | lab-client | t-01  | 已啟用   | Office LAN  | 已啟用             | 已啟用                     | i     |
| + Lab_B               | <b>赴</b> 體百新起式        | lab-serve  | er-01 | 已啟用   | 無           | 無               | 無                       | 1     |

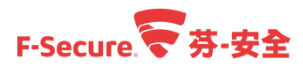

## 3. 工作站安全防護 Client Security

| Client Secur | ity 系統需求:                                                  |
|--------------|------------------------------------------------------------|
| 作業系統:        | Microsoft Windows 7 (all 32-bit and 64-bit editions)       |
|              | Microsoft Windows 8 / 8.1 (all 32-bit and 64-bit editions) |
|              | Microsoft Windows 10 (all 32-bit and 64-bit editions)      |
|              | Note: 您需要為您的操作系統安裝最新的 Service Pack。                        |
| 處理器 :        | Intel Pentium 4 2GHz or higher                             |
| 記憶體:         | 1GB for 32-bit / 2 GB for 64-bit 或更多。                      |
| 磁碟空間:        | 2 GB 可用磁碟空間。                                               |
| 網路:          | 100 Mbit 網路卡。                                              |
| Client Secur | ity For Mac 系統需求:                                          |
| 作業系統:        | macOS version 10.12 "Sierra"                               |
|              | OS X version 10.11 "El Capitan"                            |
|              | OS X version 10.10 "Yosemite"                              |
| 處理器:         | Intel processor                                            |
| 記憶體:         | 1 GB RAM                                                   |
| 磁碟空間:        | 250 MB 可用硬碟空間                                              |
| 網路:          | 100 Mbit 網路卡。                                              |
| 瀏覽器:         | • Firefox                                                  |
|              | • Safari                                                   |
|              | Google Chrome                                              |

※若您需要 Windows XP sp3 的支援,請與我們聯繫。

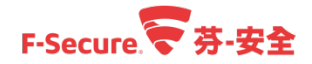

#### 3.1. 使用 Policy Manager 推送安全防護軟體至工作站

以下說明,如何使用 Policy Manager 推送端點防護軟體到用戶端。 步驟 1.使用管理員帳號及密碼登入您的 Policy Manager 主控台管理介面。

| ♥ 登入 Policy 登入 Pc    | Manager Console            | Console    | /-//× |
|----------------------|----------------------------|------------|-------|
| 連線:<br>使用者名稱:<br>密碼: | https://localhost<br>admin | ~          | 選項 ~  |
|                      |                            | <u>گ</u> ک | 取消    |

步驟 2.進入到管理中心 Policy Manager 後,點選【安裝】標籤,可找到【推送安裝到 Windows 主機】選項,或於工具列上面點選【推送安裝到 Windows 主機】快捷圖示。

| 檔案 编辑 檢視 工具 說明 admin @ https://local                                                                        | ost |
|----------------------------------------------------------------------------------------------------|-----|
|                                                                                                    |     |
| 諸要 設定 狀態 軟體更新 督示 掃描報告     安装     Active Directory     作業                                                    |     |
| 搁置中 (0)     根 > 安裝       未受管理 (0)     安裝                                                                    |     |
| 域樹<br>匯入新主機                                                                                                 |     |
| -                                                                                                    | Π   |
| +     Server     軟體下載       +     Workstation     安装封装     軟體下載       確入及匯出安裝封裝。     下載所有 F-Secure 産品的最新版本。 |     |
| <mark>自動搜尋 Windows 主機</mark><br>自動搜尋 Windows 網域及主機並推送安裝軟體。                                                  |     |
| 已安裝的產品摘要                                                                                                    |     |
| <b>産品 版本 計數 動作</b>                                                                                          |     |
| F-Secure Client Security Premium 13.00 1<br>E-Secure Client Security Premium 经增数 1                          |     |
| F-Secure Server Security Premium 12.11 1                                                                    |     |
| F-Secure Server Security Premium 總數 1                                                                       |     |
| 原則式安裝                                                                                                    |     |
| #▲ 作業 狀態                                                                                                    | U   |
|                                                                                                    | ~   |
|                                                                                                    | //. |

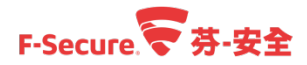

步驟 3.於【推送安裝精靈】視窗中,輸入要安裝的主機的 IP 或者為 Hostname 後,點選【安裝】若要推送多筆請用【,】分隔並於最後一筆鍵入【,】,並點選【下一步】。

| 主機                                                                                                    |                       |
|----------------------------------------------------------------------------------------------------|-----------------------|
| 輸入安裝的 WINS 主機名稱或 IP 位址,並且以逗號或空格分隔這些名稱或位址。如<br>號。例如:<br>\ 172.16.16.78, "主機 WINS 名稱"<br>按一下「瀏覽」檢視安裝的 FSMA 版本。 | 果 WINS 名稱包含空格,請前後加上雙引 |
| 主機: 10.10.51                                                                                                 | 瀏覽                    |
|                                                                                                    |                       |
|                                                                                                    |                       |
|                                                                                                    |                       |
|                                                                                                    |                       |
|                                                                                                    |                       |
|                                                                                                    |                       |
|                                                                                                    |                       |
| 取消                                                                                                    | -步 <b>下一步 &gt;</b> 開始 |

步驟 4.選擇將要推送的檔案,點選【下一步】,如果需要匯入其他安裝檔案請參考章節 2-3。

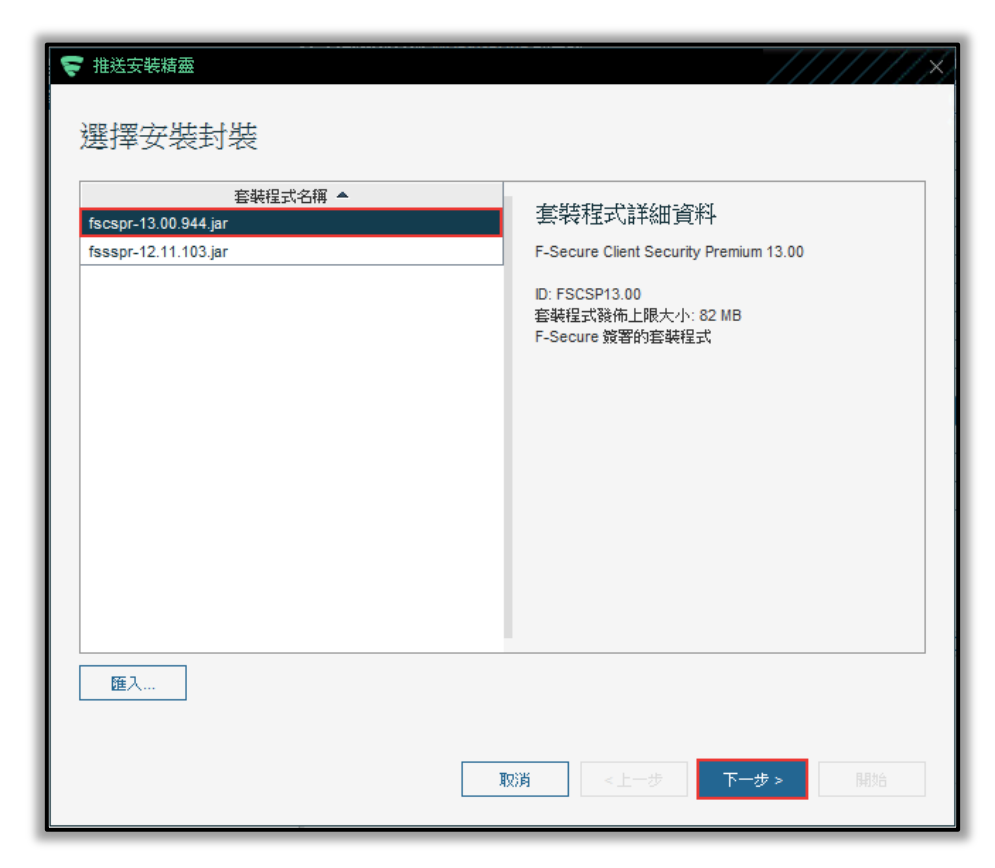

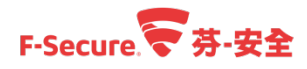

步驟 5.原則部份保留預設值或您可以選擇需要的原則,然後點選【下一步】。

| 😴 推送安裝精靈                                         | //////×                                     |
|--------------------------------------------------|---------------------------------------------|
| 原則 忽可指定原則將包含在封裝中的群組或主機,以自訂安                      | 裝封裝。只有在目標主機尚未收到 F-Secure Policy Manager 的實際 |
| 主機原則時,才能使用此匿名原則。系統會在安裝之後<br>不包含匿名原則,主機將按照預設原則運作。 | 立即使用此匿名原則,並在收到實際主機原則後失效。如果安裝封裝              |
| ● 懂包含預設原則                                        |                                             |
| ○ 包含原則:                                          |                                             |
|                                                  |                                             |
|                                                  |                                             |
|                                                  |                                             |
|                                                  |                                             |
|                                                  |                                             |
|                                                  |                                             |
|                                                  |                                             |
|                                                  |                                             |
|                                                  | 取消 <上一步 下一步 開始                              |
|                                                  |                                             |

步驟 6.於安裝的帳戶及密碼選擇連線至遠端主機時使用的帳戶,如使用網域帳戶請選擇【其 他使用者】並輸入網域管理帳戶及密碼,本例使用主控台帳戶進行設定,點選【下一步】。

| ♥ 推送安装精靈                                                    | /////×                                                 |
|-------------------------------------------------------------|--------------------------------------------------------|
| 安裝的帳戶及密碼                                                    |                                                        |
| 選擇連線至遠端主機時將使用的帳戶。                                           |                                                        |
| 如果目前使用可管理目標主機的群組管理員或類似                                      | 刘帳戶登入,請選擇「此帳戶」。                                        |
| 另一個選項可讓您使用任何群組使用者帳戶 (群組<br>選擇項目的詳細資料,請參閱 F-Secure Policy Ma | \MR戶) 或具備主機管理存取權的本機使用者帳戶 (帳戶)。如需如何使用此<br>anager 管理員手冊。 |
|                                                             |                                                        |
| <ul> <li>● 此帳戶 (H/ pr)</li> <li>○ 其(他使用者 (個体)帳戶)</li> </ul> |                                                        |
| 使用者帳戶:                                                      |                                                        |
| 密碼:                                                         |                                                        |
|                                                             |                                                        |
|                                                             |                                                        |
|                                                             |                                                        |
|                                                             |                                                        |
|                                                             |                                                        |
|                                                             |                                                        |
|                                                             |                                                        |
|                                                             | 取消 <上一步 下一步 開始                                         |
|                                                             |                                                        |

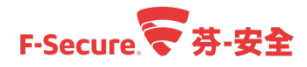

步驟 7.於摘要視窗檢視先前的設定並確認後,點選【開始】。

| 推送安裝精靈          |                                   |                        | //////  |
|-----------------|-----------------------------------|------------------------|---------|
|                 |                                   |                        |         |
| 摘要              |                                   |                        |         |
|                 |                                   |                        |         |
| 您已經定義下列顯示的安裝。您可 | 「以編輯 <mark>(返回)、捨棄 (取消) 或開</mark> | 胁( (啟動) 此安裝。           |         |
| 套裝程式:           | F-Secure Client                   | Security Premium 13.00 |         |
| 已包含的原則:         | 否                                 |                        |         |
| 帳戶:             | HA                                | rator                  |         |
| 主機:             | HA                                |                        |         |
|                 |                                   |                        |         |
|                 |                                   |                        |         |
|                 |                                   |                        |         |
|                 |                                   |                        |         |
|                 |                                   |                        |         |
|                 |                                   |                        |         |
|                 |                                   |                        |         |
|                 |                                   |                        |         |
|                 |                                   |                        |         |
|                 |                                   |                        |         |
|                 |                                   |                        |         |
|                 |                                   |                        |         |
|                 |                                   |                        |         |
|                 |                                   |                        |         |
|                 |                                   |                        |         |
|                 |                                   |                        |         |
|                 |                                   |                        |         |
|                 |                                   |                        |         |
|                 |                                   |                        |         |
|                 |                                   |                        |         |
|                 | 取消                                | <上一步                   | 下一步> 開始 |
|                 |                                   |                        |         |

步驟 8.結束先前的設定後,會跳出安裝精靈引導所需的設定步驟,點選【下一步】。

| F-SECURE CLIENT<br>SECURITY PREMIUM F-Secure            |    |
|---------------------------------------------------------|----|
| 霍尔迎                                                     |    |
| 本精靈將引導您完成遠端安裝 F-Secure Client Security Premium 所需的設定步驟。 |    |
|                                                         |    |
|                                                         |    |
|                                                         |    |
|                                                         |    |
|                                                         |    |
|                                                         |    |
| 取消 <上一步 下一步 >                                           | 完成 |

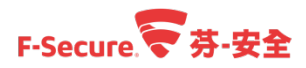

步驟 9.輸入授權書上的 Key Code 於紅框處,安裝不同產品請輸入相應的代碼,本例為 Windows7 系統,應輸入 Client Security 或 Client Security Premium [CS 或 CSPR]的授權 Key Code 或者是是用授權 Key Code,輸入完成點選【下一步】。

| F-SECURE CLIENT<br>SECURITY PREMIUM F-Secure.                          |
|------------------------------------------------------------------------|
| 輸入您的授權關鍵代碼                                                             |
| 輸入您要安裝之產品的授權關鍵代碼。                                                      |
| 請注意,如果在這裡輸入了錯誤的關鍵代碼,只會在安裝失敗之後才會注意到這點,這可能需要幾分鐘的時間。因此請檢查是否輸入正<br>確的關鍵代碼。 |
| 另諸注意以下雖示的任何數值,是之前所輸入的關鍵代碼。請確定及將要安裝之產品的關鍵代碼是正確的。                        |
| 問題韓代式馬:                                                                |
|                                                                        |
|                                                                        |
|                                                                        |
|                                                                        |
| 取消 く上一歩 完成                                                             |

步驟 10.再來選擇要安裝的元件,勾選完成後,點選【下一步】。

| F-SECURE CLIENT<br>SECURITY PREMIUM F-Secur  | re.🛜    |
|----------------------------------------------|---------|
| 選擇要安裝的元件                                     |         |
| F-Secure Client Security Premium 元件:         |         |
| <ul> <li>✓ 病毒防護</li> <li>✓ 網際網路防護</li> </ul> |         |
| <ul> <li>✓ 裝置控制</li> <li>✓ 軟燈更新程式</li> </ul> |         |
| □ 適用於虛擬環境的卻載掃描代理程式                           |         |
|                                              |         |
|                                              |         |
|                                              |         |
|                                              |         |
| 取消 く上一步                                      | 下一步> 完成 |

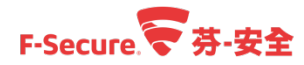

步驟 11.選擇產品將使用的語言,芬-安全支援多國語言並可選擇【在安裝時自動選擇】,完成 後點選【下一步】。

| F-SECURE CLIENT<br>SECURITY PREMIUM | F-Secure. |    |
|-------------------------------------|-----------|----|
| 選擇產品語言                              |           |    |
| 選擇產品即將使用的語言。                        |           |    |
| 中文 (台灣)                             |           |    |
|                                     |           |    |
|                                     |           |    |
|                                     |           |    |
|                                     |           |    |
|                                     |           |    |
|                                     |           |    |
|                                     |           |    |
|                                     | 取消        | 完成 |

步驟 12.設定 Policy Manager Server 位置及使用的連接埠[請參照安裝 Policy Manager 的 IP 位置 及安裝時設定的連接埠輸入]·完成後點選【下一步】。

| F-SECURE CL<br>SECURITY PF | IENT<br>F-Secure.                                                                                         |
|----------------------------|----------------------------------------------------------------------------------------------------|
| 以 Policy Manager           | Server 設定通訊。                                                                                              |
| 定連接埠,並依據您的環境選擇識別           | - xx - ychalankada yw llana xyfe ffino a y bio llify - xxx - ymyer mar y ffino a y ffin zania<br>連線主機之方式。 |
| Policy Manager Server 位址:  | 1 8                                                                                                    |
| <u>H</u> TTP 連接埠:          | 81                                                                                                    |
| HTTP <u>S</u> 連接埠:         | 443                                                                                                    |
| 主機識別:                      | SMBIOS 全域唯一 ID V                                                                                          |
|                            |                                                                                                    |
|                            |                                                                                                    |
|                            |                                                                                                    |
|                            |                                                                                                    |
|                            |                                                                                                    |
|                            |                                                                                                    |
|                            | 取消 く上一步 下一步 > 完成                                                                                          |
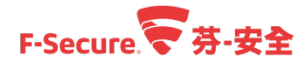

步驟 13.於此畫面可設定自訂的主機屬性,點選【下一步】。

| F-SECURE CLIENT<br>SECURITY PREMIUM                                                                 | F-Secure.                                                                                                    |
|----------------------------------------------------------------------------------------------------|----------------------------------------------------------------------------------------------------|
| 輸入自訂的主機屬性                                                                                           |                                                                                                    |
| 在產品安裝於主機上,且連線到 F-Secure Policy Manager 時,本主<br>助。在主控台匯入新主機時,輸入您想要使用的自訂屬性。<br>如果您不需要此協助,可以放心地按「下一步」。 | 機可以具有自訂的屬性,對於在匯入到原則詳組樹狀目錄時有所幫                                                                                                    |
| 屬性名稱                                                                                                | 屬性值                                                                                                    |
|                                                                                                    |                                                                                                    |
|                                                                                                    |                                                                                                    |
|                                                                                                    |                                                                                                    |
|                                                                                                    |                                                                                                    |
|                                                                                                    |                                                                                                    |
|                                                                                                    | 新增 編輯 移除                                                                                                    |
|                                                                                                    | ■ マンジョン マンジョン マンジョン マンジョン マンジョン (1997) マンジョン (1997) |

步驟 14.選擇如果偵測到衝突的軟體,需要採取的動作[建議選擇解除安裝衝突軟體],完成後 點選【下一步】。

| F-SECURE CLIENT<br>SECURITY PREMIUM |    | F-Secu | re.╤ |    |
|-------------------------------------|----|--------|------|----|
| 選擇對衝突的軟體採取的行動                       |    |        |      |    |
| 在安裝產品時,如果偵測到衝突的軟體,選擇要採取的行動。         |    |        |      |    |
|                                     |    |        |      |    |
| ○ 只住俱測到沒有衝突軟瘤時 <u>玄</u> 樂產面         |    |        |      |    |
|                                     |    |        |      |    |
|                                     |    |        |      |    |
|                                     |    |        |      |    |
|                                     |    |        |      |    |
|                                     |    |        |      |    |
|                                     |    |        |      |    |
|                                     | 取消 | <上一步   | 下一步> | 完成 |

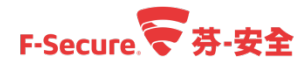

步驟 15.於選擇重新啟動選項頁面中指定在安裝過程中如果需要重開機的選項,選擇後點選

【完成】即開始推送安裝。

| F-SECURE CLIENT<br>SECURITY PREMIUM F-Secure.                               |
|-----------------------------------------------------------------------------|
| 選擇重新啟動選項                                                                    |
| 必要時,選擇應該要執行後安裝的重新啟動方式。在重新啟動之前,可以為目標機器的使用者包含一則點息。如果不需要重新啟動,使<br>用者將不會收到任何通知。 |
| ● 在重新啟動前割明使用者                                                               |
| ○ 不要重新啟動                                                                    |
| ○ 在安裝後的以下時間內重新啟動,                                                           |
| 0 小時 5 分鐘                                                                   |
| 重新啟動記息:                                                                     |
|                                                                             |
|                                                                             |
|                                                                             |
|                                                                             |
|                                                                             |
| 取消 <上一步 下一步 完成                                                              |

步驟 16.推送安裝過程時,Policy Manager 會跳出下圖視窗來觀察推送狀態。

| 推送   | 安裝程序       |             |                                          | //////×    |
|------|------------|-------------|------------------------------------------|------------|
| 推送   | 安裝程序       |             |                                          |            |
| 一旦成功 | 功完成安裝,目標主機 | 將連線至伺服器。符合匯 | 入規則的主機將自動匯入原則群組樹狀目錄。其他主機則可使用「匯入新主機」作業加入。 |            |
| 狀態:  | 正在安裝軟體     |             | 總計: 1                                    |            |
| 時間:  | 00:00:21   |             | 已處理: 0<br>失敗: 0                          |            |
|      | 主機名稱       | 平台          | 狀懸訊息                                     | Win32 錯誤代碼 |
|      |            | ·,          |                                          |            |
|      |            |             |                                          |            |
|      |            |             |                                          |            |
|      |            |             |                                          |            |
|      |            |             |                                          |            |
|      |            |             |                                          |            |
|      |            |             |                                          |            |
|      |            |             |                                          |            |
|      |            |             |                                          |            |
|      |            |             |                                          |            |
|      |            |             |                                          |            |
|      |            |             |                                          |            |
|      |            |             |                                          |            |
|      |            |             |                                          |            |
|      |            |             |                                          | 取消         |
|      |            |             |                                          | hi li      |

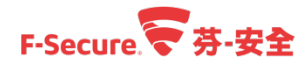

步驟 17.推送過程中,在端點系統會跳出此視窗代表正在安裝芬安全軟體。

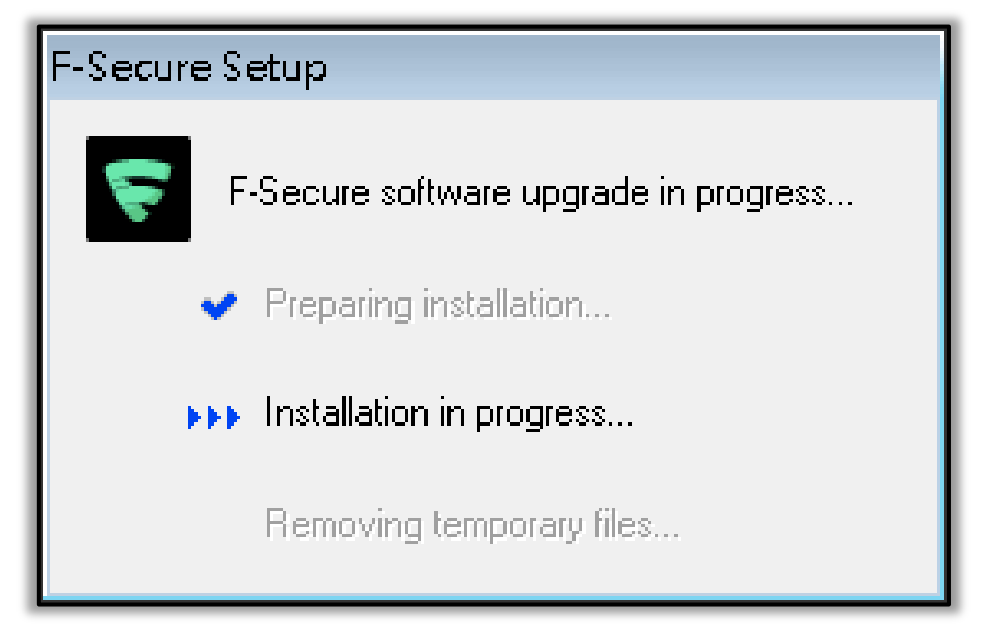

步驟 18.安裝完成後,於 Policy Manager 的推送安裝程序視窗中會顯示【安裝成功】的訊息, 點擊【完成】。

| ₹ 推送安裝程序      |                    |                                           | //////>    |
|---------------|--------------------|-------------------------------------------|------------|
| 推送安裝程序        | :                  |                                           |            |
| 一旦成功完成安裝,目標   | 主機將連線至伺服器。符合       | 躍入規則的主機將自動匯入原則群組樹狀目錄。其他主機則可使用「匯入新主機」作業加入。 |            |
| 狀態: 已完成       |                    | 總計: 1                                     |            |
| 時間: 00:10:48  |                    | 已處理: 1                                    |            |
|               |                    | 失敗: 0                                     |            |
| 主機名稱          | 平台                 | 狀態訊息                                      | Win32 錯誤代碼 |
| HANK-WIN7-PRO | Windows 7/Server 2 | 安裝成功。                                     | 0          |
|               |                    |                                           |            |
|               |                    |                                           |            |
| 匯出            |                    |                                           |            |
|               |                    |                                           | 完成         |

步驟 19.匯入裝置請參考章節 2-7。

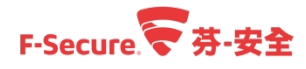

步驟 20.於用戶端電腦上可以找到芬-安全的防護軟體。

| F-SECUR<br>SECURIT | E CLIENT<br>Y PREMIU | M ///          | F-9                     | Secure. 🛜 🦳                                            |
|--------------------|----------------------|----------------|-------------------------|--------------------------------------------------------|
|                    | 電腦處                  | 記於保護           | 選狀態下                    | ?                                                      |
|                    |                      | 工作<br>查看程式的功能。 | 統計資料<br>查看程式已執行的<br>動作。 | <ul> <li>① 掃描 ×</li> <li>○ 更新</li> <li>○ 設定</li> </ul> |
|                    | 5                    |                |                         | CH 💽 🕇 🗖 🏲 😭                                           |

若安裝時輸入的為測試序號,則會有試用訊息提醒,點選繼續試用即可。端點版本評估時間 為 30 天。

| F-SECURE CLIENT<br>SECURITY PREMIUM F-Secure.                                                    |
|--------------------------------------------------------------------------------------------------|
| 您的試用期將在 23 天後過期                                                                                  |
| 若要持續保護您的電腦,諸在試用期過期前購買完整版本的 F-Secure Client Security Premium。試用<br>期過期後,您的電腦將不再受到保護,並可能受到惡意軟體的威脅。 |
|                                                                                                  |
| 🍘 繼續試用 🖄 立即購買 🛃 輸入金鑰                                                                             |

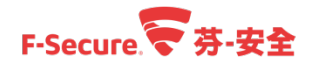

## 3.2. 使用獨立檔案安裝安全防護軟體至工作站

以下說明如何手動安裝芬-安全端點防護軟體。

步驟 1.取得匯出的安裝檔案 \*.msi,如何透過 Policy Manager 匯出獨立安裝黨,請參考章節 2-5。

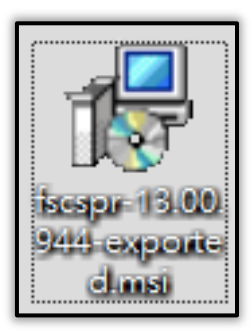

步驟 2.將封裝檔案放置到端點後,雙擊安裝檔並開始進行安裝,點選【下一步】。

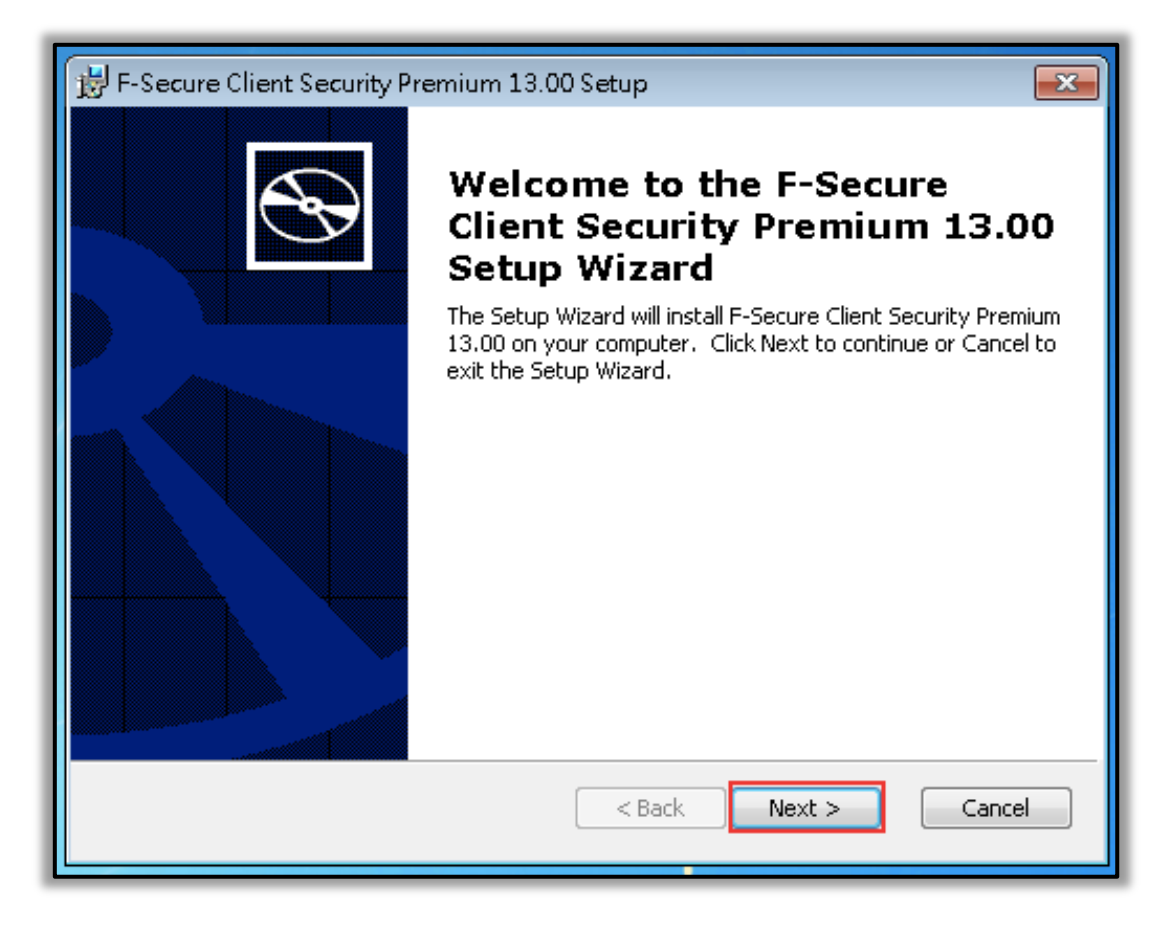

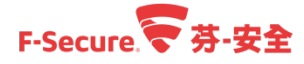

步驟 3.依據安裝精靈引導進行安裝,點擊【Install】。

| Ready to Install       The Setup Wizard is ready to begin the Typical installation         Click Install to begin the installation. If you want to review or change any of your installation settings, click Back. Click Cancel to exit the wizard. |
|----------------------------------------------------------------------------------------------------|
| Click Install to begin the installation. If you want to review or change any of your installation settings, click Back. Click Cancel to exit the wizard.                                                                                            |
|                                                                                                    |
|                                                                                                    |
| < Back Install Cancel                                                                                                    |

步驟 4.等待安裝完成。

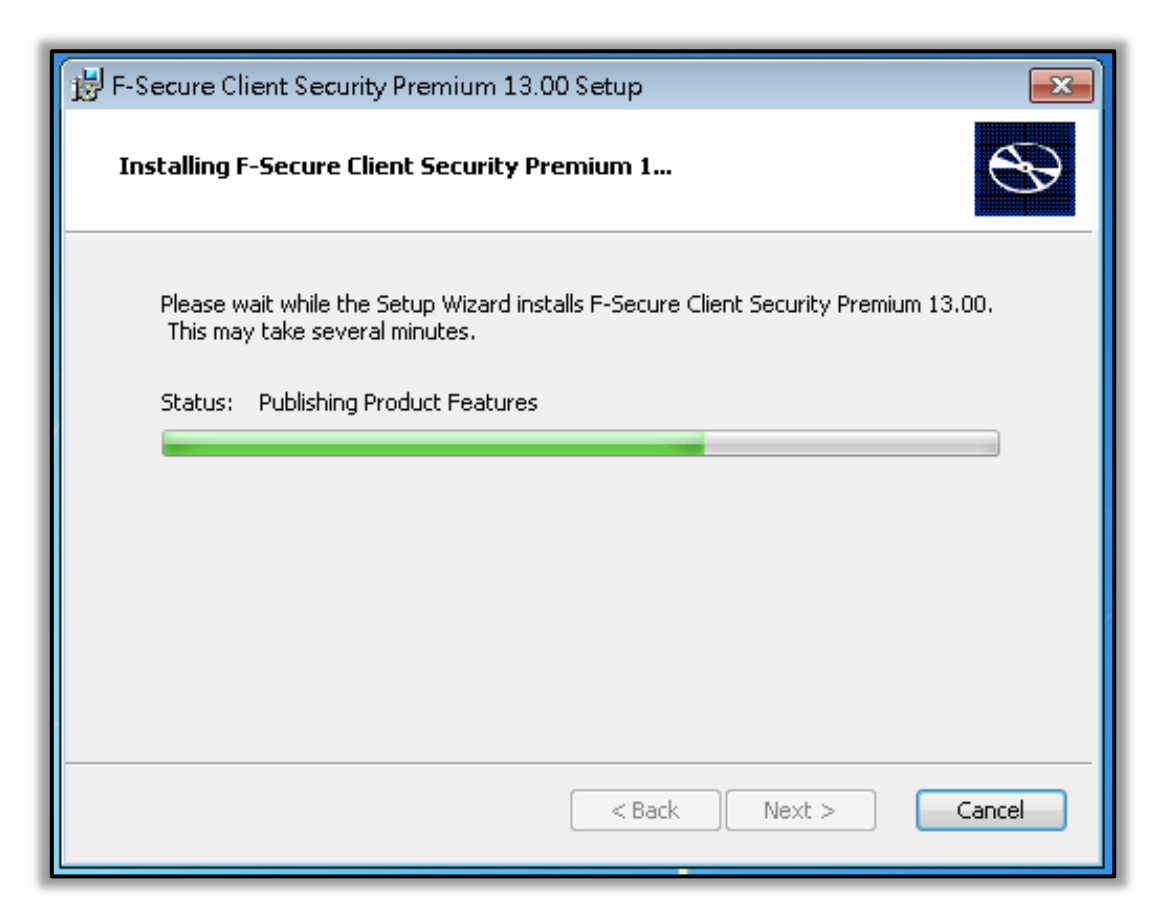

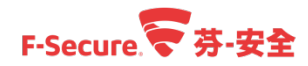

步驟 5.左上方會跳出安裝狀態視窗。

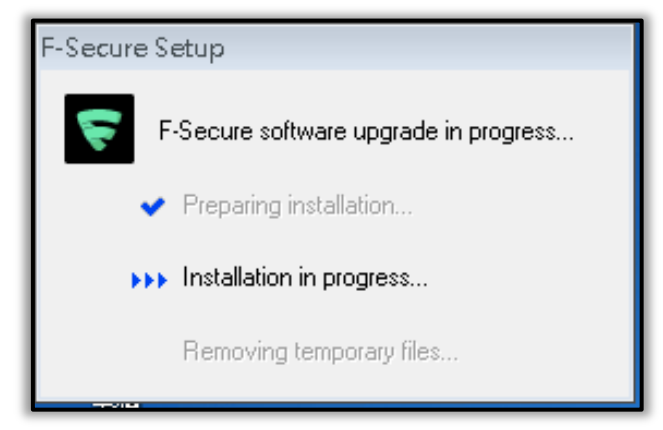

步驟 6.完成安裝後點選【Finish】。

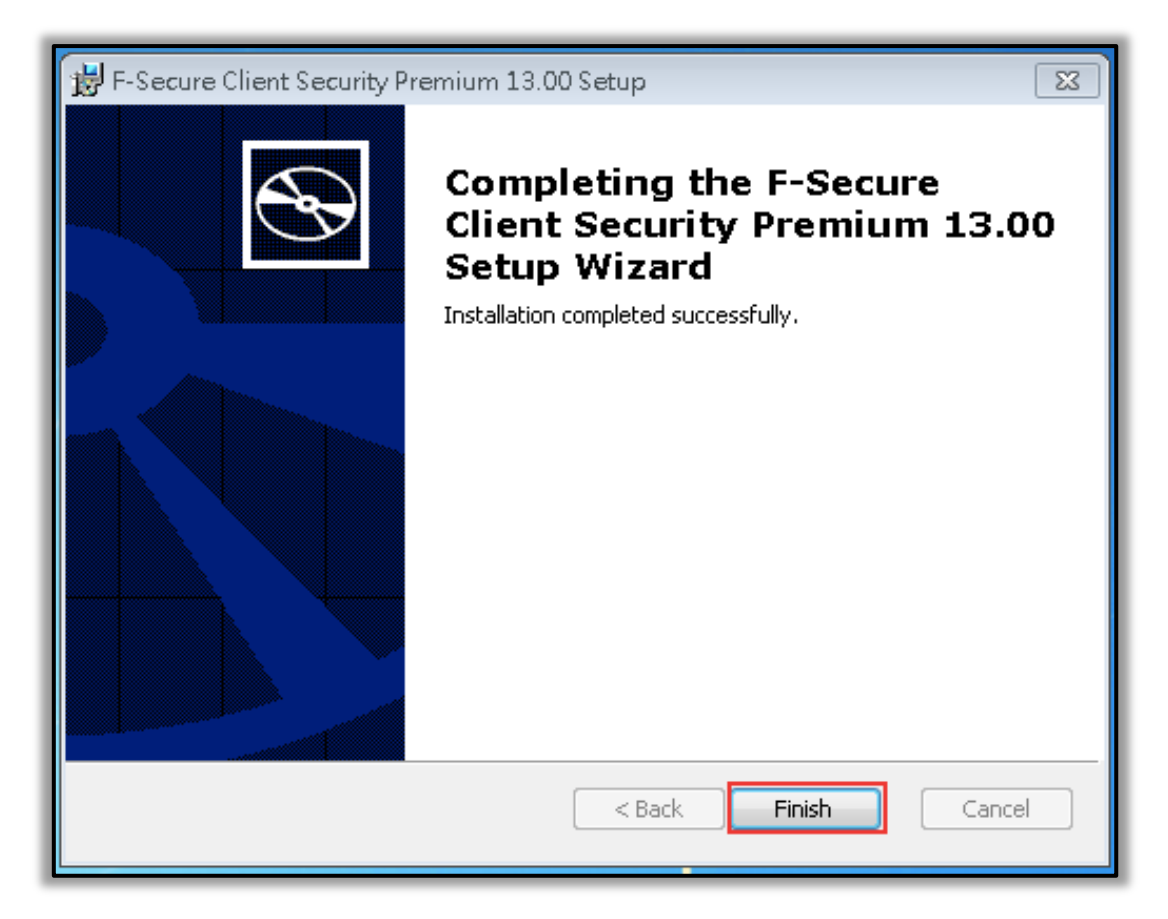

步驟 7. 匯入裝置請參考章節 2-7。

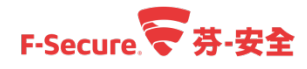

步驟 8.於用戶端電腦上可以找到芬-安全的防護軟體。

| F-SECUR<br>SECURIT | E CLIENT<br>Y PREMIU | M ///          | F-9                     | Secure. 🛜 🦳                                               |
|--------------------|----------------------|----------------|-------------------------|-----------------------------------------------------------|
|                    | 電腦處                  | 記於保部           | 選狀態下                    | ?                                                         |
|                    |                      | 工作<br>查看程式的功能。 | 統計資料<br>查看程式已執行的<br>動作。 | <ul> <li>○ 掃描 &gt;</li> <li>○ 更新</li> <li>○ 設定</li> </ul> |
| •                  | 5                    |                |                         | CH 💽 🛱 🔺 🔽 🏲 🚏                                            |

若安裝時輸入的為測試序號,則會有試用訊息提醒,點選繼續試用即可。

| F-SECURE CLIENT<br>SECURITY PREMIUM F-Secure.                                                    |
|--------------------------------------------------------------------------------------------------|
| 您的試用期將在 23 天後過期                                                                                  |
| 若要持續保護您的電腦,請在試用期過期前購買完整版本的 F-Secure Client Security Premium。試用<br>期過期後,您的電腦將不再受到保護,並可能受到惡意軟體的威脅。 |
|                                                                                                  |
| 🛞 纖續試用 🖄 立即購買 🛃 輸入金鑰                                                                             |

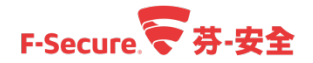

## 3.3. 使用獨立檔案安裝安全防護軟體 至 Mac 電腦

以下說明如何建立 Mac 獨立安裝檔案以及在 Mac 電腦安裝芬-安全防護軟體[Mac 無法適用於 Policy Manager 推送功能]。

步驟 1.使用管理員帳號及密碼登入您的 Policy Manager 主控台管理介面。

| 중登入 Policy Manager Console      登入 Policy Manager Console |                   |   |      |  |  |
|-----------------------------------------------------------|-------------------|---|------|--|--|
| <br>連線:                                                   | https://localhost | ~ | 選項 ~ |  |  |
| 使用者名稱:                                                    | admin             |   |      |  |  |
| 密碼:                                                       | ••••              |   |      |  |  |
|                                                           | 登入                |   | 取消   |  |  |

步驟 2.進入到管理中心[Policy Manager]後,點選【工具】>【安裝封裝】開始進入封裝精靈。

| F-SECURE POLICY MANAGER                                                                                                    | . ///////////////////////////////////// |                         |                     |           |
|----------------------------------------------------------------------------------------------------|-----------------------------------------|-------------------------|---------------------|-----------|
| 檔案 編輯 檢視 工具 說明                                                                                                    | 归                                       |                         | [admin @ https://lo | ocalhost] |
| C2 <                                                                                                    | 6 90 9                                  |                         |                     |           |
| 變更密碼 主機在城樹紛囲之外 變更語言                                                                                                    | 摘要設定狀態                                  | 軟體更新 警示 掃描報告            | 安裝 Active Directory | 作業 ≫      |
| 21000年1000年10月1日<br>7月1日日 - 1000年11日<br>7月1日日 - 1000年11日<br>7月1日<br>7月1日日 - 1000年11日<br>7月1日<br>7月1日<br>7月1日<br>7月1日<br>7月1日<br>7月1日<br>7月1日<br>7 | 管理群組 > 摘要                               |                         |                     |           |
| 未受管理 (0)     伺服器設定       域樹     喜好設定                                                                                                    | 摘要                                      |                         |                     |           |
| - 🔯 管理詳組                                                                                                    | Policy Manager                          |                         | 自動搜尋 Windows 主機     | n         |
| + 🙀 Lab_A                                                                                                    | 原則發佈狀態:                                 | 已發佈                     |                     |           |
| Lab_B                                                                                                    | 伺服器上的病毒定義:                              | 版本:2017-11-21_08        |                     |           |
|                                                                                                    |                                         | 發行日期:2017/11/22 上午 6:25 |                     |           |
|                                                                                                    | 伺服器上的 DeepGuard 更新:                     | 版本:2017-11-21_01        |                     |           |
|                                                                                                    |                                         | 發行日期:2017/11/21 ト午 9:26 |                     |           |
|                                                                                                    | 戦魔更新程式食料庫發行日期 可下載和豆器体的更新・               |                         |                     |           |
|                                                                                                    | 新主機·                                    | <u>↓</u> 00 <u>-</u> 00 |                     |           |
|                                                                                                    | 未受管理的主機:                                | 0                       |                     |           |
|                                                                                                    | 自動資料庫備份:                                | 未設定                     | 設定自動備份              |           |
|                                                                                                    | 群組(1 主機)                                |                         |                     | U         |
|                                                                                                    | \rm 具有最新原則的主機:                          | 0% 屬於群組 (0 主機)          | 檢視主機的最新原則更新         |           |
|                                                                                                    | 已中斷連線的主機:                               | 1 已中斷連線                 | 檢視中斷連線的主機           |           |
|                                                                                                    | 🕕 新警示摘要:                                | 58 🗘 安全性警示              | 依嚴重性檢視警示            |           |
|                                                                                                    |                                         | 0 🕺 嚴重錯誤                |                     |           |
|                                                                                                    |                                         | 0 💔 錯誤                  |                     |           |
|                                                                                                    |                                         | 0 <del>1</del> 密訊       |                     |           |
|                                                                                                    |                                         |                         |                     | $\sim$    |
|                                                                                                    |                                         |                         |                     | lii       |

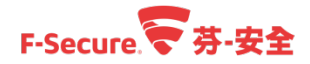

步驟 3.選擇套裝軟體程式 For Mac [如何匯入程式至管理中心 Policy Manager]請參考章節 2-3 並確認版本後,點選下方【匯出】。

| ☞ 安装封装                | /////×                                  |
|-----------------------|-----------------------------------------|
| 安裝封裝                  |                                         |
|                       |                                         |
| 套裝指式名稱 ▲              | 套裝程式詳細資料                                |
|                       | F-Secure Client Security for Mac 12.31  |
| fsess-12.11.103.jar   |                                         |
| fsesspr-12.11.103.jar | ID: FSCSMAC12.31<br>套裝程式發佈上限大小: 25.9 MB |
| fsss-12.11.103.jar    | F-Secure 簽署的套裝程式                        |
| fssspr-12.11.103.jar  |                                         |
|                       |                                         |
|                       |                                         |
|                       |                                         |
|                       |                                         |
|                       |                                         |
|                       |                                         |
|                       |                                         |
|                       |                                         |
|                       |                                         |
|                       |                                         |
|                       |                                         |
|                       |                                         |
|                       |                                         |
|                       |                                         |
|                       |                                         |
|                       |                                         |
| 匯入 匯出 删除              |                                         |
|                       |                                         |
|                       |                                         |
|                       | 時時                                      |
|                       | li                                      |

步驟 4.選擇儲存位置。

| 😴 匯出安裝   | 封裝                       | //////×   |
|----------|--------------------------|-----------|
| 儲存於: 😂   | 文件 💙                     | a î 🗅 🔡 🗄 |
|          |                          |           |
|          |                          |           |
|          |                          |           |
|          |                          |           |
|          |                          |           |
|          |                          |           |
| 檔案名稱(№): | fscsmac-12.31            |           |
| 檔案類型(工): | Mac OS X 安裝程式檔案 (*.mpkg) | ~         |
|          |                          | 匯出 取消     |

步驟 5.根據精靈引導完成配置,點選【下一步】。

| F-SECURE CLIENT<br>SECURITY FOR MAC                |        | F-Secu | ıre.荣 |    |
|----------------------------------------------------|--------|--------|-------|----|
| 歡迎                                                 |        |        |       |    |
| 本精靈將引導您完成遠端安裝 F-Secure Client Security for Mac 所需的 | 内設定步驟。 |        |       |    |
|                                                    |        |        |       |    |
|                                                    |        |        |       |    |
|                                                    |        |        |       |    |
|                                                    |        |        |       |    |
|                                                    |        |        |       |    |
| [[                                                 | 取消     | <上一步   | 下一步>  | 完成 |

步驟 6.輸入金鑰[試用時請填入任意資訊] · 並點選【下一步】 ·

| F-SECURE CLIENT<br>SECURITY FOR MAC F-Secure.                          |
|------------------------------------------------------------------------|
| 輸入您的授權關鍵代碼                                                             |
| 輸入您要安裝之產品的授權關鍵代碼。                                                      |
| 請注意,如果在這裡輸入了錯誤的關鍵代碼,只會在安裝失敗之後才會注意到這點,這可能需要幾分鐘的時間。因此請檢查是否輸入正<br>確的關鍵代碼。 |
| 另請注意以下顯示的任何數值,是之前所輸入的關鍵代碼。請確定及將要安裝之產品的關鍵代碼是正確的。                        |
| BB線代碼:                                                                 |
|                                                                        |
|                                                                        |
|                                                                        |
|                                                                        |
|                                                                        |
| 取消 <上一步 下一步 完成                                                         |

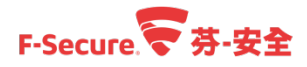

步驟 7.填入管理伺服器的 IP 地址,可使用 IP 位址或其 WINS 或 DNS 名稱。輸入管理伺服器的 HTTPS 通訊指定連接埠,最後點選【完成】開始進行匯出程序。

| F-SECURE CLIENT<br>SECURITY FOR MAC F-Secure.                                                                                                    |    |
|----------------------------------------------------------------------------------------------------|----|
| 以 Policy Manager Server 設定通訊                                                                                                    | 価格 |
| TELELATY Configuration of the Configuration of the Configuration of th |    |
|                                                                                                    |    |
|                                                                                                    |    |
|                                                                                                    |    |
| <b>100済 &lt;上一步</b> 下一步 完                                                                                                    | 成  |

步驟 8.等待程式匯出完成後,即可使用該檔案[副檔名為 MPKG]在 Mac 上進行安裝。

| 套帳程式名稱 ▲                     | the State Time to a Million - Amilia   |
|------------------------------|----------------------------------------|
| fscsmac-12.31-rtm-signed.jar | <u>集<del>段</del>框式</u> 韩細資料            |
| fscspr-12.32.113.jar         | F-Secure Client Security for Mac 12.31 |
| fsess-12.11.103.jar          | ID: ESCSMAC12.31                       |
| fsesspr-12.11.103.jar        | 套裝程式發佈上限大小: 25.9 MB                    |
| fsss-12.11.103.jar           | F-Secure 簽署的套裝程式                       |
| fssspr-12.11.103.jar         |                                        |
|                              |                                        |
|                              |                                        |
|                              |                                        |
|                              |                                        |
|                              |                                        |
|                              |                                        |
|                              |                                        |
|                              |                                        |
|                              |                                        |
|                              |                                        |
|                              |                                        |
|                              |                                        |
|                              |                                        |
|                              |                                        |
|                              |                                        |
|                              |                                        |
|                              |                                        |
|                              |                                        |
|                              |                                        |
|                              |                                        |
|                              |                                        |
|                              |                                        |

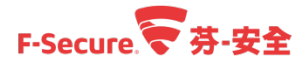

步驟 9.於相對路徑中找到相關檔案,檔案名稱會附加自動安裝參數,請不要修改檔案名稱以確保安裝時可以正確得到授權金鑰以及回報到管理中心 Policy Manager。

| 🔟 I ⊋ 🛄 = I   | 文件                                         |               |           | _         | <b>–</b> X |
|---------------|--------------------------------------------|---------------|-----------|-----------|------------|
| 檔案 常用 共用      | 檢視                                         |               |           |           | ~ <b>?</b> |
| € ⊚ - ↑ 📭 - 2 | 本機 ▶ 文件                                    |               | ✓ Ů 搜尋 文件 | :         | ٩          |
| ☆ 我的最愛        | 名稱                                         | 修改日期          | 類型        | 大小        |            |
| 🚺 「載          | fscsmac-12.31-rtm-signed-exported_b9d928c5 | 2017/11/22 下午 | MPKG 檔案   | 26,431 KB |            |

步驟 10.將 Policy Manager 封裝出來的 Mac 用獨立安裝檔案放置於 Mac 上並執行。 步驟 11.同意服務隱私原則。

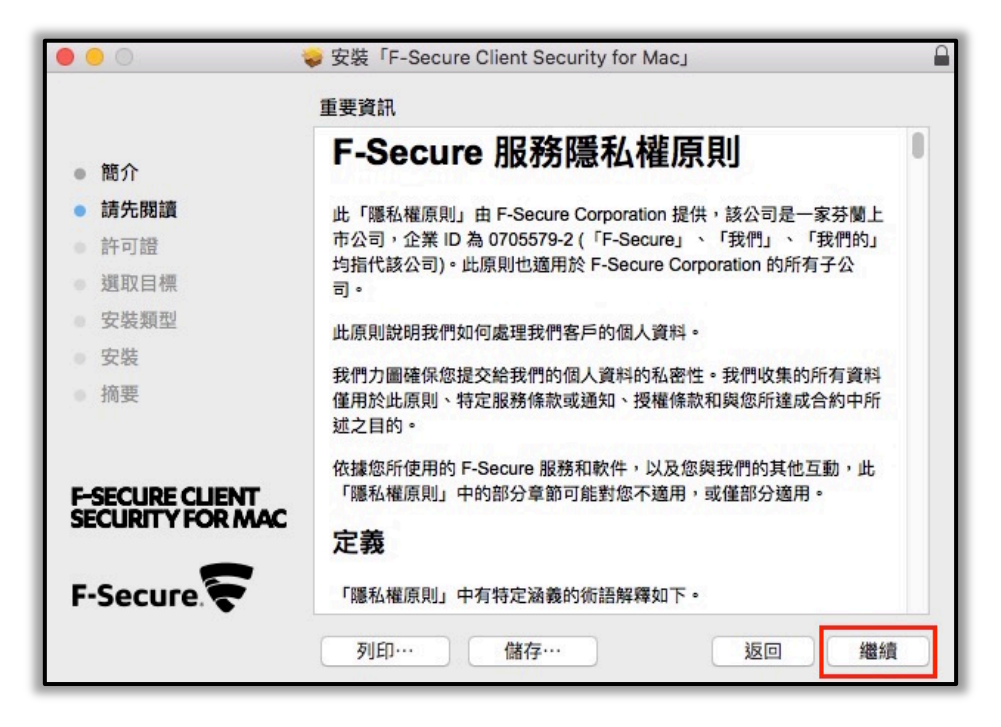

| 000                 |                | ⇒ 安装「F-Secure Client Security for Mac」                                                                                                    |    |
|---------------------|----------------|----------------------------------------------------------------------------------------------------|----|
|                     | 若要繼續安裝此        | 軟體,您必须同意軟體許可協議上所述的條款內容。                                                                                                    |    |
| ● 簡5                | 請按一下「同意<br>式」。 | 」來繼續或按一下「不同意」來取消安裝並結束「安裝程                                                                                                    |    |
| ● 請5                |                |                                                                                                    |    |
| • 許司                |                |                                                                                                    |    |
| • 選I                | 閱讀許可證          | 不同音                                                                                                    |    |
| • 安靖                | Distant -5 BE  |                                                                                                    |    |
| 安裝<br>摘要<br>F-SECUR | E CLIENT       | (「條款」)。一旦您接受選項,或安裝、複製且使用此軟體或由此軟<br>體所提供的服務,即表示您(無論是個人或實體)已閱讀、理解並同意<br>受這些條款之法律約束。您若不同意以下所有條款,請勿安裝、使用或<br>複製軟體。<br>這些條款涵蓋您所獲授權的 F-Secure 程式、由此軟體所提供的服務以<br>及綱頁程式,包括支援工具、直接支援您使用此軟體之入口網站、相關<br>文件以及處上述所有項目(統紙「歐體」)相關的更新及升級程式。這 |    |
| F-Secu              | ure. 🗧         | 生体款示適用於根據購買授權或條款所屬的相關服務協議所提供的程式。您承認並接受軟體受限於特定限制,例如使用目的及特殊技術要求,包括但不限於此軟體所需的作業系統、存儲空間、地理位置或網絡<br>列印… 儲存… 返回 繼續                                                                                                    | R. |

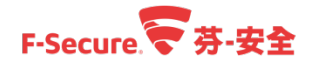

步驟 12.選擇安裝目標,點選【繼續】。

| •••                                   | ⇒ 安裝「F-Secure Client Security for Mac」              |
|---------------------------------------|-----------------------------------------------------|
|                                       | 選取目標                                                |
| <ul><li>● 簡介</li><li>● 請先閱讀</li></ul> | 您要如何安裝此軟體?                                          |
| <ul> <li>許可證</li> <li>選取目標</li> </ul> | <b>上</b> 安裝供這部電腦的所有使用者使用                            |
| 安裝類型                                  |                                                     |
| • 摘要                                  |                                                     |
| F-SECURE CLIENT<br>SECURITY FOR MAC   | 需要 58.5 MB 的空間才能安裝此軟體。<br>您已選擇將此軟體安裝為供這部電腦的所有使用者使用。 |
| F-Secure                              |                                                     |
|                                       | 返回 繼續                                               |

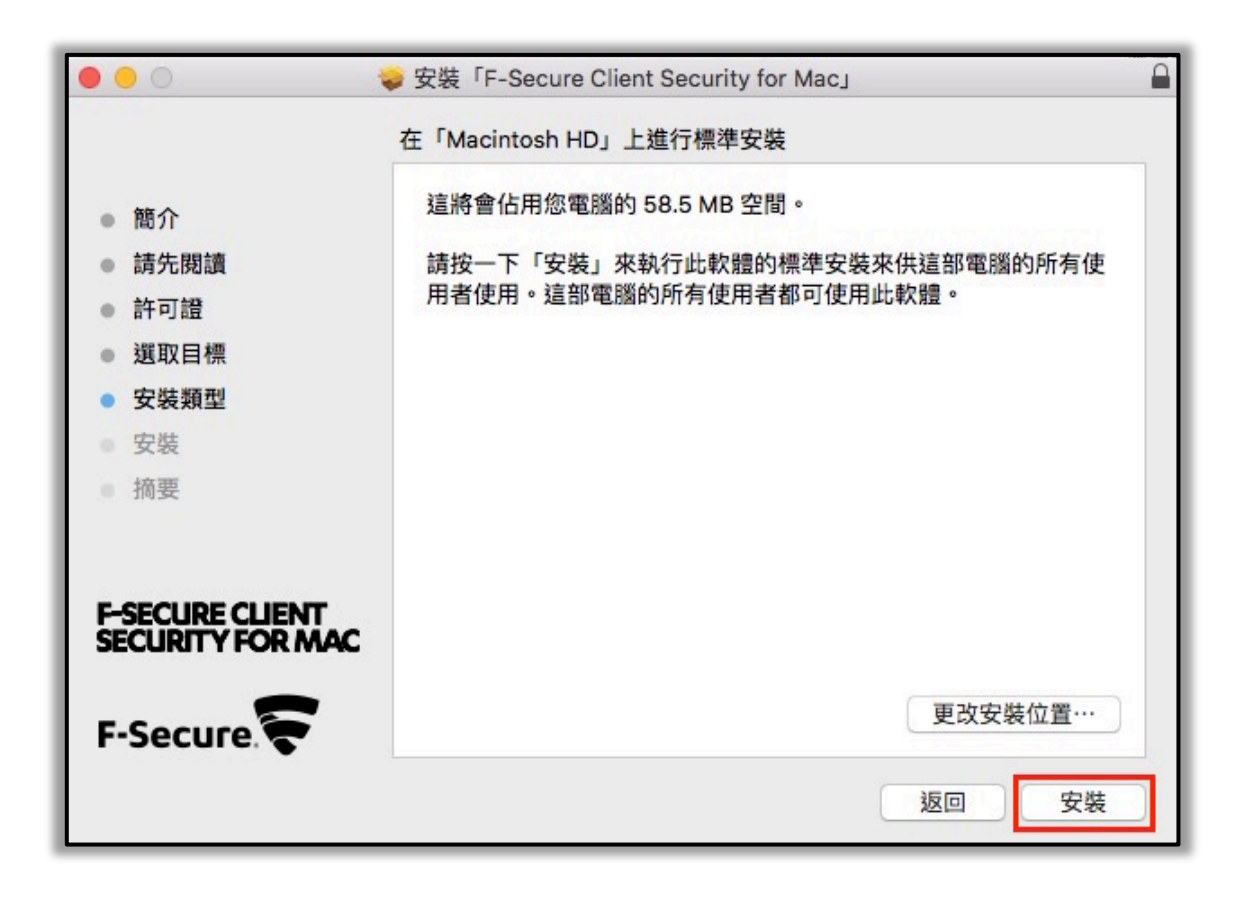

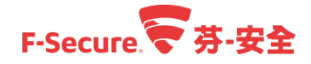

步驟 13.輸入本機帳號以及密碼。

|       | 「安裝程式」正在嘗試安裝新的軟體。 輸入您的<br>約<br>分許此項目。 | 密碼來 |
|-------|---------------------------------------|-----|
| BALLE | 使用者名稱: MAC本機帳號                        |     |
|       | 密碼: MAC本機密碼                           |     |

步驟 14.開始安裝。

| 000                                                                                                   | ⇒ 安裝「F-Secure Client Security for Mac」 |
|----------------------------------------------------------------------------------------------------|----------------------------------------|
| <ul> <li>簡介</li> <li>請先閱讀</li> <li>許可證</li> <li>選取目標</li> <li>安裝類型</li> <li>安裝</li> <li>按裝</li> </ul> | 正在 察入檔案…<br>安裝剩餘時間: 大約 2 分鐘            |
|                                                                                                    | 返回   繼續                                |

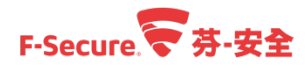

步驟 15.安裝完成後開啟 F-Secure 程式介面,若之前建立時為試用則會顯示未輸入任何訂購金 論,此時請點選【喜好設定】進入後續步驟。

| • • •              |                       | F-Secure Client Security for Mac                                                                       |   |
|--------------------|-----------------------|----------------------------------------------------------------------------------------------------|---|
| F-SECUR<br>SECURIT | RE CLIENT<br>TY FOR M | F-Secure 🛜                                                                                             |   |
| 狀態                 | 工具                    |                                                                                                    | ? |
|                    |                       | <ul> <li>完成安裝</li> <li>1 未輸入任何訂購金鑰</li> <li>企 上次成功更新檢查:剛才</li> <li>1 No subscription active</li> </ul> |   |
|                    |                       | 掃描 喜好設定                                                                                                |   |

步驟 16.輸入訂購金鑰。

| ••• • • •    | F-Secure Client Security for Mac | Q. 授辱 |
|--------------|----------------------------------|-------|
| -            | 訂購 病毒防護 瀏覽保護                     |       |
| 訂購金鑰         |                                  | 設定    |
| 有效期至;        | 沒有在使用中的訂購                        |       |
| 資料庫版本 2      | 2017-11-21_01                    |       |
|              |                                  |       |
|              |                                  |       |
|              |                                  |       |
|              |                                  |       |
|              |                                  |       |
|              |                                  |       |
|              |                                  |       |
| 按鎖頭一下,以進行更改。 |                                  |       |

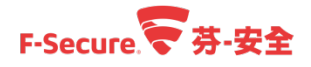

步驟 17.完成安裝以及產品啟用。

| F-SECURE C<br>SECURITY F | LIENT<br>OR MAC |                                                             | F-Secure   | • |
|--------------------------|-----------------|-------------------------------------------------------------|------------|---|
| 狀態 エ                     | 具               |                                                             |            | ? |
|                          |                 | 勝已受保護<br>所有安全功能均為最新<br>上次成功檢查更新的時<br>Subscription is active | 間: 今天09:05 |   |
|                          |                 | 掃描                                                          | 喜好設定       |   |

步驟 18..匯入裝置請參考章節 2-7。

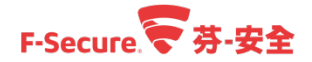

## 3.4. 如何透過 Policy Manager 移除工作站內的安全防護軟體

以下說明如何透過 Policy Manager 遠端移除受控工作站上的防護軟體。 步驟 1.使用管理員帳號及密碼登入您的 Policy Manager 主控台管理介面。

| 登入Po   | olicy Manager C   | onsole |      |
|--------|-------------------|--------|------|
| 連線:    | https://localhost | ~      | 選項 ~ |
| 使用者名稱: | admin             |        |      |
| 密碼:    | •••••             |        |      |
|        |                   |        |      |

步驟 2.進入到管理中心 Policy Manager 後,點選左側【域樹】區塊中要解除安裝的裝置,點 選標籤列上的【安裝】,於已安裝的產品摘要中,找到要解除安裝的產品,點選右側【解除安裝】。

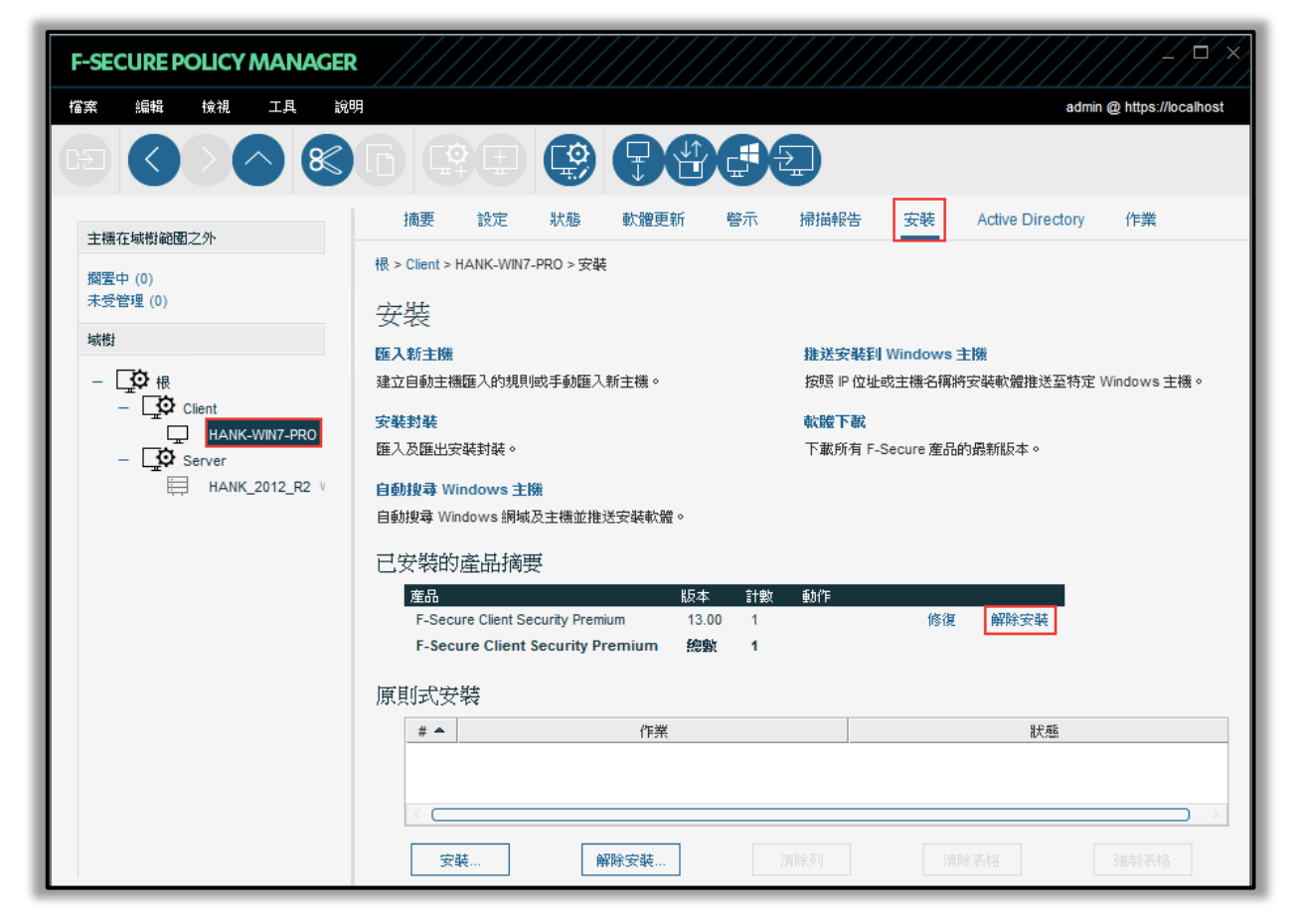

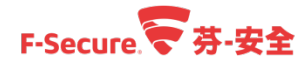

步驟 3.於跳出的解除安裝視窗中,選擇要解除安裝的封裝檔後,點選【確定】。

| ₹ 選擇安装封装                                   |                                                         | //////×/ |
|--------------------------------------------|---------------------------------------------------------|----------|
| 選擇安裝封裝                                     |                                                         |          |
| 産品: F-Secure Client Security Premium 13.00 |                                                         |          |
| 套裝程式名稱 ▲<br>fscspr-13.00.944.jar           | 套裝程式詳細資料                                                |          |
|                                            | F-Secure Client Security Premium 13.00                  |          |
|                                            | ID: FSCSP13.00<br>套裝程式發佈上限大小: 82 MB<br>F-Secure 簽署的套裝程式 |          |
|                                            |                                                         |          |
|                                            |                                                         |          |
|                                            |                                                         |          |
| 匯入                                         |                                                         |          |
|                                            |                                                         |          |
|                                            |                                                         | 確定 取消    |
|                                            |                                                         | 11       |

步驟 4.隨後原則式安裝的區域將會列出剛才指定的解除安裝作業,狀態為【在原則發佈之後開始】,此時可點選 Policy Manager 左上方的【發佈原則】按鈕進行作業。

| F-SECURE POLICY MANAGER | R ////////////////////////////////////                     |  |  |  |  |
|-------------------------|------------------------------------------------------------|--|--|--|--|
| 檔案 编辑 檢視 工具 說           | 明 admin @ https://localhost                                |  |  |  |  |
|                         |                                                            |  |  |  |  |
| 主機在域樹範圍之外               | 摘要 設定 狀態 軟體更新 警示 掃描報告 安裝 Active Directory 作業               |  |  |  |  |
| 搁置中 (0)                 | 根 > Client > HANK-WIN7-PRO > 安裝                            |  |  |  |  |
| 未受管理(0)                 | 安裝                                                         |  |  |  |  |
| -49153                  | 匯入新主機 推送安裝到 Windows 主機                                     |  |  |  |  |
|                         | 建立自動主機匯入的規則或手動匯入新主機。 按照 IP 位址或主機名稱將安裝軟體推送至特定 Windows 主機。   |  |  |  |  |
|                         | 安裝對裝                                                       |  |  |  |  |
| - O Server              | 匯入及匯出安裝對裝。 下載所有 F-Secure 產品的最新版本。                          |  |  |  |  |
| ⊟ HANK_2012_R2 V        | 自動搜尋 Windows 主機                                            |  |  |  |  |
|                         | 自動搜尋 Windows 網城及主機並推送安裝軟體。                                 |  |  |  |  |
|                         | 已安裝的產品摘要                                                   |  |  |  |  |
|                         | 産品 版本 計數 動作                                                |  |  |  |  |
|                         | F-Secure Client Security Premium 13.00 1 修復 解除安装           |  |  |  |  |
|                         | F-Secure Client Security Premium 總數 1                      |  |  |  |  |
|                         | 原則式安裝                                                      |  |  |  |  |
|                         | #▲ 作業 狀態                                                   |  |  |  |  |
|                         | 1 従 "HANK-WIN7-PRO" 主機解除安裝 F-Secure Client Secur 在原則發佈之後開始 |  |  |  |  |
|                         |                                                            |  |  |  |  |
|                         | 安裝 清除列 清除表格 独制表格                                           |  |  |  |  |

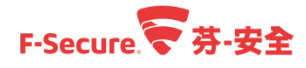

步驟 5.發佈原則後,會跳出確認訊息,點擊【確定】。

| 😴 F-Se | cure Policy Manager Console   |
|--------|-------------------------------|
| 0      | 已發佈原則。主機將按照傳入封包輪詢問隔,從伺服器擷取原則。 |
|        | 確定                            |

步驟 6.隨後可於【原則式安裝】區域查看狀態,端點同步到原則後會開始進行解除安裝的動作,用戶端不需另作處理。

|               | 作業                                                 |  |  |  |
|---------------|----------------------------------------------------|--|--|--|
| 1             | 從 "HANK-WIN7-PRO" 主機解除安裝 F-Secure Client Secur 進行中 |  |  |  |
|               |                                                    |  |  |  |
|               |                                                    |  |  |  |
| $<$ $\square$ |                                                    |  |  |  |

步驟 7.用戶端可以看到正在移除的資訊,於用戶端確認解除完成後,將此工作刪除即可。

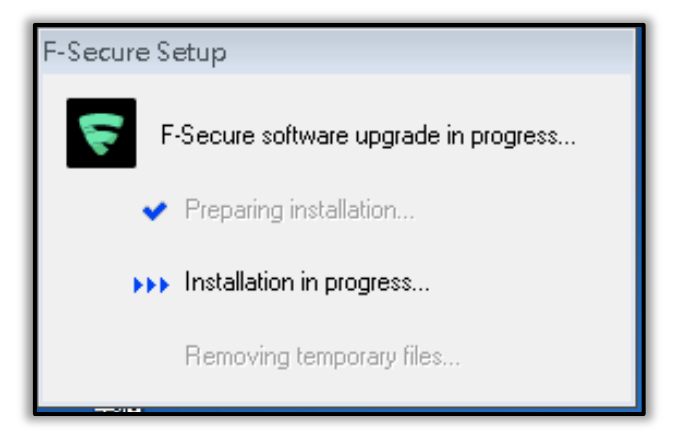

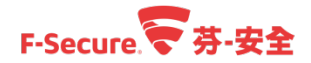

### 3.5. 如何在工作站本機端移除安全防護軟體

以下說明如何在本機上手動移除端點防護軟體,在此之前請先參考章節 2-6,確認管理中心允許用戶端移除端點防護軟體。

步驟 1.開啟 Windows 系統控制台,點選【解除安裝程式】。

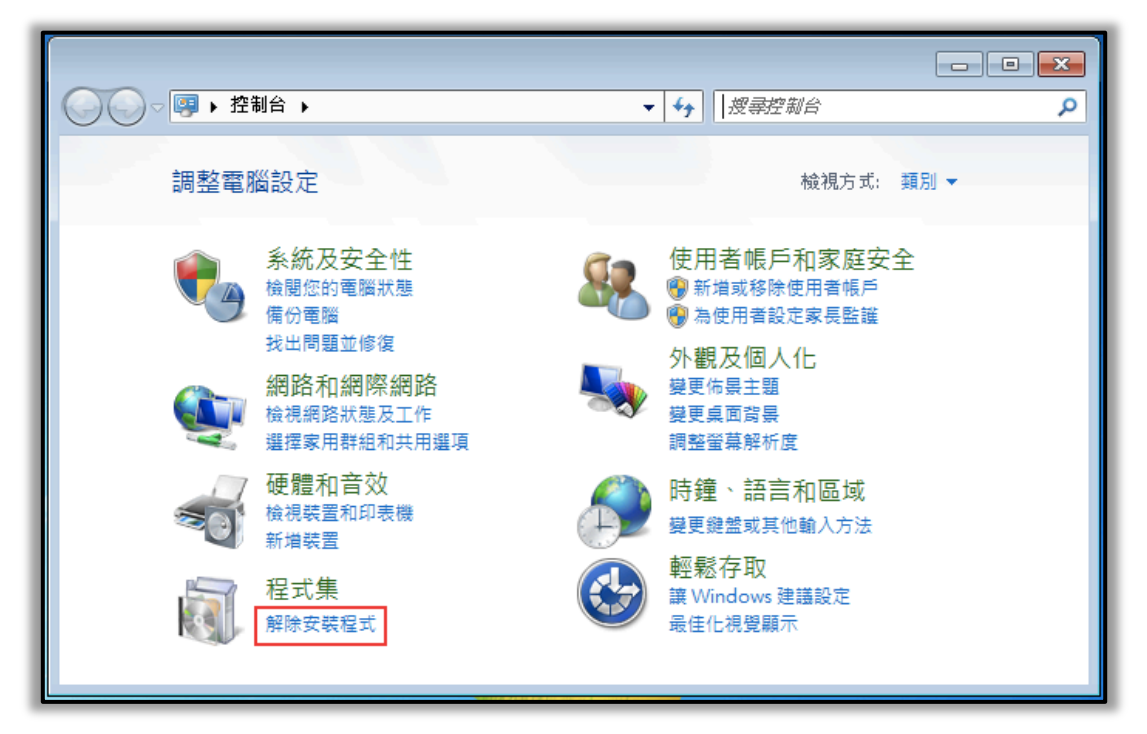

步驟 2.可能會有兩種狀況

步驟 2-1.電腦為使用獨立安裝檔案進進行安裝的,則點選【F-Secure Client Security 13.x 或 F-Secure Client Security Premium 13.x】,點擊【變更】按鈕進行移除程序。

步驟 2-2.若是使用 Policy Manager 推送的狀況,則不會有【F-Secure Client Security 13.x 或 F-Secure Client Security Premium 13.x】選項,此時請依照下列順序移除。

【F-Secure Client Security Premium-裝置控制元件】>【F-Secure Client Security Premium-軟體更 新程式】>【F-Secure Client Security Premium-網際網路防護】>【F-Secure Client Security Premium-病毒和間諜軟體防護】。

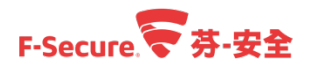

|                    |                                                                                      |                       | - 0 | ×  |
|--------------------|--------------------------------------------------------------------------------------|-----------------------|-----|----|
|                    | ▶ 程式和功能 ▼ 49                                                                         | 搜尋 程式和功能              |     | Q  |
| 控制台首頁<br>檢視安裝的更新   | 解除安裝或變更程式<br>若要解除安裝程式,請從清單選取程式,然後按一下[解除安裝                                            | 责]、[嫫更] 或 [修復]。       |     |    |
| 🚱 開啟或關閉 Windows 功能 | 組合管理 ▼ 變更                                                                            |                       |     | 0  |
|                    | 名稱                                                                                   | 發行者                   |     | 安  |
|                    | 🛜 F-Secure Client Security Premium - 病毒和間諜軟體防護                                       | F-Secure Corporation  |     | 20 |
|                    |                                                                                      | F-Secure Corporation  |     | 20 |
|                    | 🕞 F-Secure Client Security Premium - 装置控制                                            | F-Secure Corporation  |     | 20 |
|                    | 🕞 F-Secure Client Security Premium - 網際網路防護                                          | F-Secure Corporation  |     | 20 |
|                    | 🕞 F-Secure Client Security Premium 13.00                                             | F-Secure Corporation  |     | 20 |
|                    | Microsoft Visual C++ 2008 Redistributable - ×64 9.0.3072                             | Microsoft Corporation |     | 20 |
|                    | ■ Microsoft Visual C++ 2008 Redistributable - ×86 9.0.3072                           | Microsoft Corporation |     | 20 |
|                    | m VMware Tools                                                                       | VMware, Inc.          |     | 20 |
|                    | F-Secure Corporation 產品版本: 13.00<br>說明連結: http://www.f-sec<br>說明連結: http://www.f-sec | 大小: 1.42 MB           |     | Þ  |

步驟 3.此時會跳出解除安裝精靈,請點選【Next】。

| 🛛 📸 F-Secure Client Security Pr | emium 13.00 Setup                                                                                                    |
|---------------------------------|----------------------------------------------------------------------------------------------------|
|                                 | Welcome to the F-Secure<br>Client Security Premium 13.00<br>Setup Wizard<br>The Setup Wizard will allow you to change the way F-Secure<br>Client Security Premium 13.00 features are installed on your<br>computer or even to remove F-Secure Client Security<br>Premium 13.00 from your computer. Click Next to continue<br>or Cancel to exit the Setup Wizard. |
|                                 | < Back Next > Cancel                                                                                                    |

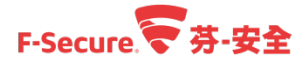

#### 步驟 4.點擊【Remove】按鈕。

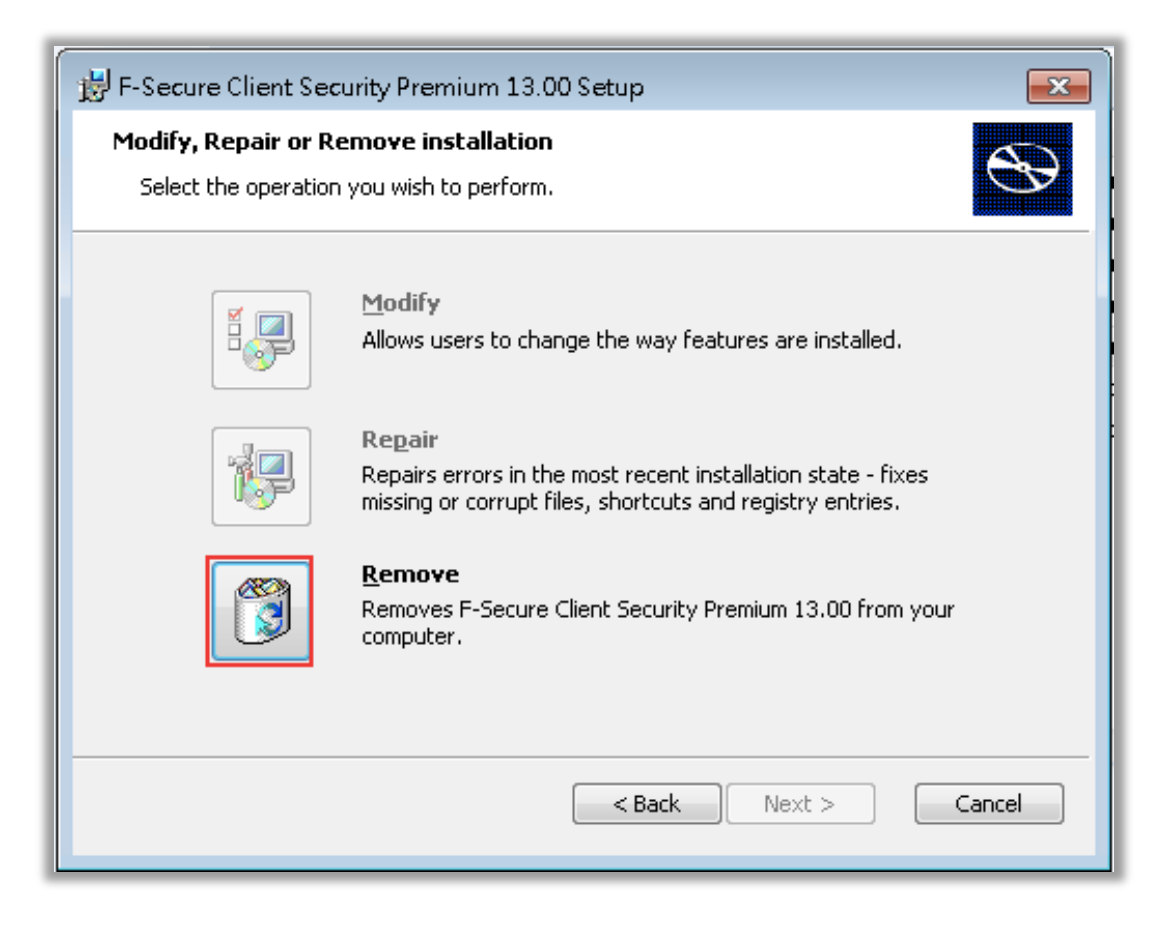

#### 步驟 5.點擊【Remove】按鈕後開始移除。

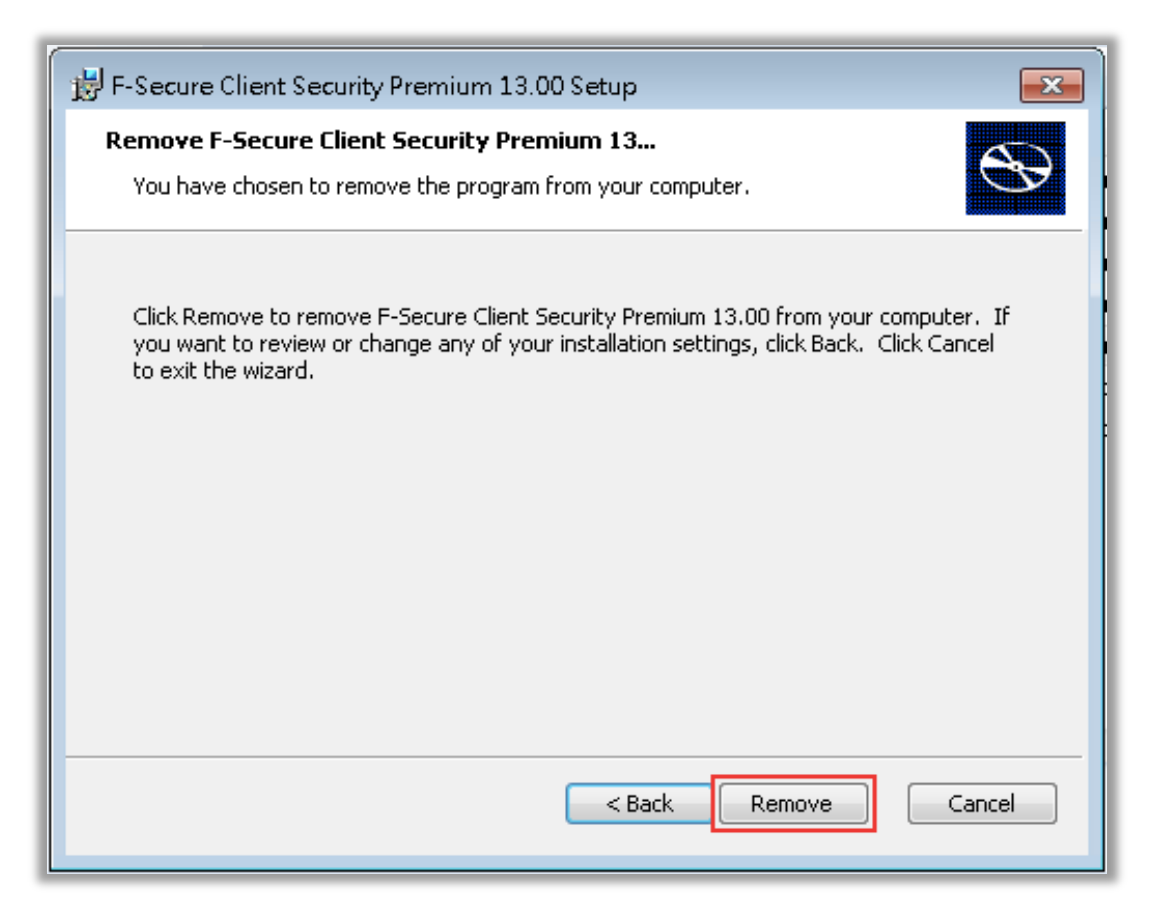

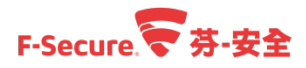

步驟 6.解除安裝程序進行中,請等待移除程序完成。

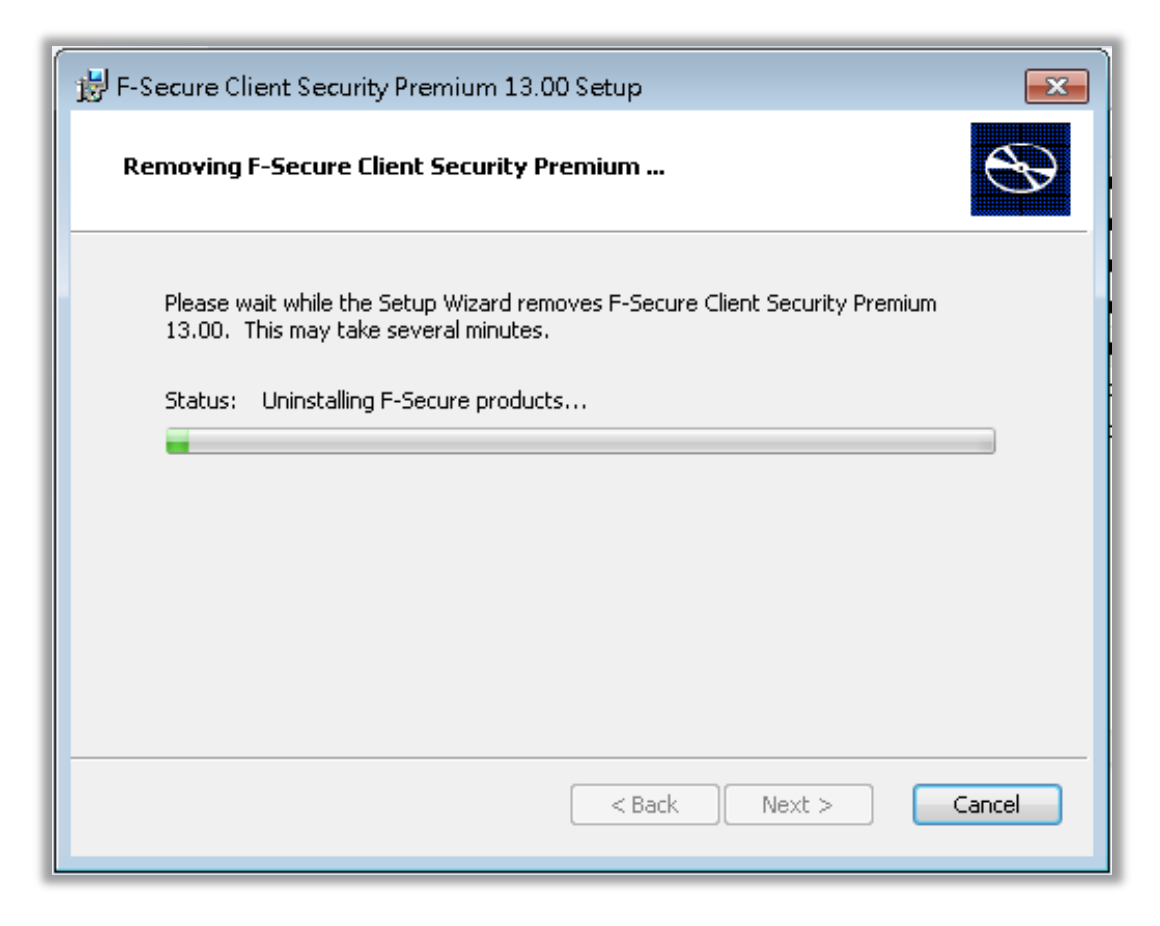

步驟 7.解除安裝完成,點選【Finish】。

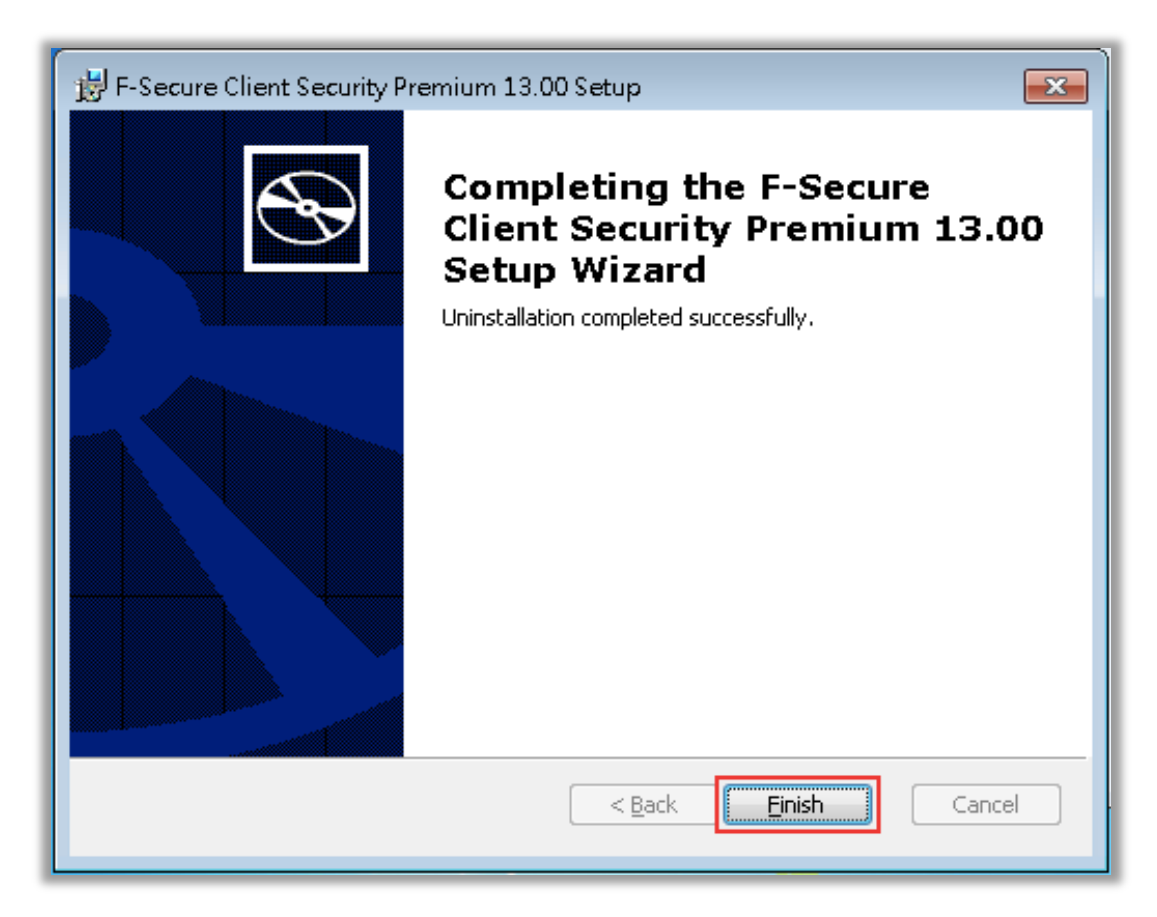

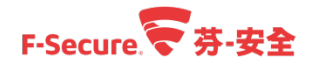

## 3.6. 如何在 MAC 電腦本機端移除安全防護軟體

以下說明如何在本機上手動移除端點防護軟體 For Mac,在此之前請先參考章節 2-6,確認管理中心 Policy Manager 允許用戶端移除端點防護軟體。

步驟 1.開啟應用程式選單,找到 F-Secure 資料夾,選擇解除安裝 F-Secure Client Security for Mac。

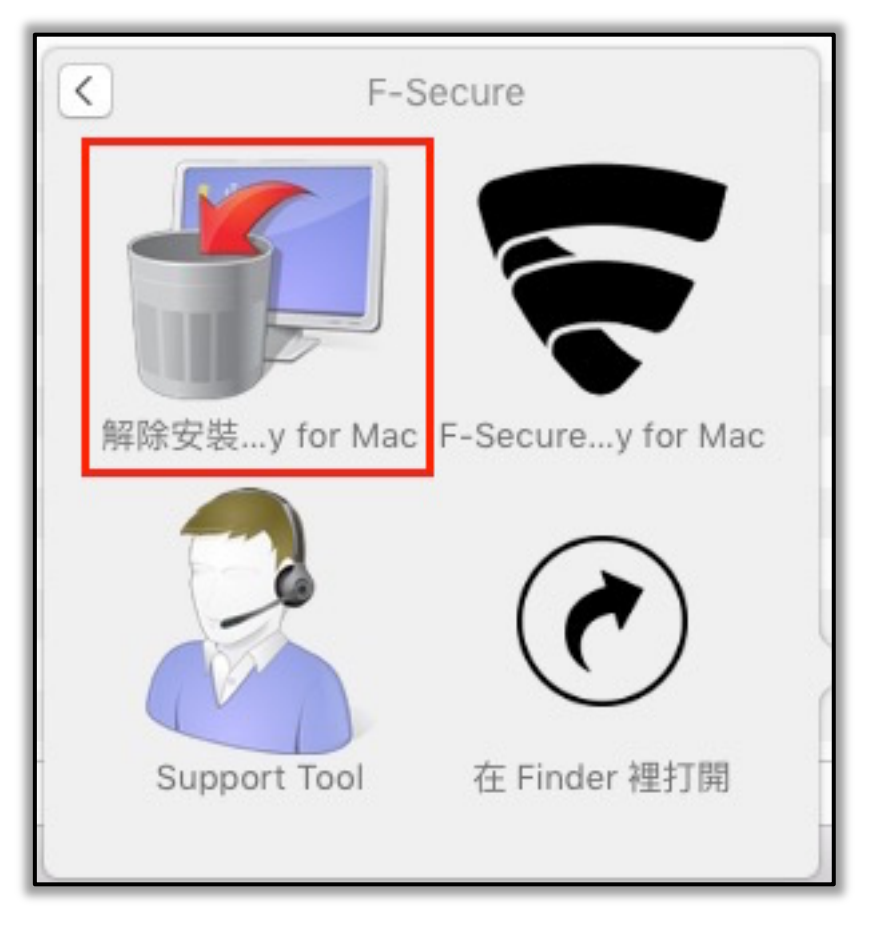

步驟 2.選擇解除安裝。

| 解除安裝                                                                                      |
|-------------------------------------------------------------------------------------------|
| 您可以按一下下方的「解除安裝」按鈕,完全移除<br>F-Secure Client Security for Mac。<br>您需要以管理員使用者通過驗證。<br>取消 解除安裝 |

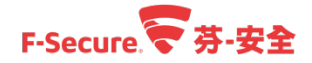

步驟 3.輸入 Mac 本機帳號與密碼。

| ́́́́́́́́́́́́́́́́́́́́́́́́́́́́́́́́́́́́́ | UninstallSt<br>許此項目。 | tage2」想要進行更動。 輸入您的密碼來 |
|---------------------------------------|----------------------|-----------------------|
| 2                                     | I BOAR               |                       |
| 使                                     | 用者名稱:                | Mac 本機帳號              |
|                                       | 密碼:                  | Mac 本機密碼              |
|                                       |                      |                       |
|                                       |                      | 取消好                   |

步驟 4.移除程式執行,並顯示解除安裝已完成。

|          | 解除安裝 |    |
|----------|------|----|
| 解除安裝已完成。 |      | 確定 |

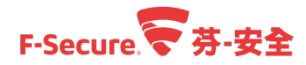

# 4. 伺服器安全防護 Server Security

Server Security 系統需求:

| 作業系統: | Microsoft Windows Server 2008 	Microsoft Windows Server 2008 R2                                 |  |  |  |  |  |  |
|-------|-------------------------------------------------------------------------------------------------|--|--|--|--|--|--|
|       | Microsoft Small Business Server 2008                                                            |  |  |  |  |  |  |
|       | Microsoft Small Business Server 2011, Standard edition < Essentials                             |  |  |  |  |  |  |
|       | Microsoft Windows Server 2012   Essentials                                                      |  |  |  |  |  |  |
|       | Microsoft Windows Server 2012 R2  Sesentials  Foundation                                        |  |  |  |  |  |  |
|       | Microsoft Windows Server 2016 Standard 、Essentials 、Datacenter 、Core (SS/ESS only)              |  |  |  |  |  |  |
|       | 注意: Windows Server 2016 Nano 不被支援                                                               |  |  |  |  |  |  |
|       | 支援所有 Microsoft Windows Server 版本 · 但以下除外                                                        |  |  |  |  |  |  |
|       | Windows Server for Itanium processor < Windows HPC editions for specific hardware               |  |  |  |  |  |  |
|       | Windows Storage editions 、Windows MultiPoint Server 、Windows Home Server                        |  |  |  |  |  |  |
|       | Note: All operating systems are required to have the latest Service Pack installed.             |  |  |  |  |  |  |
|       | Note: For performance and security reasons, you can install the product only on NTFS partition. |  |  |  |  |  |  |
| 處理器:  | Intel Pentium 4 2GHz or higher                                                                  |  |  |  |  |  |  |
| 記憶體:  | 512MB Ram(建議 1G Ram 以上)                                                                         |  |  |  |  |  |  |
| 磁碟空間: | 2 GB 可用磁碟空間。                                                                                    |  |  |  |  |  |  |
| 網路:   | 100 Mbit 網路卡。                                                                                   |  |  |  |  |  |  |
| 瀏覽器:  | • Firefox                                                                                       |  |  |  |  |  |  |
|       | Internet Explorer                                                                               |  |  |  |  |  |  |
|       | Google Chrome                                                                                   |  |  |  |  |  |  |
|       | 任何其他支持 HTTP 1.0.SSL.JavaScript and cookies 的網頁瀏覽器也可以使用。                                         |  |  |  |  |  |  |

※若您需要 Windows Server 2003 R2 sp2 的支援 · 請與我們聯繫。

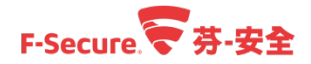

## 4.1. 使用 Policy Manager 將安全防護軟體推送至伺服器

以下說明如何透過 Policy Manager 將防護軟體推送到伺服器端。

步驟 1.使用管理員帳號及密碼登入您的 Policy Manager 主控台管理介面。

| 登入 P   | olicy Manager C   | onsole | •    |
|--------|-------------------|--------|------|
| 連線:    | https://localhost | ~      | 選項 ~ |
| 使用者名稱: | admin             |        |      |
|        |                   |        |      |

步驟 2.進入到管理中心 Policy Manager 後,點選【編輯】>【推送安裝至 Windows 主機...】開始進入推送安裝精靈。

| F-SEC | CUREP | OLICY             | MAN/  | AGER      |                  | ////                |               |          | ///            |                  | //// |                        |                    |
|-------|-------|-------------------|-------|-----------|------------------|---------------------|---------------|----------|----------------|------------------|------|------------------------|--------------------|
| 檔案    | 編輯    | 檢視                | 工具    | 說明        |                  |                     |               |          |                |                  |      | [admin @ https://local | host]              |
|       | 剪下    |                   |       | Ctrl-X    |                  |                     |               |          |                |                  |      |                        |                    |
|       | 貼上    |                   |       | Ctrl-V    |                  | ¥ E                 | L.            | JÜ       |                |                  |      |                        |                    |
|       | 刪除…   |                   |       |           | 抽面               | ÷∿.⇔                | 비수 없는         | 志确市好     | #2             | 1314482/4        |      | Activo Directory       |                    |
| 主機    | 新增原則  | 開組…               |       | Insert    | 摘安               | ER AE               | 利入州县          | <u> </u> | 曾小             | 师佣报告             | 女牧   | Active Directory       |                    |
| 擱罢    | 新增主機  |                   |       |           | :> 摘要            |                     |               |          |                |                  |      |                        |                    |
| 未受    | 匯入新主  | 機                 |       |           | क्षेत्र जान      |                     |               |          |                |                  |      |                        |                    |
| 城樹    | 自動搜尋  | ‡Wi <u>n</u> dows | 3 主機… |           | 肉安               |                     |               |          |                |                  |      |                        |                    |
|       | 推送安裝  | 諲 Windov          | ws 主機 |           | olicy M          | anader              |               |          |                |                  | 自動搜  | 尋 Windows 主機           | $\hat{\mathbf{a}}$ |
| +     | 尋找    |                   |       | Ctrl-F    | 原則發佈             | anagoi<br>献悉:       |               | 已發佈      |                |                  |      |                        |                    |
|       | 群組住機  | 叢屬性…              |       | Alt-Enter | 伺服器」             | 上的病毒定義              | i.            | 版本:      | 2017-11-       | 23_02            |      |                        |                    |
|       |       |                   |       |           | _                |                     |               | 發行日      | <b>期:</b> 2017 | 7/11/23 上午 11:20 |      |                        |                    |
|       |       |                   |       |           | 伺服器」             | 上的 DeepGu           | ard 更新:       | 版本:      | 2017-11-       | 21_01            |      |                        |                    |
|       |       |                   |       |           |                  |                     |               | 發行日      | 期:2017         | 7/11/21 下午 9:26  |      |                        | U                  |
|       |       |                   |       |           | 軟體更新<br>         | 所程式資料庫<br>97738年45声 | [發行日期<br>[#6. | 2017/1   | 1/21<br>B      | <u> </u>         |      |                        |                    |
|       |       |                   |       |           | ビ ト 郫不<br>新 士 擽・ | 口已發佈的更              | 1.17.7 -      | <u> </u> | D              | - UD             |      |                        |                    |
|       |       |                   |       |           | 4/1 ± 100        | ■的主機:               |               | 0        |                |                  |      |                        |                    |
|       |       |                   |       |           | 自動資料             | 斗庫備份 <b>:</b>       |               | 未設定      |                |                  | 設定自  | 動備份                    |                    |
|       |       |                   |       |           |                  |                     |               |          |                |                  |      |                        |                    |
|       |       |                   |       |           | 群組(1)            | 主機)                 |               |          |                |                  |      |                        |                    |
|       |       |                   |       |           | 具有最新             | 所原則的主機              | i:            | 100% 屬於群 | 組(1 主機         | 養)               | 檢視主  | 機的最新原則更新               | $\sim$             |
|       |       |                   |       |           |                  |                     |               |          |                |                  |      |                        | 14                 |

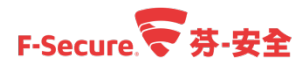

步驟 3. 於【推送安裝精靈】視窗中,輸入要安裝的主機的 IP 或 Hostname 後,點選【安裝】 若要推送多筆請用【,】分隔並於最後一筆鍵入【,】,輸入完畢後點選【下一步】。

| ▼ 推送安装精査 ///                                                                                                    | /////×/ |
|----------------------------------------------------------------------------------------------------|---------|
| 主機                                                                                                    |         |
| 輸入安裝的 WINS 主機名稱或 IP 位址,並且以逗號或空格分隔這些名稱或位址。如果 WINS 名稱包含空格,<br>號。例如:<br>\ 172.16.16.78, "主機 WINS 名稱"<br>按一下「瀏覽」檢視安裝的 FSMA 版本。 | 請前後加上雙引 |
| 主機                                                                                                    | 瀏覽      |
|                                                                                                    |         |
|                                                                                                    |         |
|                                                                                                    |         |
|                                                                                                    |         |
|                                                                                                    |         |
|                                                                                                    |         |
| 取消                                                                                                    | 開始      |

步驟 4.選擇套裝軟體程式 For Server,如何匯入程式至管理中心 Policy Manager 請參考章節 2-3 並確認版本後,點選【下一步】。

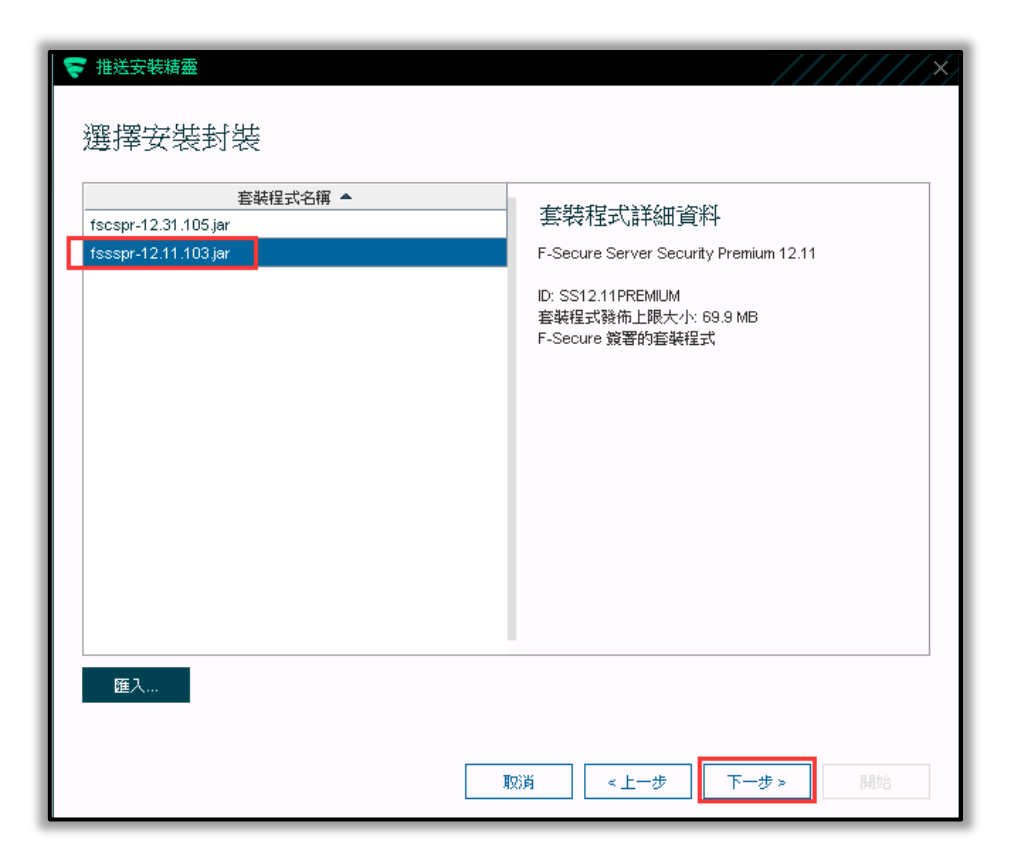

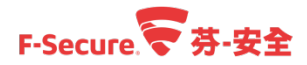

步驟 5.選擇要套用的原則(Policy)·若需將已在 Policy Manager 內所建立原則群組設定納入 安裝檔案·選取【包含原則】並點擊其後的【...】 圖示選取·若否·則選取【僅包含預設原 則】然後點選【下一步】。

| ₩ 推送安装精靈                                                                                                    | / ×/    |
|----------------------------------------------------------------------------------------------------|---------|
| 原則                                                                                                    |         |
| 您可指定原則將包含在封裝中的詳組或主機,以自訂安裝封裝。只有在目標主機尚未收到 F-Secure Policy Manager 的實<br>主機原則嗎,才能使用此匿名原則。系統會在安裝之後立即使用此匿名原則,並在收到實際主機原則後失效。如果安裝<br>不包含匿名原則,主機將按照預設原則運作。 | 際<br>対裝 |
| ● 權包含預設原則                                                                                                    |         |
|                                                                                                    |         |
|                                                                                                    |         |
|                                                                                                    |         |
|                                                                                                    |         |
|                                                                                                    |         |
|                                                                                                    |         |
|                                                                                                    |         |
|                                                                                                    |         |
|                                                                                                    |         |
|                                                                                                    |         |
|                                                                                                    |         |
| 取消 <上一步 開始                                                                                                    |         |

步驟 6.輸入連線至遠端主機時使用的帳戶及密碼,如果遠端電腦為網域帳戶則需要使用【網 域\帳戶】的方式,輸入完畢後點選【下一步】。

※預設只支援 Administrator 帳號,此部分受限於 Microsoft。

| ☞ 推送安裝積蓋                                                                                                   |
|----------------------------------------------------------------------------------------------------|
| 安裝的帳戶及密碼                                                                                                   |
| 選擇達線至遠端主機時將使用的帳戶。                                                                                          |
| 如果目前使用可管理目標主機的詳組管理員或類似帳戶登入,誘選擇「此帳戶」。                                                                       |
| 另一個遵項可讓您使用任何詳組使用者帳戶 (詳組帳戶) 或具備主播管理存取權的本機使用者帳戶 (帳戶)。如需如何使用此<br>選擇項目的詳細資料,諸參閱 F-Secure Policy Manager 管理員手冊。 |
| ○此規戶 (FE \Administrator)                                                                                   |
| ● 其他使用者 (網域・帳戶)                                                                                            |
| 使用者帳戶: administrator                                                                                       |
| 密碼: ●●●●●●                                                                                                 |
|                                                                                                    |
|                                                                                                    |
|                                                                                                    |
|                                                                                                    |
|                                                                                                    |
|                                                                                                    |
|                                                                                                    |
|                                                                                                    |

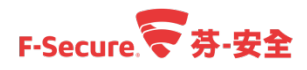

步驟 7.確認資訊無誤後,點選【開始】。

| ₹ 推送安裝精靈                       |                                                                             | //////×  |
|--------------------------------|-----------------------------------------------------------------------------|----------|
| 摘要                             |                                                                             |          |
| 您已經定義下列顯示的安裝。您可」               | 以编辑 (返回)、捨棄 (取消) 或開始 (啟動) 此安裝。                                              |          |
| 套裝程式:<br>已包含的原則:<br>帳戶:<br>主機: | F-Secure Server Security Premium 12.11<br>곱<br>administrator<br>10.10.10.70 |          |
|                                | 取消 <上一步                                                                     | 下一步 > 開始 |

步驟 8.設定歡迎視窗,請直接點選【下一步】。

|        | F-SECURE SERVER<br>SECURITY PREMIUM          |          | F-Secure.         |    |
|--------|----------------------------------------------|----------|-------------------|----|
| 歡迎     |                                              |          |                   |    |
| 本精靈將引導 | \$您完成遠端安鞋 F-Secure Server Security Premium 所 | 所需的設定步驟。 |                   |    |
|        |                                              |          |                   |    |
|        |                                              |          |                   |    |
|        |                                              |          |                   |    |
|        |                                              |          |                   |    |
|        |                                              |          |                   |    |
|        |                                              |          |                   |    |
|        |                                              | 取消       | <上─歩 <b>下─步</b> ≻ | 完成 |

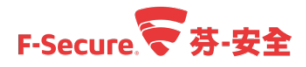

步驟 9.輸入授權金鑰, 並點選【下一步】。

| F-SECURE CLIENT<br>SECURITY FOR MAC F-Secure.                      |
|--------------------------------------------------------------------|
| 輸入您的授權關鍵代碼                                                         |
| 輸入您要安裝之產品的授權關鍵代碼。                                                  |
| 請注意,如果在這裡輸入了錯誤的關鍵代碼,只會在安裝失敗之後才會注意到這點,這可能需要幾分鐘的時間。因此請檢查是否輸入正確的關鍵代碼。 |
| 另請注意以下顯示的任何數值,是之前所輸入的關鍵代碼。請確定及納要安裝之產品的關鍵代碼是正確的。                    |
|                                                                    |
| <b>取消 &lt;上一步 下一步 &gt; </b> 売成                                     |

步驟 10.選擇要安裝的元件。

|              | F-SECURE SERVER<br>SECURITY PREMIUM | F-Secur  | re.🛜                |
|--------------|-------------------------------------|----------|---------------------|
| 選擇要          | 安裝的元件                               |          |                     |
| F-Secure Ser | ver Security Premium 元件:            |          |                     |
| ☑ 病者         | 奉防護                                 |          |                     |
| Dee          | epGuard                             |          |                     |
| 🗹 網路         | â流量掃描                               |          |                     |
| 🔽 溜頭         | <b>里防護</b>                          |          |                     |
| 🔽 軟鋼         | 会更新程式                               |          |                     |
| □ 適用         | 用於虛擬環境的卸載掃描代理程式                     |          |                     |
|              |                                     |          |                     |
|              |                                     |          |                     |
|              |                                     |          |                     |
|              |                                     |          |                     |
|              |                                     |          |                     |
|              |                                     |          |                     |
|              |                                     | 取消 < 上一步 | <b>下一步 &gt; </b> 完成 |

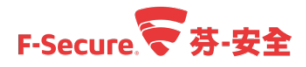

步驟 11.選擇產品語言視窗,可直接選擇確定語言,或是保持【在安裝時自動選擇】[由安裝 軟體電腦的作業系統語系自動判斷],並點選【下一步】。

| F-SECURE SERVER<br>SECURITY PREMIUM | F-Secure.                                 |
|-------------------------------------|-------------------------------------------|
| 選擇產品語言                              |                                           |
| 選擇產品即將使用的語言。<br>在安裝時自動選擇 ~          |                                           |
|                                     |                                           |
|                                     |                                           |
|                                     |                                           |
|                                     |                                           |
|                                     |                                           |
|                                     | 取消         < 上ー步         下一步 >         完成 |

步驟 12.填入管理伺服器 Policy Manager 的 IP 地址[可使用 IP 位址或其 WINS 或 DNS 名稱 · 並 輸入主機的 HTTPS 或 HTTP 通訊指定連接埠] · 點選【下一步】。

| F-SECURE<br>SECURITY                              | SERVER<br>PREMIUM F-Secure.                                            |
|---------------------------------------------------|------------------------------------------------------------------------|
| 以 Policy Manager                                  | Server 設定通訊                                                            |
| 指定您的 Policy Manager Server 位均<br>定連接埠,並依據您的環境選擇識別 | と。您可使用伺服器的 IP 位址或其 WINS 或 DNS 名稱。您還可為與主機的 HTTPS 或 HTTP 通訊指<br>連線主機之方式。 |
| Policy Manager Server 位址:                         | 1                                                                      |
| <u>H</u> TTP 連接埠:                                 | 80                                                                     |
| HTTPS 連接埠:                                        | 443                                                                    |
| 主機識別:                                             | SMBIOS 全域唯一 ID ~                                                       |
|                                                   |                                                                        |
|                                                   |                                                                        |
|                                                   |                                                                        |
|                                                   |                                                                        |
|                                                   |                                                                        |
|                                                   |                                                                        |
|                                                   | <b>取消 &lt;上−步</b> 下−步 実成                                               |

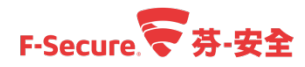

步驟 13.輸入自訂的主機屬性視窗·可自行設定屬性名稱及值以便在匯入新主機能有更精確的 條件·並點選【下一步】。

|                                                                                                    | F-SECURE SERVER<br>SECURITY PREMIUM | F-Secure.                    |  |  |  |  |  |  |
|----------------------------------------------------------------------------------------------------|-------------------------------------|------------------------------|--|--|--|--|--|--|
| 輸入自訂的主機屬性<br>在產品安裝於主機上,且連線到F-Secure Policy Manager 時,本主機可以具有自訂的屬性,對於在匯入到原則群組樹狀目錄時有所幫助。在主控台匯入新主機時,輸入您想要使用的自訂屬性。<br>如果您不需要此協助,可以放心地按「下一步」。 |                                     |                              |  |  |  |  |  |  |
|                                                                                                    | 屬性名稱                                | 屬性值                          |  |  |  |  |  |  |
| 1                                                                                                    |                                     | <b>新增</b> 編輯 移除              |  |  |  |  |  |  |
|                                                                                                    |                                     | <b>取消 &lt;上−步 下−步&gt;</b> 完成 |  |  |  |  |  |  |

步驟 14.選擇偵測到衝突軟體採取的行動視窗 · 當安裝 F-Secure 防毒軟體時偵測到已存其他衝突/不相容的程式[通常為他牌防毒軟體]要採取的行動 · 請依需求選擇後點選【下一步】。

| F-SECURE SERVER<br>SECURITY PREMIUM | F-Secure.   |      |
|-------------------------------------|-------------|------|
| 選擇對衝突的軟體採取的行動                       |             |      |
| 在安裝產品時,如果偵測到衝突的軟體,選擇要採取的行動。         |             |      |
| 顧除安裝衝突軟體的(建議)                       |             |      |
| ○ 只在偵測到沒有衝突軟體時室裝產品                  |             |      |
|                                     |             |      |
|                                     |             |      |
|                                     |             |      |
|                                     |             |      |
|                                     |             |      |
|                                     |             |      |
|                                     |             |      |
|                                     |             |      |
|                                     | 取消 く上一步 下一步 | > 完成 |

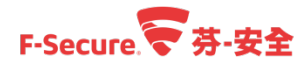

步驟 15.選擇重新啟動選項視窗,可依需求用戶端防毒軟體升級完成,重新啟動方式,選擇完成後點【完成】。

| F-SECURE SERVER<br>SECURITY PREMIUM F-Secure.                                                               |  |  |  |  |
|----------------------------------------------------------------------------------------------------|--|--|--|--|
| 選擇重新啟動選項                                                                                                    |  |  |  |  |
| 必要時,謹僅應該要執行後安裝的重新啟動方式。在重新啟動之前,可以為目標機器的使用者包含一則訊息。如果不需要重新啟動,使<br>用者將不會收到任何通知。                                 |  |  |  |  |
| ○ 在重新啟動前詢明使用者                                                                                               |  |  |  |  |
| ◎ 不要更新啟動                                                                                                    |  |  |  |  |
| ○ 在安鞋後的以下時間內重新啟動,                                                                                           |  |  |  |  |
| 0 小時 5 分鐘                                                                                                   |  |  |  |  |
| 重新啟動訊息:                                                                                                    |  |  |  |  |
| 適用於 Windows Server 2003:<br>□ 強制更新啟動而不詢時使用者諸存開啟中的文件<br>請注意,在 Windows Vista 與以上作業条就版本中,一律會將任何更新啟動客用為強制的更新啟動。 |  |  |  |  |
| 取消 <上一步 下一步 完成                                                                                              |  |  |  |  |

步驟 16.推送過程中,在端點系統會跳出此視窗代表正在安裝芬安全軟體。

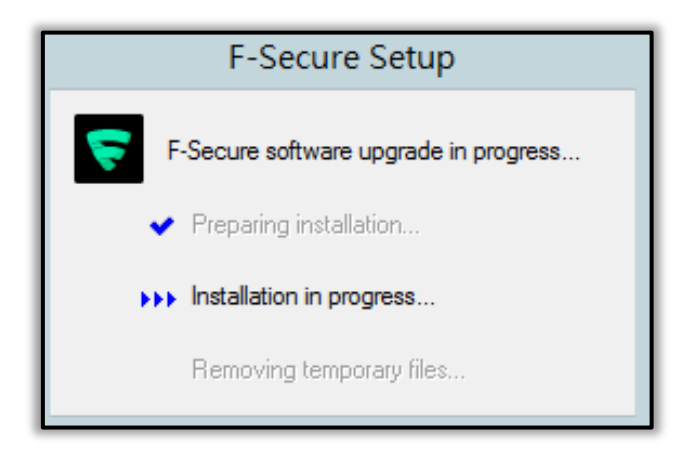

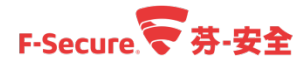

步驟 17.推送安裝程序視窗,若選擇多台電腦進行遠端安裝,則會顯示每台安裝結果,點選【完成】結束遠端安裝工作。

| 推送安裝程序                                                            |              |       |               |   |                   |  |  |  |
|-------------------------------------------------------------------|--------------|-------|---------------|---|-------------------|--|--|--|
| 依托索牌的                                                             | <del>,</del> |       |               |   |                   |  |  |  |
| 施达女表性力                                                            | 7            |       |               |   |                   |  |  |  |
| - 且成功完成安装,目標主機將連線至同服器。符合匯入規則約主機將自動匯入原則弊組樹狀目錄。其他主機則可使用「匯入新主機」作業加入。 |              |       |               |   |                   |  |  |  |
| 狀態: 已完成                                                           |              |       | 總計: 1         |   |                   |  |  |  |
| 時間: 00:02:04 已感觉:1                                                |              |       |               |   |                   |  |  |  |
| 十十年 4月 4日                                                         |              |       | 79X. 0        |   | 104-00 \$#58 (D7F |  |  |  |
| 土标-白柿<br>0.10.10.70                                               | +            | 安結成功。 | nt Albertu B. | 0 | VVII132 #8获1505   |  |  |  |
|                                                                   |              |       |               |   |                   |  |  |  |
| 匯出                                                                |              |       |               |   | 完成                |  |  |  |

步驟 18.匯入裝置請參考章節 2-7。

步驟 19.防護安裝完成後,並不會像端點防護有 UI 介面,而是透過 Web 管理,請於開始找到 【F-Secure Server Security Premium Web 主控台】並點選。

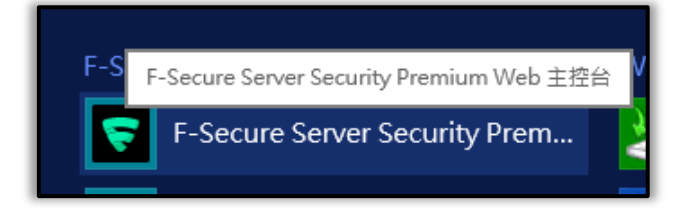

步驟 20.會開啟網頁,使用的連接埠為 25023,會顯示憑證問題,請點選【繼續瀏覽此網站(不 建議)】

| $\langle \!\!\!\!\!\!\!\!\!\!\!\!\!\!\!\!\!\!\!\!\!\!\!\!\!\!\!\!\!\!\!\!\!\!\!\!$ | ♥ https://127.0.0.1:25023 タ ▼ 0 ♥ 憑證錯誤: 瀏覽已封鎖 × | - □ × |  |  |  |
|------------------------------------------------------------------------------------|-------------------------------------------------|-------|--|--|--|
| 8                                                                                  | 此網站的安全性憑證有問題。                                   |       |  |  |  |
|                                                                                    | 此網站出示的安全性憑證並非由信任的憑證授權單位所發行。                     |       |  |  |  |
|                                                                                    | 安全性憑證問題可能表示其他人可能正在嘗試欺騙您,或是攔截您傳送到該伺服器的任何資料。      |       |  |  |  |
|                                                                                    | 我們建議您關閉此網頁,而且不要繼續瀏覽此網站。                         |       |  |  |  |
| [                                                                                  | ◎ 繼續瀏覽此網站 (不建議)。                                | ~     |  |  |  |
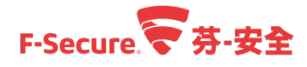

步驟 21.輸入具有 administrator 權限的帳號密碼,點選【登入】。

|                                                                    | _ <b>D</b> ×                               |
|--------------------------------------------------------------------|--------------------------------------------|
| ← →      ← https://127                                             | ightarrow  ightarrow  ightarrow  ightarrow |
| F-Secure 🛜                                                         | ^                                          |
| SERVER                                                             |                                            |
| SECURITY                                                           |                                            |
| PREMIUM                                                            |                                            |
|                                                                    |                                            |
| administrator                                                      |                                            |
| ••••••                                                             |                                            |
| →<br>→<br>→<br>→<br>→<br>→<br>→<br>→<br>→<br>→<br>→<br>→<br>→<br>→ |                                            |
|                                                                    |                                            |
|                                                                    | ~                                          |
|                                                                    |                                            |

步驟 22.即可本機調整及檢視相關訊息。

| ← → ♥ https://127.0     | 0.0.1:25 🔎 👻 憑證 👌 🏹 | F-Secure Web 主控台 X               |                     | - □ ×<br>☆ ☆                      |
|-------------------------|---------------------|----------------------------------|---------------------|-----------------------------------|
|                         |                     | F-SECURE SERVER SECURITY PREMIUM |                     |                                   |
| 首頁                      |                     |                                  | administrator<br>登出 | $\bigcirc$ ?                      |
| 首頁<br>自動更新              | 摘要服務                |                                  |                     |                                   |
| — 伺服器保護<br>即時掃描<br>手動掃描 | 摘要                  |                                  |                     | 掃描工作<br>掃描伺服器上的檔案                 |
| 檔案隔離<br>- 設定            | 自動更新<br>自動更新        | ✓ 已啟用                            |                     | 隔離工作                              |
| 管理<br>支援                | 伺服器保護               |                                  |                     | 尋找隔離的檔案                           |
|                         | 即時掃描                | ✓ 已設用                            |                     | 記錄檔<br>檢視 F-Secure 記錄<br>檢視自動更新記錄 |
| F-Secure                |                     |                                  |                     |                                   |

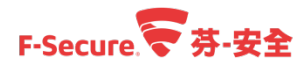

步驟 23.若為測試評估階段,在登入後 Web 介面後會出現則會有試用訊息提醒,點選右上方 關閉即可。伺服器版本評估時間為 60 天。

| ← (-) (                                            | 0.1:2: ♀ ◎ 憑證 C 〒-Secure Web 主控台 ×      | _ □ ×<br>☆ ☆                      |
|----------------------------------------------------|-----------------------------------------|-----------------------------------|
| <b>首见</b><br>自動更新<br>伺服器保護<br>即時掃描<br>手動掃描<br>檔案隔離 | 授權過期                                    | ▲<br>掃描工作<br>掃描伺服器上的檔案            |
| · 設定<br>管理                                         | F-Secure Server Security<br>您的授權將在此後過期: | 隔離工作<br>尋找隔離的檔案                   |
| 到支                                                 | 53天                                     | 記錄檔<br>檢視 F-Secure 記錄<br>檢視自動更新記錄 |
| P-Secure                                           | 建: 登錄 48 小時內不要再顯示                       |                                   |
| <                                                  |                                         | ×                                 |

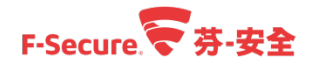

### 4.2. 使用獨立檔案安裝安全防護軟體至 Windows 伺服器

以下說明如何手動安裝芬-安全伺服器防護軟體。

步驟 1.取得匯出的安裝檔案 \*.msi,如何透過 Policy Manager 匯出獨立安裝檔,請參考章節 2-5。

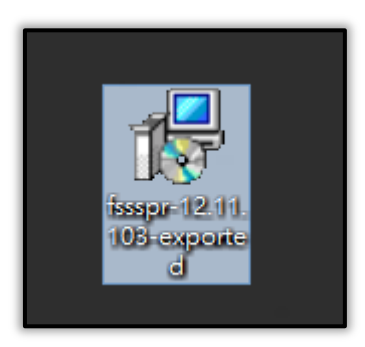

步驟 2.將封裝檔案放置到伺服器後,雙擊安裝檔並開始進行安裝,點選【下一步】。

| F-Secure Server Security Premium 12.11 Setup |                                                                                                    |
|----------------------------------------------|----------------------------------------------------------------------------------------------------|
| Ð                                            | Welcome to the F-Secure<br>Server Security Premium<br>12.11 Setup Wizard                                                                                |
|                                              | The Setup Wizard will install F-Secure Server Security<br>Premium 12.11 on your computer. Click Next to continue or<br>Cancel to exit the Setup Wizard. |
|                                              |                                                                                                    |
|                                              | < Back Next > Cancel                                                                                                    |

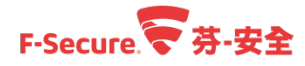

步驟 3.依據安裝精靈引導進行安裝,點擊【Install】。

| F-Secure Server Security Premium 12.11 Setup                                                                                                    |
|----------------------------------------------------------------------------------------------------|
| Ready to Install         The Setup Wizard is ready to begin the Typical installation                                                                     |
| Click Install to begin the installation. If you want to review or change any of your installation settings, click Back. Click Cancel to exit the wizard. |
|                                                                                                    |
| < Back Install Cancel                                                                                                    |

步驟 4.等待安裝完成。

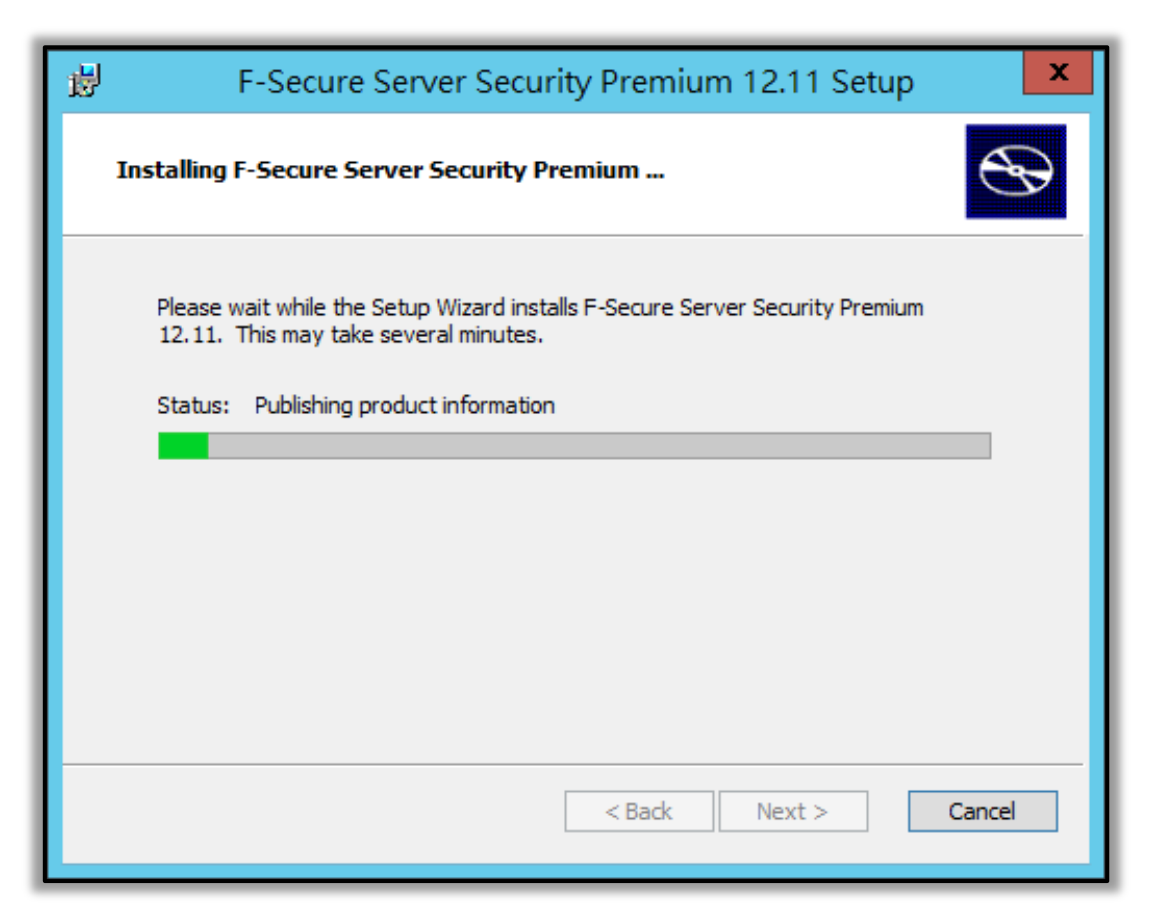

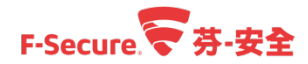

步驟 5.左上方會跳出安裝狀態視窗。

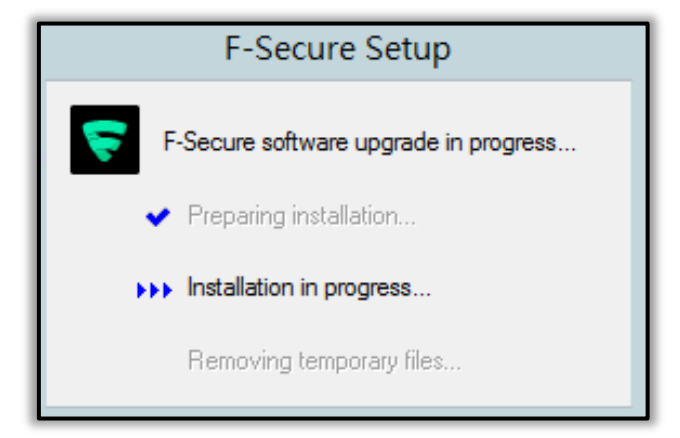

步驟 6.完成安裝後點選【Finish】。

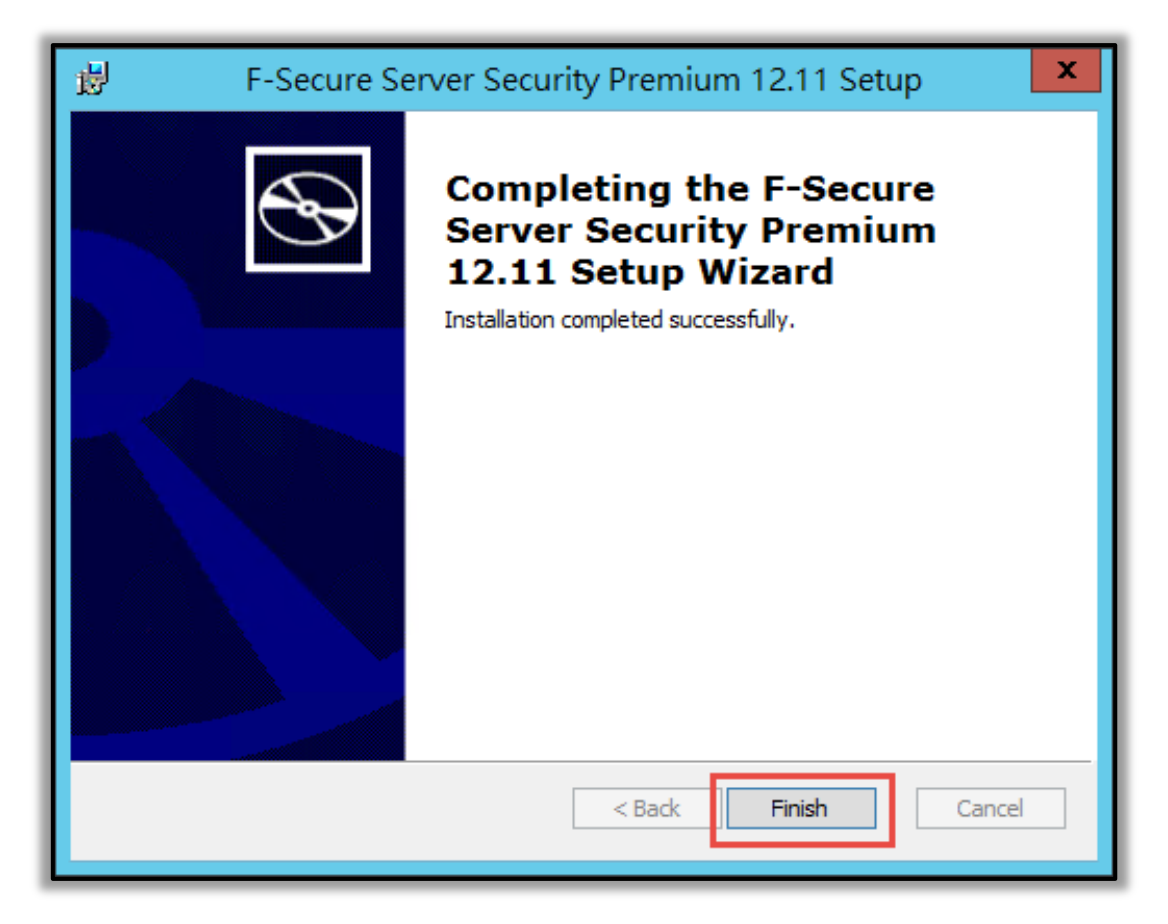

步驟 7. 匯入裝置請參考章節 2-7。

步驟 8.防護安裝完成後,並不會像端點防護有 UI 介面,而是透過 Web 管理,請於開始找到 【F-Secure Server Security Premium Web 主控台】並點選。

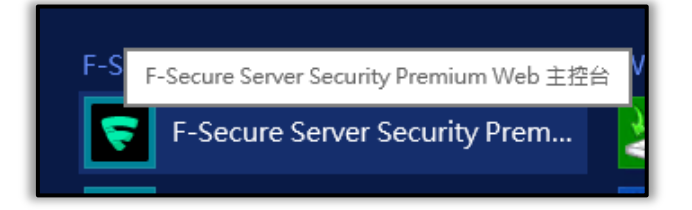

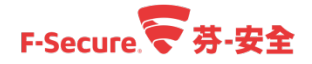

步驟 9.會開啟網頁,使用的連接埠為 25023,會顯示憑證問題,請點選【繼續瀏覽此網站(不 建議)】

|   |                                            | × × |
|---|--------------------------------------------|-----|
|   | ★ https://127.0.0.1125023 D ◆ C            |     |
| 8 | 此網站的安全性憑證有問題。                              | Î   |
|   | 此綱站出示的安全性憑證並非由信任的憑證授權單位所發行。                |     |
|   | 安全性慿證問題可能表示其他人可能正在嘗試欺騙您,或是攔截您傳送到該伺服器的任何資料。 |     |
|   | 我們建議您關閉此網頁,而且不要繼續瀏覽此網站。                    |     |
|   | ✓ 按這裡關閉此網頁。                                |     |
|   | ⑧ 繼續瀏覽此網站 (不建議)。                           | ~   |

步驟 10.輸入具有 administrator 權限的帳號密碼,點選【登入】。

|                   | _ <b>D</b> X                   |
|-------------------|--------------------------------|
| ← ② ▼ https://127 | $ ightarrow \star \ddot{lpha}$ |
| F-Secure 🛜        | ^                              |
| SERVER            |                                |
| SECURITY          |                                |
| PREMIUM           |                                |
|                   |                                |
| administrator     |                                |
|                   |                                |
| 登入                |                                |
|                   |                                |
|                   | $\sim$                         |
|                   | >                              |

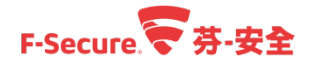

步驟 11.即可本機調整及檢視相關訊息。

| ← → ▼ https://127.0     | 0.0.1:25 ♀ ★ ❷ 憑證 ♂ 〒-Secure Web 主控台 ★ | _ □ ×                             |
|-------------------------|----------------------------------------|-----------------------------------|
|                         | F-SECURE SERVER SECURITY PREMIUM       |                                   |
| 首頁                      | administrat<br><sup>A</sup>            | or ⑦ ?                            |
| <mark>首頁</mark><br>自動更新 | 摘要 服務                                  |                                   |
| — 伺服器保護<br>即時掃描<br>手動掃描 | 摘要                                     | 掃描工作<br>掃描伺服器上的檔案                 |
| 檔案隔離<br>- 設定            | 自動更新<br>自動更新                           | 隔離工作                              |
| 支援                      | 伺服器保護                                  | 尋找隔離的檔案                           |
|                         | 即時分析9回                                 | 記錄檔<br>檢視 F-Secure 記錄<br>檢視自動更新記錄 |
| F-Secure                |                                        |                                   |

步驟 12.若為測試評估階段,在登入後 Web 介面後會出現則會有試用訊息提醒,點選右上方 關閉即可。伺服器版本評估時間為 60 天。

| ← → ♥ https://127.0.0                         | 0.1-2: ♀ ▼ ③ 憑證 ♂ 〒-Secure Web 主控台 ×    | - □ ×<br>☆ ☆                      |
|-----------------------------------------------|-----------------------------------------|-----------------------------------|
| 1100<br>目動更新<br>何服器保護<br>即時滑描<br>手動滑描<br>檔案隔離 | 授權過期                                    | ▲ 掃描工作<br>掃描伺服器上的檔案               |
| 設定管理                                          | F-Secure Server Security<br>您的授權將在此後過期: | 隔離工作<br>尋找隔離的檔案                   |
| 支援                                            | 53天                                     | 記錄檔<br>檢視 F-Secure 記錄<br>檢視自動更新記錄 |
| P-Secure                                      | 建: 登錄 48 小转內不要再顯示 48 小转內不要再顯示           |                                   |
| <                                             |                                         | ✓                                 |

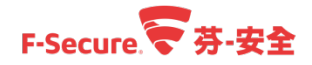

## 4.3. 使用獨立檔案安裝安全防護軟體至 Linux 伺服器

以下說明如何在 Linux 上安裝安全防護軟體 Linux Security 支援下列作業系統:

| 32 位元作業系統                                | 64 位元作業系統(AMD64/EM64T)                   |
|------------------------------------------|------------------------------------------|
| CentOS 6.7, 6.8                          | CentOS 6.7, 6.8, 7.1-1503, 7.2-1511 註 3  |
| Debian 7.10, 7.11                        | Debian 7.10, 7.11                        |
| Debian 8.5, 8.6 註 1                      | Debian 8.5, 8.6 註 1                      |
| Oracle Linux 6.7, 6.8 RHCK 註 2           | Oracle Linux 6.7, 6.8 RHCK 註 2           |
| Red Hat Enterprise Linux 6.7, 6.8        | Oracle Linux 7.2, 7.3 UEK                |
| SUSE Linux Enterprise Server 11 SP3, SP4 | RHEL 6.7, 6.8, 7.2, 7.3 註 3              |
| Ubuntu 14.04.(4-5), 16.04, 16.04.1       | SUSE Linux Enterprise Server 11 SP3, SP4 |
|                                          | SUSE Linux Enterprise Server 12, 12 SP1  |
|                                          | Ubuntu 14.04.(4-5), 16.04, 16.04.1       |
|                                          |                                          |

註 3 : RHEL/CentOS 7.x 或核心升至 Kernel-3.10.0-327.36.1.el7 以上才修正 fanotify 元件 Bug<sup>,</sup>故這些作業系統才能啟用存取掃描功能。

÷

註 1:因 Debian 8 核心內已啟用 fanotify 功能(檔案監控),故無法啟用存取掃描功能。

註 2: Red Hat 相容核心 Kernel-2.6.32-573.el6 版本。

| 套件需求                                           |                                                                    |
|------------------------------------------------|--------------------------------------------------------------------|
| CentOS/RHEL 6 (32-bit)                         | gcc glibc-devel glibc-headers kernel-devel make pam patch perl     |
| Debian 7 (32-bit)                              | gcc libc6-dev libpam-modules linux-headers-\$(uname -r) make       |
|                                                | patch perl rpm                                                     |
| Debian 8 (32-bit)                              | rpm pam perl                                                       |
| Ubuntu 12.04,12.04.1,12.04.2 (32-bit)          | gcc linux-headers-\$(uname -r) perl rpm                            |
| Ubuntu 12.04.3,12.04.4,12.04.5 (32-bit)        | rpm                                                                |
| SUSE Linux Enterprise Server 11 (32-bit)       | gcc kernel-default-devel make patch perl                           |
| Oracle Linux 6 RHCK (32-bit)                   | gcc glibc-devel kernel-devel make patch perl                       |
| Amazon Linux 2017.03 (64-bit)                  | libstdc++44.i686 pam.i686                                          |
| CentOS / RHEL 6 (64-bit)                       | gcc glibc-devel glibc-headers glibc.i686 glibc.x86_64 kernel-devel |
|                                                | libstdc++.i686 libstdc++.x86_64 make pam.i686 pam.x86_64 patch     |
|                                                | perl zlib.i686 zlib.x86_64                                         |
| CentOS / RHEL 7 (64-bit)                       | glibc.i686 glibc.x86_64 libstdc++.i686 libstdc++.x86_64 pam.i686   |
|                                                | pam.x86_64 perl zlib.i686 zlib.x86_64                              |
| Ubuntu 12.04,12.04.1,12.04.2 (64-bit)          | gcc libpam-modules:i386 libstdc++6:i386 linux-headers-\$(uname     |
|                                                | -r) perl rpm zlib1g:i386                                           |
| Ubuntu 12.04.3, 12.04.4, 12.04.5 (64-bit)      | libpam-modules:i386 libstdc++6:i386 rpm zlib1g:i386                |
| Ubuntu 14.04, 16.04 (64-bit)                   | libc6-dev:i386 libpam-modules:i386 libstdc++6:i386 rpm             |
|                                                | zlib1g:i386                                                        |
| SUSE Linux Enterprise Server 11 SP1-3 (64-bit) | gcc kernel-default-devel libgcc43-32bit libstdc++43-32bit make     |
|                                                |                                                                    |

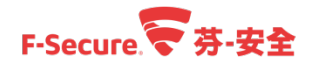

|                                              | pam-modules-32bit patch perl                                      |
|----------------------------------------------|-------------------------------------------------------------------|
| SUSE Linux Enterprise Server 11 SP4 (64-bit) | gcc kernel-default-devel libgcc_s1-32bit libstdc++6-32bit make    |
|                                              | pam-modules-32bit patch perl                                      |
| SUSE Linux Enterprise Server 12 (64-bit)     | libstdc++6-32bit libz1-32bit pam-32bit                            |
| Oracle Linux 6 RHCK (64-bit)                 | gcc glibc-devel glibc-devel.i686 kernel-devel libstdc++.i686 make |
|                                              | pam.i686 patch perl zlib.i686                                     |
| Oracle Linux 7 UEK (64-bit)                  | libstdc++.i686 pam.i686 zlib.i686                                 |
| Debian (64-bit) 的前置操作                        | dpkgadd-architecture i386 ;apt-get update                         |
| Debian 7 (64-bit)                            | gcc libc6-dev libpam-modules:i386 libstdc++6:i386                 |
|                                              | linux-headers-\$(uname -r) make patch perl rpm zlib1g:i386        |
| Debian 8 (64-bit)                            | libpam-modules:i386 libstdc++6:i386 perl rpm zlib1g:i386          |
|                                              |                                                                   |

相關前置作業需求可以參考以下原廠資料:

https://community.f-secure.com/t5/Business/Pre-installation-checklist-for-F/ta-p/76128

步驟 1.匯出芬-安全管理中心[Policy Manager]金鑰檔案

步驟 1-1.使用管理員帳號及密碼登入您的 Policy Manager 主控台管理介面。

| ₹ 登入 Policy | Manager Console   | ///   | 7/9/X |
|-------------|-------------------|-------|-------|
| 登入Po        | olicy Manager Cor | nsole |       |
| 連線:         | https://localhost | ~     | 選項 ~  |
| 使用者名稱:      | admin             |       |       |
| 密碼:         | •••••             |       |       |
|             | 登入                |       | 取消    |

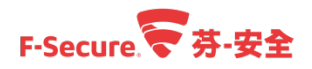

步驟 1-2.點選【工具】>【伺服器設定】。

| 案 編輯 檢視 工具 說明                           |                                                                        |                              | admin @ https://localho |
|-----------------------------------------|------------------------------------------------------------------------|------------------------------|-------------------------|
| 安裝封裝<br>報告中                             | B B B B B B B B B B B B B B B B B B B                                  |                              |                         |
| 援更密碼<br>詳機在城樹卻爾之外<br>變更語言               | 摘要 設定 狀態 軟體更新 警示                                                       | · 掃描報告 安裝 Active Directory 作 | <del>ث</del> ل          |
| 援守 (0)<br>使用者<br>授管理 (4)<br>「服器設定<br>続樹 | 管理群組 > 営示<br>登示<br>60天前的皆示 設定篩獲                                        |                              |                         |
| - 2 管理詳組                                | Ack 嚴重性 日期/時間 ▲                                                        | 說明 主機/使/                     | 用者                      |
|                                         | < C                                                                    |                              |                         |
|                                         | <b>五本5</b> 971日                                                        |                              |                         |
|                                         |                                                                        |                              |                         |
|                                         | 全初文を基<br>Ack Unack 開除<br>路安裕示義家                                        |                              |                         |
|                                         | 全初至/生     上当 <u>A</u> ck <u>ii</u> nack       罰定管示轉音       歴出所有已知的管示描述 |                              |                         |

步驟 1-3.點選【金鑰】>【匯出】。

| ę | F-Secure Pol | icy Manager Sen   | ve設定       |        |    |    | //////× |
|---|--------------|-------------------|------------|--------|----|----|---------|
|   | 主機           | 郵件伺服器             | 電子郵件警示     | Syslog | 金鑰 | 備份 | 更新緩存    |
|   | 匯出簽署金鑰       | l. <del></del>    |            |        |    |    |         |
|   | 將您的簽署        | <b>客金鑰匯出到本機</b> 國 | 湖開路資料夾。    |        |    |    | 匯出      |
|   | 取代簽署金鑰       | E                 |            |        |    |    |         |
|   | 以之前從4        | <b>本機或網路資料</b> 夾發 | 建立的金鑰複寫目前的 | 簽署金鑰。  |    |    | 取代      |
| ļ |              |                   |            |        | I  | 確定 | 取消      |

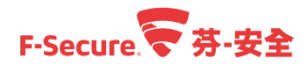

步驟 1-4.選擇存放位置,會有兩個檔案【admin.pud & admin.prv】。

| 😴 匯出簽署:           | 金鑰                      | //////× |
|-------------------|-------------------------|---------|
| 儲存於:              | 下載                      |         |
|                   |                         |         |
|                   |                         |         |
|                   |                         |         |
|                   |                         |         |
| 檔案名稱( <u>N</u> ): | "admin.pub" "admin.prv" |         |
| 檔案類型( <u>T</u> ): | 所有檔案                    | ~       |
|                   |                         | 匯出 取消   |

步驟 1-5.為金鑰建立密碼,完成後即可。

| 🤝 輸入複雜密碼        | 5 //     | /////× |
|-----------------|----------|--------|
| 輸入私容            | S金鑰複雜    | 密碼     |
| 輸入複雜密碼以         | 對匯出的私密金鑰 | 加密。    |
| <u>複</u> 雜密碼    | •••••    |        |
| <u>確</u> 認複雜密碼: | •••••    |        |
|                 | 確定       | 取消     |

步驟 2.將安裝檔放置於目標電腦上。

可以使用 wget 下載安裝檔案,檔案下載位置會依版本與時間有所變更,請參考原廠下載位置。

https://www.f-secure.com/en/web/business\_global/downloads/linux-security

| [root@localhost ~]#_wget https://download.f-secure.com/corpro/ls/current/fsls-11.10.68-rtm.tar.gz |
|---------------------------------------------------------------------------------------------------|
| 2017-12-04 16:18:31 https://download.f-secure.com/corpro/ls/current/fsls-11.10.68-rtm.tar.gz      |
| Resolving download.f-secure.com 52.222.205.246, 52.222.205.187, 52.222.205.82,                    |
| Connecting to download.f-secure.com 52.222.205.246 :443 connected.                                |
| HTTP request sent, awaiting response 200 OK                                                       |
| Length: 191599992 (183M) [application/x-gzip]                                                     |
| Saving to: "fsls-11.10.68-rtm.tar.gz"                                                             |
|                                                                                                   |
| 100%[======>] 191,599,992 1.91M/s in 97s                                                          |
|                                                                                                   |
| 2017-12-04 16:20:14 (1.89 MB/s) - "fsls-11.10.68-rtm.tar.gz" saved [191599992/191599992]          |

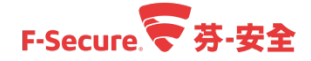

步驟 3.解壓縮下載的 F-Secure Linux Security 壓縮檔,完成後會產生解壓縮目錄及二個檔案。

[root@localhost ~]# tar zxvf fsls-11.10.68-rtm.tar.gz fsls-11.10.68-rtm/ fsls-11.10.68-rtm/fsav\_linux\_1110\_mib.jar fsls-11.10.68-rtm/fsls-11.10.68

步驟 4.進入解壓縮目錄後,將安裝 Script 檔案[非 JAR 檔案]修改成任何人皆可執行。

[root@localhost fsls-11.10.68-rtm]# chmod a+x fsls-11.10.68

步驟 5.執行安裝 Script 檔案後,按下【ENTER】鍵瀏覽授權協議。

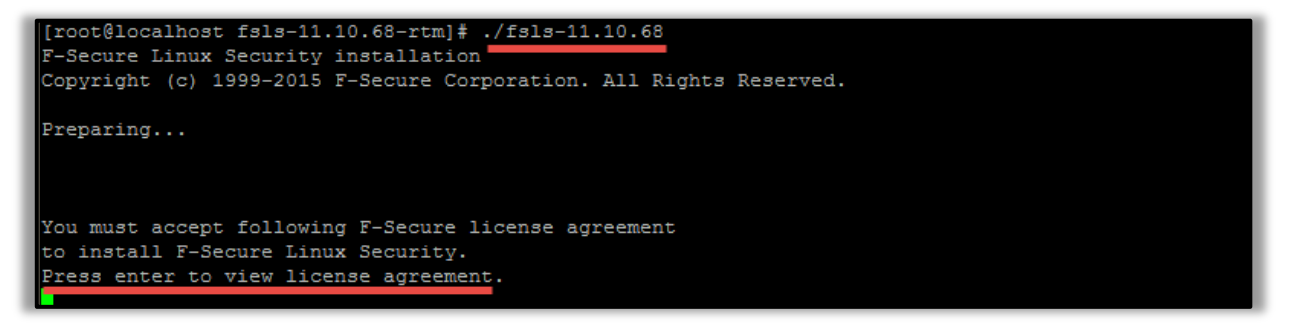

步驟 6.授權協議頁面內,持續按下【ENTER】鍵可向下觀看內容,或按【Q】鍵離開。

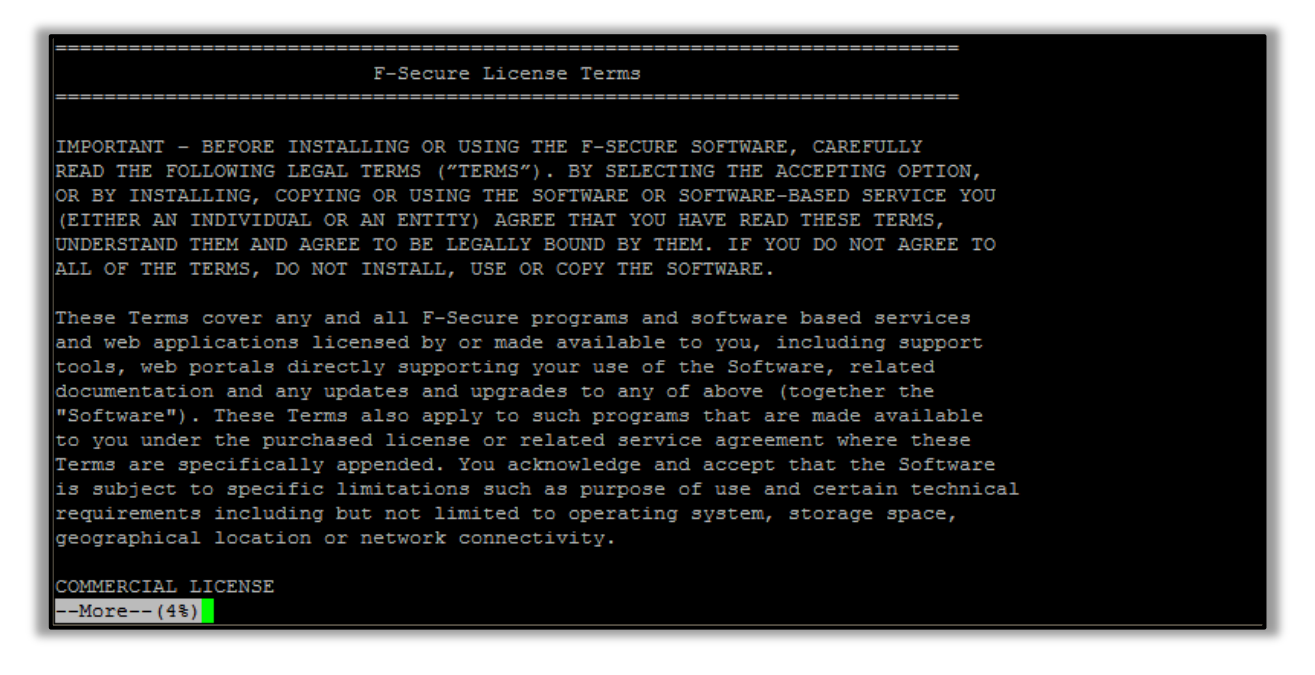

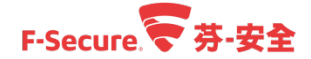

步驟 7.輸入【yes】接受授權協議。

| F-Secure License Terms                                                           |
|----------------------------------------------------------------------------------|
|                                                                                  |
| IMPORTANT - BEFORE INSTALLING OR USING THE F-SECURE SOFTWARE, CAREFULLY          |
| READ THE FOLLOWING LEGAL TERMS ("TERMS"). BY SELECTING THE ACCEPTING OPTION,     |
| OR BY INSTALLING, COPYING OR USING THE SOFTWARE OR SOFTWARE-BASED SERVICE YOU    |
| (EITHER AN INDIVIDUAL OR AN ENTITY) AGREE THAT YOU HAVE READ THESE TERMS,        |
| ALL OF THE TERMS DO NOT INSTALL, USE OF COPY THE SOFTWARE                        |
| HE OF THE TERRY BO NOT TROPINED ON COTT THE SOTTARE.                             |
| These Terms cover any and all F-Secure programs and software based services      |
| and web applications licensed by or made available to you, including support     |
| tools, web portals directly supporting your use of the Software, related         |
| documentation and any updates and upgrades to any of above (together the         |
| "Software"). These Terms also apply to such programs that are made available     |
| to you under the purchased license or related service agreement where these      |
| is subject to energific limitations such as nurness of use and certain technical |
| requirements including but not limited to operating system, storage space.       |
| geographical location or network connectivity.                                   |
|                                                                                  |
| COMMERCIAL LICENSE                                                               |
|                                                                                  |
| Do you accept this license agreement? yes                                        |

#### 步驟 8.安裝程序開始執行,並等待其執行完成。

| Installing RPM packages, please wait                                                                                                    |
|----------------------------------------------------------------------------------------------------|
| Running /opt/f-secure/fsav/fsav-config                                                                                                    |
| Automatic install                                                                                                    |
| Configuring                                                                                                    |
| Keycode has already been entered. Product is running in fully licensed mode.<br>Checking installation type<br>Full version, riskware enabled<br>Installing Client Edition.                                                                         |
| Configuring                                                                                                    |
|                                                                                                    |
| Running /opt/f-secure/fsav/bin/fsav-compile-drivers                                                                                                    |
| Compiling dazuko for kernel version 2.6.32-431.el6.x86_64<br>Driver for kernel version 2.6.32-431.el6.x86_64 - OK.<br>Compiling dazuko for kernel version 2.6.32-696.16.1.el6.x86_64<br>Driver for kernel version 2.6.32-696.16.1.el6.x86_64 - OK. |
| Starting real-time protectiondone                                                                                                    |
| Feature summary:<br>- Real-time virus protection enabled<br>- Integrity checking enabled<br>- Firewall enabled                                                                                                    |
| Installation completed successfully.<br>Starting F-Secure Linux Security modules (/etc/init.d/fsma start)                                                                                                    |
| To configure the product, please run /opt/f-secure/fsav/fsav-config.                                                                                                    |
| If you want to completely disable some of the product modules, please run /opt/f-secure/fsav/sbin/fschooser.                                                                                                    |

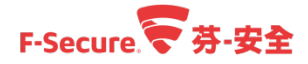

步驟 9.首次基礎設定,建立一個用於 Web 管理介面的管理員帳號及密碼。

步驟 9-1.輸入【/opt/f-secure/fsav/fsav-config】進配置。

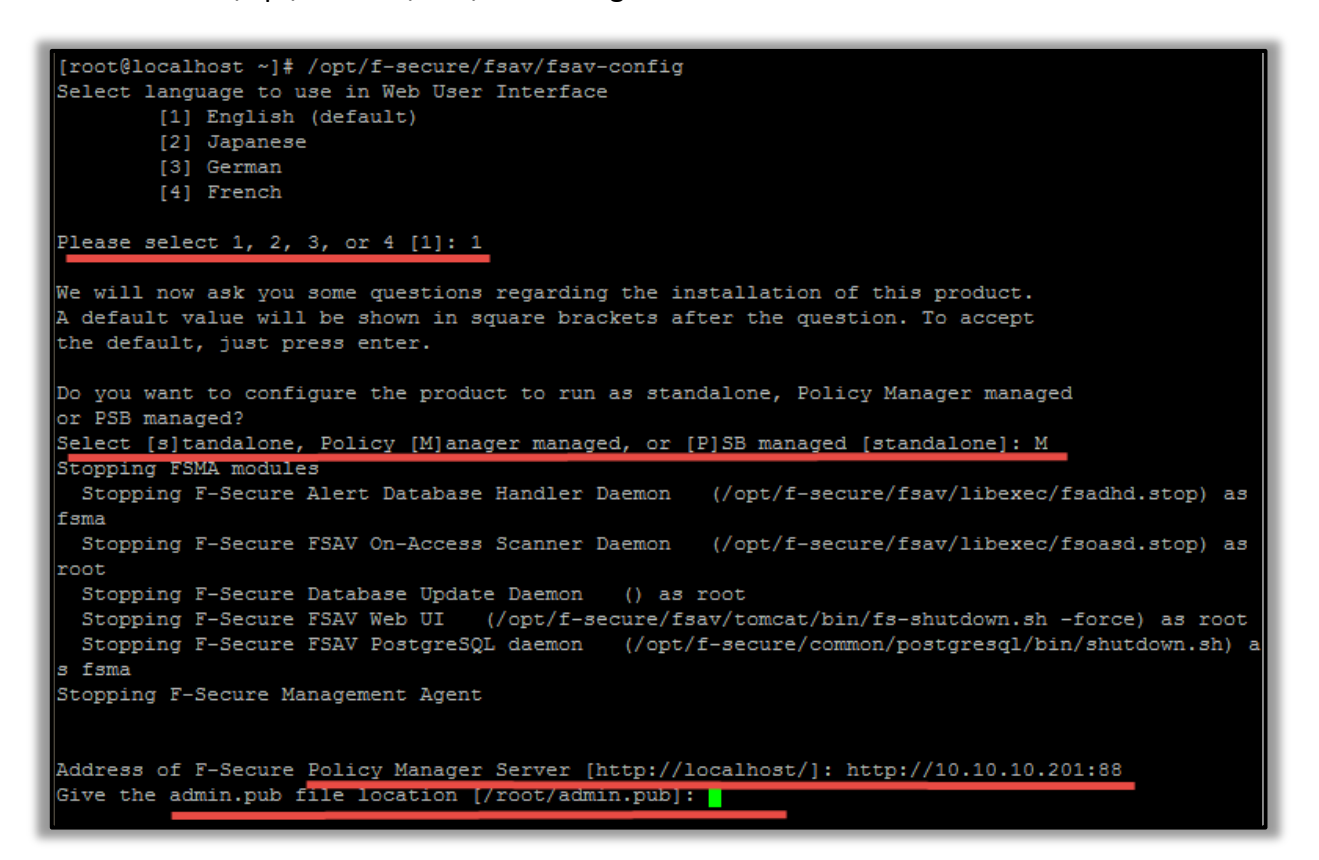

步驟 9-2.Select language to use in Web User Interface:輸入【1】 - 為英文

步驟 9-3.Do you want to configure the product : 輸入【M】- 為芬-安全管理中心[Policy Manager] 管理

步驟 9-4.Address of F-Secure Policy Manager Server: 輸入芬-安全管理中心[Policy Manager]位置 【http://localhost/】[若非標準 80 Port,務必輸入 Port]

※此部分取決於安裝芬-安全管理中心[Policy Manager]時所配置的連接埠,預設為 80 步驟 9-5.Admin.pub:芬-安全管理中心[Policy Manager]的金鑰檔案,如何產生請參考步驟 1-2。 步驟 9-6.Keycode:輸入產品金鑰,若沒有輸入則為評估版本[30 天]

步驟 9-7.Allow remote access to the web user interface?:決定是否可以遠端管理,輸入【yes】

- 步驟 9-8.Allow connections from localhost to the web user interface without login?:決定於本機 上是否可以不需要登入即可以管理。
- 步驟 9-9.Please enter the user name who is allowed to use the web user interface:輸入 WebUI 的驗證帳號密碼[不能為 root]

步驟 9-10.等待安裝程序完成。

#### 湛揚科技 | 台灣總代理

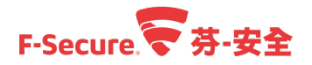

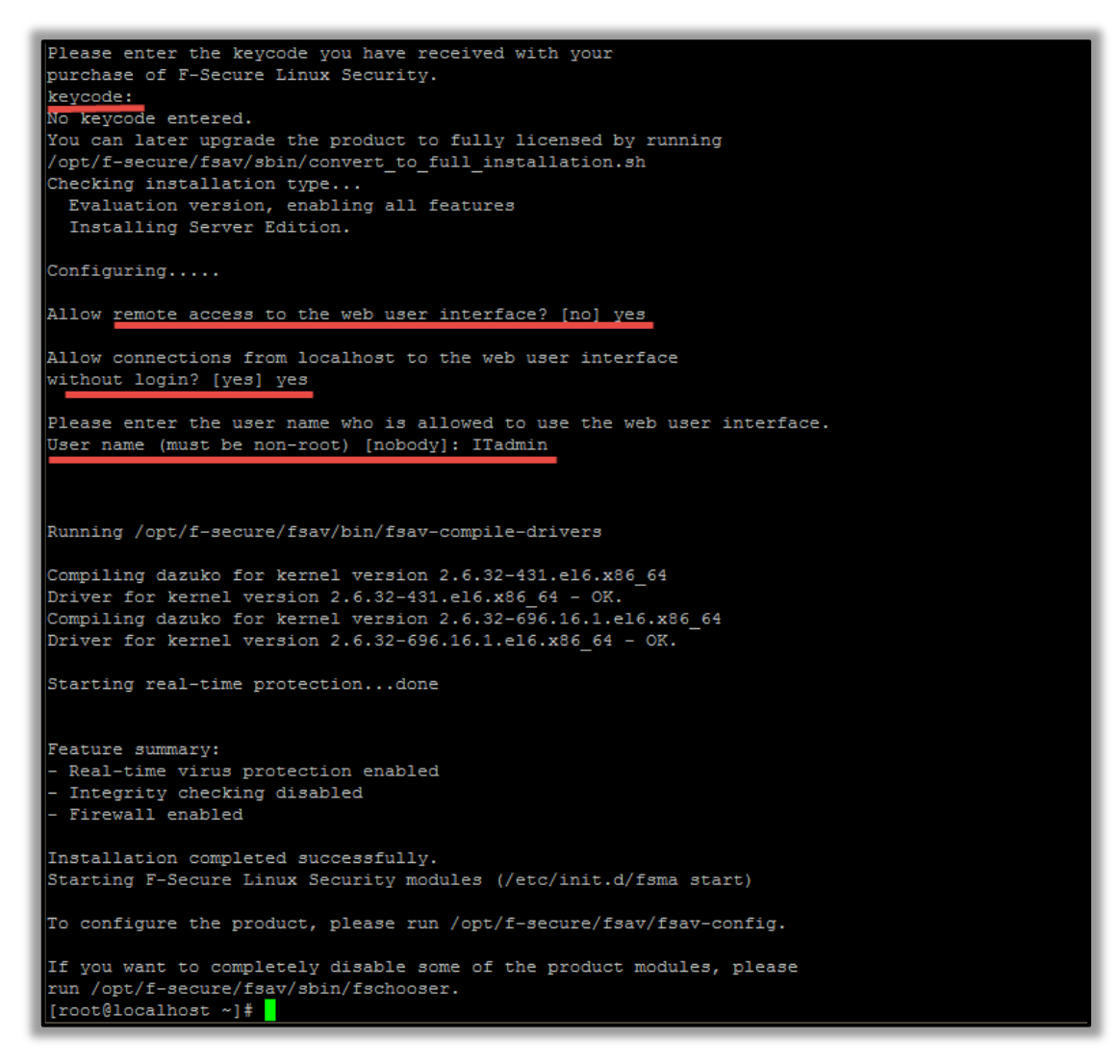

步驟 10.使用其他電腦瀏覽器登入 Web 管理介面 【http://<IP 或電腦名稱>:28082】 輸入帳號密碼。

| F-Secure Linux Security × |                                              | Θ    | - |                                      | ×                      |
|---------------------------|----------------------------------------------|------|---|--------------------------------------|------------------------|
|                           | TTY F-Secure.                                | _/// |   | ☆<br>Englis<br>Deuts<br>日本篇<br>Franç | sh<br>cch<br>큵<br>aise |
| Login                     | Login                                        |      |   |                                      |                        |
|                           | Username<br>ITadmin<br>Password<br><br>Login |      |   |                                      |                        |

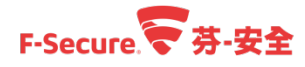

步驟 11.登入後即可以看到在沒有輸入 keycode 的狀況下為評估 30 天。

| F-SECURE<br>LINUX SECU | IRITY F-Secure                                                                                          | Finglish<br>Deutsch<br>日本語<br>Française |
|------------------------|----------------------------------------------------------------------------------------------------|-----------------------------------------|
| <u>Summary</u>         | Product status: Integrity checking is disabled.                                                         | ?                                       |
| i want to              | Summary                                                                                                 |                                         |
| About                  | Virus Protection En                                                                                     | abled T Details                         |
|                        | <ul> <li>Firewall Protection</li> <li>Off</li> </ul>                                                    | fice   Details                          |
|                        | S Integrity Protection Dis                                                                              | sabled T Details                        |
|                        | Reports                                                                                                 |                                         |
|                        | <ul> <li>Virus definitions updated:<br/>04.12.2017</li> </ul>                                           |                                         |
|                        | <ul> <li>No new security alerts.</li> </ul>                                                             | View                                    |
|                        | File system integrity baseline is<br>not generated yet                                                  | Create a baseline                       |
|                        | <ul> <li>You are running an evaluation<br/>version (30 day(s) of evaluation<br/>period left)</li> </ul> | Input keycode                           |

步驟 12. 評估版本轉換成正式版本,購買後得到正式授權金鑰[Keycode],將其輸入至產品介面中。 登入 Web 管理介面後,點擊左半部 Summary 頁面內的【Input Keycode】,或是左半部【About】。於右半部的【Keycode】欄位輸入購買後取得產品正式金鑰,點擊【Upgrade】。

| F-SECURE<br>LINUX SECU | RITY F-Secure. マ English<br>Deutsch<br>日本語<br>Française                           |
|------------------------|-----------------------------------------------------------------------------------|
| Summary                | Product status: Integrity checking is disabled.                                   |
| I want to              | About                                                                             |
| About                  | Feedback and product information                                                  |
|                        | Input keycode to upgrade the product to fully licensed version                    |
|                        | Keycode                                                                           |
|                        | PSB server address                                                                |
|                        | Upgrade                                                                           |
|                        | Version Information                                                               |
|                        | Version:         11.10 build 68           Database Version:         2017-12-04_03 |

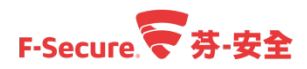

步驟 13.建立防火牆規則,以 WEB 服務為範例,建立允許外部連接本機 HTTP、HTTPS 服務。 步驟 13-1.點選【I want to...】> 【Creat a firewall rile】進行配置。

| F-SECURE<br>LINUX SECUR | RITY F-Secure. 字 English<br>Deutsch<br>日本語<br>Française                                                                                       |
|-------------------------|----------------------------------------------------------------------------------------------------|
| Summary                 | Product status: Integrity checking is disabled.                                                                                               |
| <u>I want to</u>        | Tasks                                                                                                    |
| About                   | Scan the computer for malware and riskware<br>Scan your computer for all types of malware and riskware, including viruses, worms and trojans. |
|                         | Create a firewall rule<br>Define and edit firewall rules and services.                                                                        |
|                         | Check the integrity of the file system<br>Verify the system integrity for any unauthorized changes.                                           |

步驟 13-2.Firewall Wizard 的 1.Select task 步驟,選取【Allow access to a service running on this machine】,點擊【Next】繼續。

| F-SECURE<br>LINUX SECUR | NTY F-Secure. Française                                                                 |
|-------------------------|-----------------------------------------------------------------------------------------|
| Summary                 | Product status: Integrity checking is disabled.                                         |
| <u>I want to</u>        | Tasks                                                                                   |
| About                   | Firewall Wizard 1. Select task 2. Define service 3. Define hosts 4. Summary 5. Complete |
|                         | Select what kind of firewall rule you want to create:                                   |
|                         | Allow this machine to access a remote service                                           |
|                         | Deny access to a service running on this machine.                                       |
|                         | Deny this machine from accessing a remote service.                                      |
|                         | Exit Wizard Next                                                                        |

步驟 13-3.Firewall Wizard 的 2.Define Service 步驟,【Know Services】欄位選取為【HTTP】, 點擊【Next】繼續。

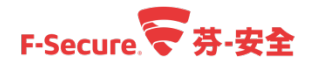

| F-SECURE<br>LINUX SECU | RITY F-Secure. マ English<br>Deutsch<br>日本語<br>Française                                                                                 |
|------------------------|----------------------------------------------------------------------------------------------------|
| Summary                | Product status: Integrity checking is disabled.                                                                                         |
| <u>I want to</u>       | Tasks                                                                                                    |
| About                  | Firewall Wizard 1. Select task 2. Define service 3. Define hosts 4. Summary 5. Complete                                                 |
|                        | Select a service on this machine that you want to allow access to.<br>If you cannot find a suitable service on the Known Services menu, |
|                        | Known Services       HTTP                                                                                                    |
|                        | Previous Next                                                                                                    |

步驟 13-4.Firewall Wizard 的 3.Define host 步驟,設定允許何處的遠端主機連入此伺服器的服務,請依需求設定,或是選取【Anyone】[任何遠端主機],點擊【Next】繼續。

| F-SEC<br>LINUX   | URE<br>SECURITY F-Secure. デ English<br>Deutsch<br>日本語<br>Française                                                                                                    |
|------------------|----------------------------------------------------------------------------------------------------|
| Summary          | Product status: Integrity checking is disabled.                                                                                                    |
| <u>I want to</u> | Tasks                                                                                                    |
| About            | Firewall Wizard<br>1. Select task 2. Define service <b>3. Define hosts 4</b> . Summary 5. Complete<br>Select who is allowed to use the HTTP service on this machine.             |
|                  | <ul> <li>Anyone</li> <li>The machines in my local area network</li> <li>The following machines and/or networks (each entry in its own line):</li> </ul> Machines and/or networks |

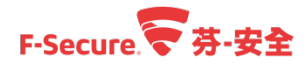

步驟 13-5.Firewall Wizard 的 4.Summary、5.Complete 步驟,確認設定無誤後,點擊【Next】、 【Finish】完成防火牆規則的新增。

| ///              | F-SECURE<br>LINUX SECURIT | Y F-Secure.マ English<br>Deutsch<br>日本語<br>Française                                                                      |
|------------------|---------------------------|----------------------------------------------------------------------------------------------------|
| Summary          |                           | Product status; Integrity checking is disabled.                                                                          |
| <u>I want to</u> |                           | Tasks                                                                                                    |
| About            |                           | Firewall Wizard                                                                                                    |
|                  |                           | 1. Select task 2. Define service 3. Define hosts 4. Summary 5. Complete                                                  |
|                  |                           | You are about to create the following firewall rule. If this is okay, please click Next to create and activate the rule. |
|                  |                           | All machines will be allowed to access HTTP service on this machine.                                                     |
|                  |                           | Previous                                                                                                    |

|                  | F-SECURE<br>LINUX SECUR | ITY F-Secure. マ English<br>Deutsch<br>日本語<br>Française                                     |
|------------------|-------------------------|--------------------------------------------------------------------------------------------|
| Summary          |                         | Product status: Integrity checking is disabled.                                            |
| <u>l want to</u> |                         | Tasks                                                                                      |
| About            |                         | Firewall Wizard 1. Select task 2. Define service 3. Define hosts 4. Summary 5. Complete    |
|                  |                         | The rule was created and activated successfully. Please click Finish to close this wizard. |

步驟 13-6.重覆上述步驟,在 2.Define Service 步驟中,將【Know Services】欄位選取為【HTTPS】 並設定結束,完成 HTTP、HTTPS 二個防火牆規則的建立。 步驟 14.匯入裝置請參考章節 2-7。

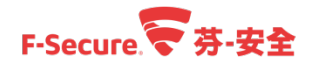

## 4.4. 如何透過 Policy Manager 移除伺服器內的安全防護

#### 軟體

以下說明如何透過 Policy Manager 遠端移除受控伺服器上的防護軟體 步驟 1.使用管理員帳號及密碼登入您的 Policy Manager 主控台管理介面。

| 🤝 登入 Policy | Manager Console   | ////   | - /\$/X |
|-------------|-------------------|--------|---------|
| 登入 Po       | olicy Manager Co  | onsole |         |
| 連線:         | https://localhost | ~      | 選項 ~    |
| 使用者名稱:      | admin             |        |         |
| 密碼:         | •••••             |        |         |
|             | 登入                |        | 取消      |

步驟 2.進入到管理中心 Policy Manager 後,點選要移除安全防護軟體的電腦,然後點選右上 方【安裝】,在【已安裝的產品摘要】當中確認要移除的安全防護軟體名稱,然後點擊 【解除安裝】。

| F-SECURE POLICY MANAGER                                                                |                                                                                                    | ///////////////////////////////////////                                                                                                    |
|----------------------------------------------------------------------------------------|----------------------------------------------------------------------------------------------------|----------------------------------------------------------------------------------------------------|
| 檔案 編輯 檢視 工具 說明                                                                         |                                                                                                    | [admin @ https://localhost]                                                                                                    |
|                                                                                        |                                                                                                    |                                                                                                    |
| 主機在城樹範圍之外<br>潤置中(0)<br>未受管理(0)<br>域樹<br>- □ ○ 根<br>● ○ ● 根<br>● ● ● WIN2008 Windows 21 | 摘要     設定     状態     軟體更新     容析     滑描報告     文章       根 > VNN2008 > 安裝     安裝 <th>Active Directory       &gt;&gt;         #       #         場新聞推送至特定 Windows       #         歸新版本。       #         ////////////////////////////////////</th> | Active Directory       >>         #       #         場新聞推送至特定 Windows       #         歸新版本。       #         //////////////////////////////////// |
|                                                                                        |                                                                                                    | 1/1                                                                                                    |

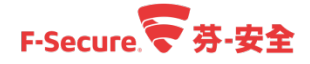

步驟 3.確認要移除的套裝名稱及版本,點選【確定】。

| ❤ 選擇安裝封裝                                   |                                         | /////× |
|--------------------------------------------|-----------------------------------------|--------|
| 選擇安裝封裝                                     |                                         |        |
|                                            |                                         |        |
| 產品: F-Secure Server Security Premium 12.11 |                                         |        |
| 告转程式名稱 ▲<br>fssspr-12.11.103.jar           | 套裝程式詳細資料                                |        |
|                                            | F-Secure Server Security Premium 12.11  |        |
|                                            | ID: SS12.11PREMIUM                      |        |
|                                            | 套裝程式發佈上限大小: 69.9 MB<br>F-Secure 簽署的套裝程式 |        |
|                                            |                                         |        |
|                                            |                                         |        |
|                                            |                                         |        |
|                                            |                                         |        |
| 匯入                                         |                                         |        |
|                                            |                                         |        |
|                                            |                                         | 中午 取送  |
|                                            |                                         |        |

步驟 4.確認【原則式安裝】當中的狀態為【在原則發佈之後開始】時,點擊左上方 【發佈原則】開始發佈移除指令。

|                                                                          |                                                                                                    |                                                                                                    | 0  |                                                                 |                                 | 2                                                                    |                                                        |                  |                    |
|--------------------------------------------------------------------------|----------------------------------------------------------------------------------------------------|----------------------------------------------------------------------------------------------------|----|-----------------------------------------------------------------|---------------------------------|----------------------------------------------------------------------|--------------------------------------------------------|------------------|--------------------|
| 發佈原則 (Ctrl+D)                                                            | 摘要                                                                                                    | 設定                                                                                                    | 狀態 | 軟體更新                                                            | 警示                              | 掃描報告                                                                 | 安裝                                                     | Active Directory | 作業                 |
| 主機在城樹範囲之外         潤雲中 (1)         未受管理 (0)         城樹         -       ①< | 摘要<br>根 > WIN2008<br>安裝<br><b>匯入新主機</b><br>建立自動主機<br>建立自動主機<br>面入及匯出安<br>自動搜尋 Win<br>自動搜尋 Win<br>已安裝的的<br>F-Secu<br>F-Secu<br>原則式安 | 設定<br>設定 (1) > 安裝 (国本)的規則: (国本)的規則: (国本)的規則: (国本)の規則: (国本)の規則: |    | 軟體更新<br>新主機。<br>送安裝軟體。<br>Nium 12<br>remium 整<br>F-Secure Serve | 警示<br>11 1<br>敗 1<br>r Security | 掃描報告       推送安裝到小       按照 IP 位址或       軟體下載       下載所有 F-S       動作 | 安裝<br>Windows 主<br>放主機名稱將5<br>ecure 產品的<br>修復<br>佈之後開始 | Active Directory | 作業<br>Vindows 主機 ∘ |
|                                                                          |                                                                                                    |                                                                                                    |    |                                                                 |                                 |                                                                      |                                                        |                  |                    |

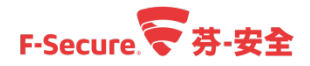

步驟 5.發佈原則後,主機將按照傳入封包輪詢間隔,從伺服器擷取原則,此時【原則式安裝】 的【狀態】欄位顯示為【進行中】,點擊【確定】關閉對話窗口。

| F-SECURE POLICY MANAGER | 1/////////////////////////////////////                                                                             |
|-------------------------|----------------------------------------------------------------------------------------------------|
| 格索 編輯 檢視 工具 說<br>       | [admin @ https://localhost]                                                                                        |
|                         |                                                                                                    |
|                         | 摘要 設定 狀態 軟體更新 警示 掃描報告 安裝 Active Directory 作業                                                                       |
| 土機性吸收範圍之外               | 根 > WIN2008 > 安鞋                                                                                                   |
| 加五中(1)<br>未受管理(0)       | 安裝                                                                                                    |
| 498153                  | 匯入新主機 推送安裝到 Windows 主機                                                                                             |
| - 🔯 根                   | 建立自動主機匯入的規則或手動匯入新主機。 按照 IP 位址或主機名稱將安裝軟體推送至特定 Windows 主機。                                                           |
| WIN2DUS WINA ows 20L    | <ul> <li>F-Secure Policy Manager Console</li> <li>E 産品的最新版本。</li> <li>E 産品的最新版本。</li> <li>         ・ 産売</li> </ul> |
|                         | /至00 10((4)) 高川政( 安川) -                                                                                            |
|                         | F-Secure Server Security Premium 12.11 1 修復 解除安裝                                                                   |
|                         | F-secure server security Premium 28% 1                                                                             |
|                         |                                                                                                    |
|                         | 1 從 "WIN2006" 主機解除安裝 F-Secure Server Security Pre 推行中                                                              |
|                         |                                                                                                    |
|                         |                                                                                                    |
|                         |                                                                                                    |

步驟 6.主機端同步到原則後就會移除安全防護軟體,伺服器端可以看到正在移除的資訊,於 用戶端確認解除完成後,將此工作刪除即可。

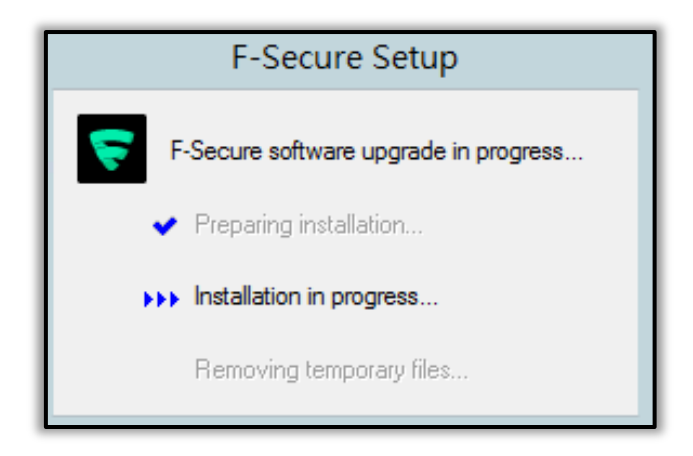

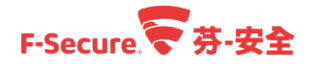

#### 4.5. 如何在 Windows 伺服器本機端移除安全防護軟體

以下說明如何在本機上移除伺服器防護軟體·在此之前請先參考章節 2-6·確認管理中心允許 用戶端移除端點防護軟體。

步驟 1.到【控制台】中【解除安裝或變更程式】

| <b>9</b>                          | 控制台                               |
|-----------------------------------|-----------------------------------|
| ⋲ 🍥 ▼ ↑ 🖳 ▶ 控制台 ▶                 | ✓ C 授尋控制台                         |
| 調整電腦設定                            | 檢視方式: 類別 ▼                        |
| ● 条統及安全性<br>檢閱您的電腦狀態<br>● 檢視事件記錄檔 | 使用者帳戶<br>愛更帳戶類型                   |
| 網路和網際網路<br>檢視網路狀態及工作              | <b>外観</b><br>                     |
| 硬體<br>檢視裝置和印表機<br>新增裝置            | 時鐘、語言和區域<br>新增語言<br>變更輸入法         |
| 程式集<br>解除安裝程式                     |                                   |
| - 取得程式                            | 聖秘仔収<br>讓 Windows 建議設定<br>最佳化視覺顯示 |
|                                   |                                   |

步驟 2.可能會有兩種狀況

步驟 2-1.電腦為使用獨立安裝檔案進進行安裝的,則點選【F-Secure Server Security 12.x 或 F-Secure Server Security Premium 12.x】,點擊【變更】按鈕進行移除程序。

步驟 2-2.若是使用 Policy Manager 推送的狀況,則不會有【F-Secure Server t Security 12.x 或 F-Secure Server Security Premium 12.x】選項,此時請依照下列順序移除。

【F-Secure Server Security Premium-瀏覽防護】>【F-Secure Server Security Premium-軟體更新程 式】>【F-Secure Server Security Premium-DeepGuard】>【F-Secure Server Security Premium-網 x 路流量掃描】>【F-Secure Server Security Premium-病毒和間諜軟體防護】

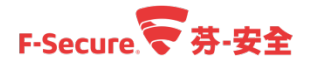

|                               | 程式和功能                                                | _ D X           |
|-------------------------------|------------------------------------------------------|-----------------|
| ⓒ ⓒ ▼ ↑ 💽 ▶ 控制台               | ▶ 程式集 ▶ 程式和功能 > C 搜尋 程式和功能                           | Q               |
| 控制台首頁                         | 解除安裝或變更程式                                            |                 |
| 檢視安裝的更新<br>🚱 開啟或關閉 Windows 功能 | 若要解除安裝程式,請從清單選取程式,然後按一下 [解除<br>] 或 [修復]。             | 安裝]、[變更         |
| 從網路安裝程式                       | 組合管理 ▼ 變更                                            | i · @           |
|                               | 名稱                                                   | 發行者             |
|                               | F-Secure Server Security Premium - DeepGuard         | F-Secure Corp   |
|                               | ▼ F-Secure Server Security Premium - 病毒和間諜軟體防護       | F-Secure Corr   |
|                               | F-Secure Server Security Premium - 軟體更新程式            | F-Secure Corr   |
|                               | Secure Server Security Premium - 網路流量掃描              | F-Secure Corr   |
| _                             | Secure Server Security Premium - 测导防避                | - E-Secure Corr |
|                               | F-Secure Server Security Premium 12.11               | F-Secure Corp   |
|                               |                                                      | ·               |
|                               | < III                                                | >               |
|                               | F-Secure Corporation 產品版本: 12.11<br>說明連結: http://www | /.f-secure.com/ |

步驟 3.此時會跳出解除安裝精靈,請點選【Next】。

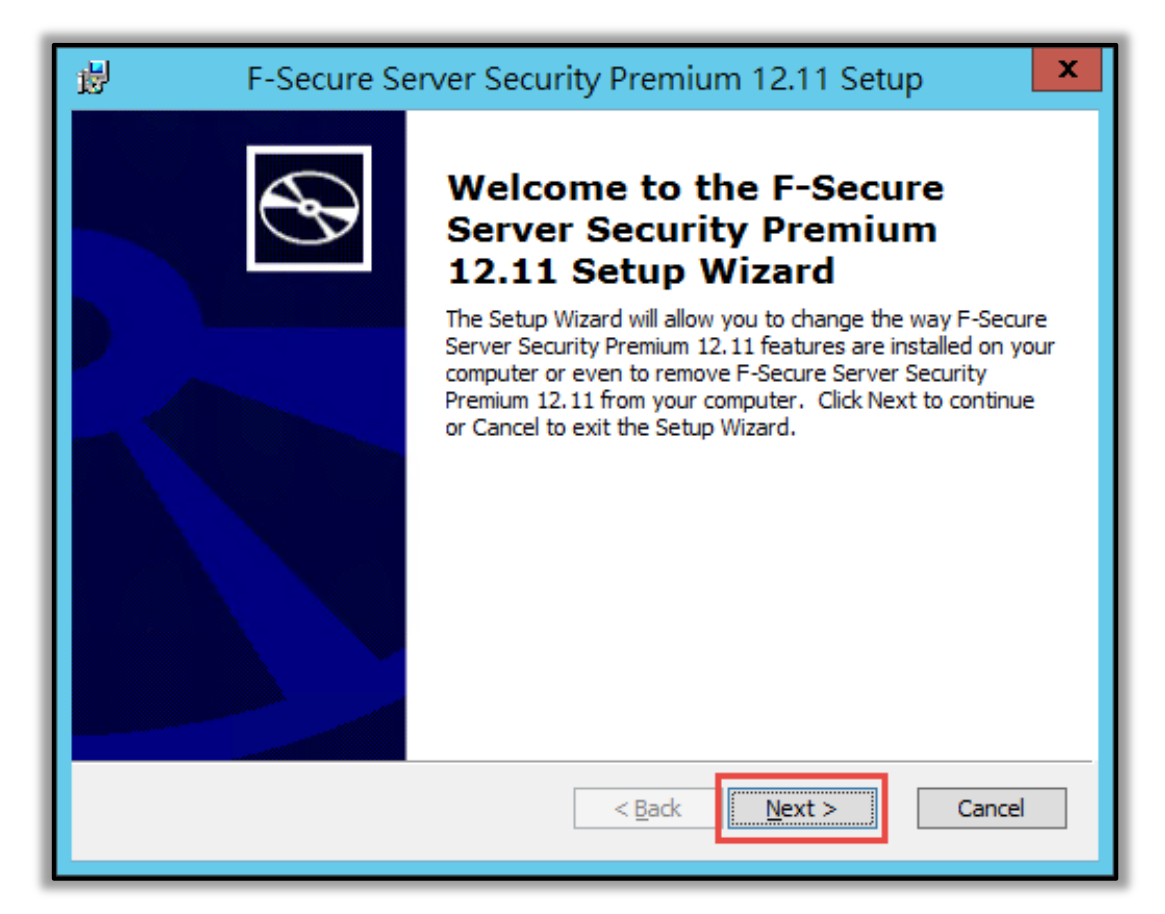

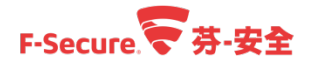

步驟 4.點擊【Remove】按鈕。

| F-Secure Server Security Premium 12.11 Setup |                                                                                                    |  |
|----------------------------------------------|----------------------------------------------------------------------------------------------------|--|
| Modify, Repair or R<br>Select the operation  | Modify, Repair or Remove installation         Select the operation you wish to perform.                                             |  |
|                                              | <u>M</u> odify<br>Allows users to change the way features are installed.                                                            |  |
| 1                                            | Repair<br>Repairs errors in the most recent installation state - fixes<br>missing or corrupt files, shortcuts and registry entries. |  |
|                                              | <b><u>R</u>emove</b><br>Removes F-Secure Server Security Premium 12.11 from your<br>computer.                                       |  |
|                                              |                                                                                                    |  |
|                                              | < Back Next > Cancel                                                                                                    |  |

步驟 5.點擊【Remove】按鈕後開始移除。

| F-Secure Server Security Premium 12.11 Setup                                                                                                    | C |
|----------------------------------------------------------------------------------------------------|---|
| Remove F-Secure Server Security Premium 1         You have chosen to remove the program from your computer.                                                                                             |   |
| Click Remove to remove F-Secure Server Security Premium 12.11 from your computer.<br>If you want to review or change any of your installation settings, click Back. Click Cancel<br>to exit the wizard. |   |
|                                                                                                    |   |
| < Back Remove Cancel                                                                                                    |   |

步驟 6.解除安裝程序進行中,請等待移除程序完成。

| 1       | F-Secure Server Security Premium 12.11 Setup                                                                       |
|---------|----------------------------------------------------------------------------------------------------|
| Rem     | oving F-Secure Server Security Premium                                                                             |
| Pi<br>1 | lease wait while the Setup Wizard removes F-Secure Server Security Premium<br>2.11. This may take several minutes. |
| SI      | tatus: Uninstalling F-Secure products                                                                              |
|         |                                                                                                    |
|         |                                                                                                    |
|         |                                                                                                    |
|         |                                                                                                    |
|         | < Back Next > Cancel                                                                                               |

步驟 7.解除安裝完成,點選【Finish】。

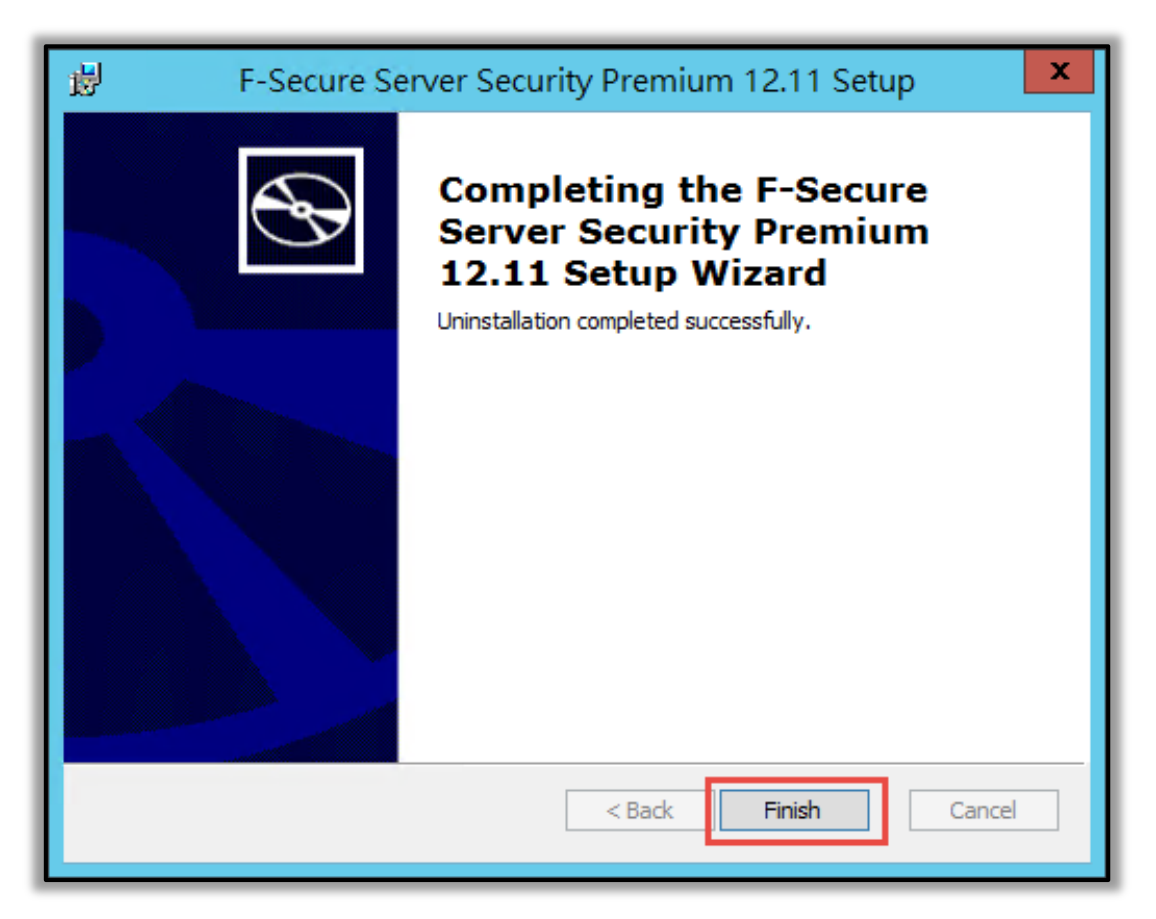

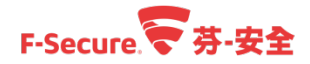

### 4.6. 如何在 Linux 伺服器本機端移除安全防護軟體

以下說明如何移除 Linux 防護軟體,在此之前請先參考章節 2-6,確認管理中心允許用戶端移 除端點防護軟體。

步驟 1.於 Linux 本機上或者於透過 Putty 登入後進行操作

步驟 2.鍵入/opt/f-secure/fsav/bin/uninstall-fsav

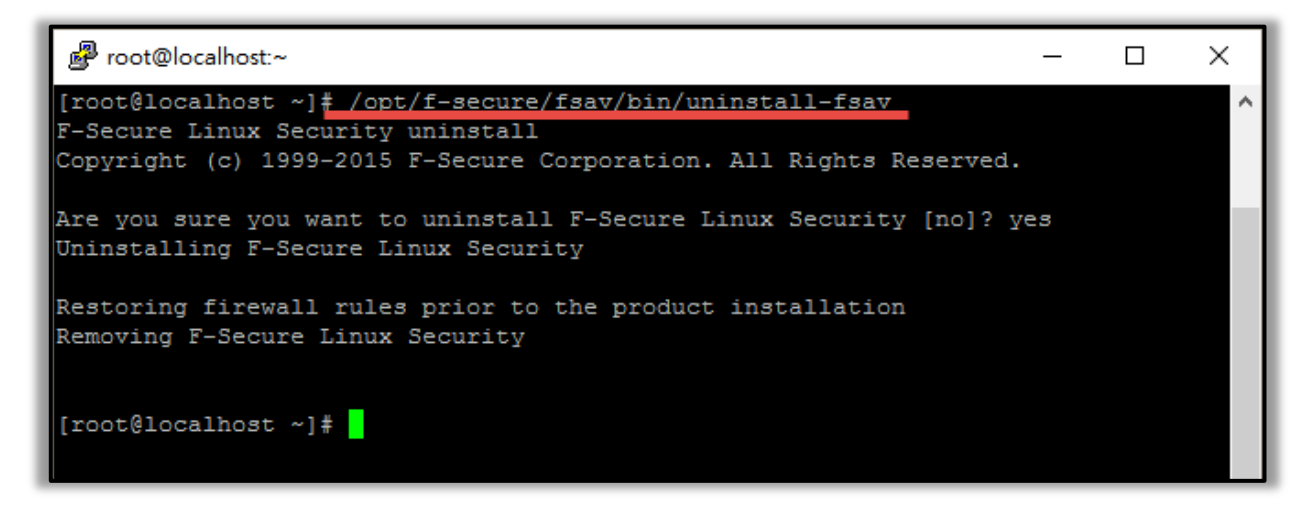

步驟 3.開始進行移除程序,等待移除完成後即可,相關 Log 可於下列位置找到。

/tmp/fsav-uninstall.log

# 5.授權

### 5.1. 將 Policy Manager 從評估授權轉換成正式授權或者

#### 延長授權

以下說明如何將 Policy Manager 轉換成正式授權或者延長授權。

授權書範例:

包含了產品授權以及 Policy Manager 授權【Customer Number】

| F                                                                                                    | Secure.                                                                      |                              |                                                                                |
|----------------------------------------------------------------------------------------------------|------------------------------------------------------------------------------|------------------------------|--------------------------------------------------------------------------------|
| F-SEC                                                                                                    | CURE® LICENSE CERTI                                                          | FICATE                       |                                                                                |
| This license certificate entitles you to install and use<br>services according to the following specifications and<br>online at http://www.f-secure.com/en/web/home_glot | the below stated F-Secure<br>I F-Secure License Terms<br>pal/license-terms/. | e software a<br>. The licens | nd receive support and maintenance<br>e terms are available on the software or |
| If applicable, this certificate replaces the previously is<br>place for future reference.                                                                                | ssued certificate for the lic                                                | ensed softw                  | vare. Please store this certificate in a safe                                  |
| Licensee*:                                                                                                    | Licensed                                                                     | software:                    | Business Suite Premium                                                         |
| Contact name:                                                                                                    | Number of licenses: 5                                                        |                              |                                                                                |
|                                                                                                    | License serial number:                                                       |                              |                                                                                |
| Address:                                                                                                    | Purchase Order Number:                                                       |                              |                                                                                |
|                                                                                                    | License expiration date **:                                                  |                              |                                                                                |
| Taiwan                                                                                                    |                                                                              |                              |                                                                                |
| Customer Number:                                                                                                    | Reseller:                                                                    |                              |                                                                                |
|                                                                                                    | ts:                                                                          |                              |                                                                                |
| Your licensed software contains the following product<br>Product Name                                                                                                    |                                                                              | Version                      | License / Subscription Key***                                                  |
| Your licensed software contains the following produc<br>Product Name<br>F-Secure Client Security Premium                                                                 |                                                                              | Version<br>13.00             | License / Subscription Key***                                                  |
| Your licensed software contains the following product<br>Product Name<br>F-Secure Client Security Premium<br>F-Secure Scanning and Reputation Server for Vir             | tual Environments                                                            | Version<br>13.00<br>12.20    | License / Subscription Key***                                                  |

步驟 1.使用管理員帳號及密碼登入您的 Policy Manager 主控台管理介面。

| 😴 登入 Policy | Manager Console     | /////× |
|-------------|---------------------|--------|
| 登入 Po       | olicy Manager Consc | ble    |
| 連線:         | https://localhost   | ~ 選項 ~ |
| 使用者名稱:      | admin               |        |
| 密碼:         | •••••               |        |
|             | 登入                  | 取消     |

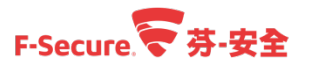

步驟 2.點選【說明】>【註冊】。

| F-SECURE POLICY MANA | GER ////////////////////////////////////           |                                                             |                             |
|----------------------|----------------------------------------------------|-------------------------------------------------------------|-----------------------------|
| 檔案 編輯 検視 工具          | 說明                                                 |                                                             | [admin @ https://localhost] |
|                      | 內容 F1                                              |                                                             |                             |
|                      | 檢査産品更新                                             |                                                             |                             |
|                      | 下載                                                 | 夏更新 警示 掃描報告 安裝                                              | Active Directory 作業         |
| 主機在域樹範圍之外            | 註冊                                                 |                                                             | , terro birototy i i jik    |
| 搁置中 (0)              | 聯絡資訊                                               |                                                             |                             |
| 未受管理 (4)             | 關於 F-Secure Policy Manager Console                 |                                                             |                             |
| 域樹                   | 10-2                                               |                                                             |                             |
| - <b>ひ</b> 管理群组      | Policy Manager                                     |                                                             | 自動搜尋 Windows 主機             |
| + D AD               | 原則發佈狀態:                                            | 已發佈                                                         |                             |
| - Lab_A              | 伺服器上的病毒定義:                                         | 版本:2017-12-12_08                                            |                             |
| DC2-SP Windo         |                                                    | 發行日期:2017/12/12下午 5:29                                      |                             |
| + to Lab B           | 间服菇上的 DeepGuard 更新:                                | 破争 · 2017-12-06_02<br>發行日期 : 2017/12/8 下午 9:22              |                             |
|                      | 新主機·                                               | 0                                                           |                             |
|                      | <ul> <li>11 土 100:</li> <li>11 未受管理的主機:</li> </ul> | 4                                                           | 顯示未受管理的主機                   |
|                      | 自動資料庫備份:                                           | 未設定                                                         | 設定自動備份                      |
|                      |                                                    |                                                             |                             |
|                      | 土機                                                 | 02-50250 0440 0540 2505 570700090000                        | ★金沙田→→★総 国内心中               |
|                      | 電腦身分識別に                                            | 03850250-0449-0549-3606-570700080009 2017/12/12 下午 08:19:07 | t来1兆土1微層T1                  |
|                      | 原則:                                                | 最新的                                                         |                             |
|                      | 連線狀態                                               | 已連線                                                         |                             |
|                      | 新警示摘要:                                             | 0 🚨 安全性警示                                                   |                             |

步驟 3.將授權書上的【Customer Number】輸入,並點選【確定】重開 Policy Manager 即可。

| 〒 註冊                                        |
|---------------------------------------------|
| 註冊                                          |
| 您的客戶號碼: [                                   |
| 安联 ID: 74f7f14c-47d6-4ad8-a2f0-d6a091e86a9b |
| 確定 取消                                       |

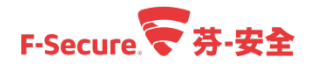

## 5.2. 透過 Policy Manager 將用戶端從評估授權轉換成正

#### 式授權

以下說明,如何將評估版本的用戶端轉換成正式授權。

使用管理員帳號及密碼登入您的 Policy Manager 主控台管理介面,進行授權轉換。

| 🤝 登入 Policy | Manager Console               | ////   | 7.9/X/ |
|-------------|-------------------------------|--------|--------|
| 登入 Po       | olicy <mark>Manager</mark> Co | onsole |        |
| 連線:         | https://localhost             | ~      | 選項 ~   |
| 使用者名稱:      | admin                         |        |        |
| 密碼:         | •••••                         |        |        |
|             | 登入                            |        | 取消     |

步驟 1.於【域樹】區塊中,選擇要派送正式授權的原則群組。

步驟 2.點選【安裝】功能頁籤。

步驟 3.點擊對應版本 F-Secure 已安裝產品項目中的【修復】按鈕。

| F-SECURE POLICY MANAGER                                           | . ////////////////////////////////////                                                                                                    | /-/P/×        |
|-------------------------------------------------------------------|----------------------------------------------------------------------------------------------------|---------------|
| 檔案 編輯 檢視 工具 說明                                                    | 月 admin @ http:                                                                                                    | s://localhost |
|                                                                   |                                                                                                    |               |
| 主播在城村納圈之外                                                         | 摘要 設定 默態 軟體更新 警示 掃描報告 安装 2. Active Directory 作業                                                                                                    |               |
| 開催中(0)<br>未登録(6)<br>城樹<br>- ○ 禄 根<br>+ ○ ☆ 根<br>1.<br>↓ ♀ Group_1 | 根 > AD > 安裝         安裝         随入約主機       推送安耗到 Vindows 主機         建立自動主機構品的規則成手動區入新主機。       按照 P 位址或主機名解符安鞣軟體進运有定 Vindows 主機。         安耗封載       按照 P 位址或主機名解符安鞣軟體進运有定 Vindows 主機。         安耗封載。       N能下 N         国人及區出安裝封裝。       下 載所有 F-Secure 產品的最新版本。         自動投尋 Vindows 組織及主機並進送安裝軟體。          已安裝的產品指海野       1         F-Secure Client Security Premium       12.32       1       升級 修復       解除安装         F-Secure Client Security Premium       1       3. |               |
|                                                                   |                                                                                                    |               |
|                                                                   | F         IV25 -           安装         解除交装         消除列         消除头络         強制表格                                                                                                    | ]             |

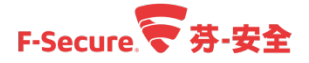

步驟 4.選擇與步驟 3.相同版本的套裝程式。 步驟 5.單擊【確定】按鈕。

| ☞ 選擇安裝封裝                                  |                                                           | /////×       |
|-------------------------------------------|-----------------------------------------------------------|--------------|
| 選擇安裝封裝                                    |                                                           |              |
| 在只·F Secure Cliant Security Dramium 12:32 |                                                           |              |
| 室装程式名稱 ▲<br>fscspr-12.32.113.jar          | 套裝程式詳細資料<br>E Secure Client Security Premium 12 32        |              |
| 4.                                        | ID: FSCSP12.32<br>客装程式發佈上限大小: 91.8 MB<br>F-Secure 簽署的套装程式 |              |
|                                           |                                                           |              |
|                                           |                                                           |              |
| 匯入                                        |                                                           | 5            |
|                                           |                                                           | <b>確定</b> 取消 |

步驟 6.單擊【下一步】。

| F-SECURE CLIENT<br>SECURITY PREMIUM                     | F-Secure. |    |
|---------------------------------------------------------|-----------|----|
| 歡迎                                                      |           |    |
| 本精靈將引導您完成遠端安裝 F-Secure Client Security Premium 所需的設定步驟。 |           |    |
|                                                         |           |    |
|                                                         |           |    |
|                                                         |           |    |
|                                                         |           |    |
|                                                         |           |    |
|                                                         | 6.        |    |
| 取3岁                                                     | <上─歩 下─步> | 完成 |

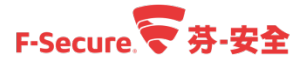

步驟 7.輸入正式產品授權的【Key Code】<sup>。</sup> 步驟 8.單擊【下一步】<sup>。</sup>

| F-SECURE CLIENT<br>SECURITY PREMIUM F-Secure.                          |
|------------------------------------------------------------------------|
| 輸入您的授權關鍵代碼                                                             |
| 輸入您要安裝之產品的授權關鍵代碼。                                                      |
| 請注意,如果在這裡輸入了錯誤的關鍵代碼,只會在安裝失敗之後才會注意到這點,這可能需要幾分鐘的時間。因此請檢查是否輸入正<br>確的關鍵代碼。 |
| 另請注意以下顯示的任何數值,是之前所輸入的關鍵代碼。請確定及將要安裝之產品的關鍵代碼是正確的。                        |
| · · · · · · · · · · · · · · · · · · ·                                  |
|                                                                        |
|                                                                        |
|                                                                        |
|                                                                        |
| 8                                                                      |
| 取消         <上一步                                                        |

步驟 9. 選取所需要的防護功能。

步驟 10.單擊【下一步】。

| F-SECURE CLIENT<br>SECURITY PREMIUM F-Secure.                                                                                                    |
|----------------------------------------------------------------------------------------------------|
| 選擇要安裝的元件                                                                                                    |
| F-Secure Client Security Premium 元件:                                                                                                    |
| <ul> <li>○ 病毒防護</li> <li>○ DeepGuard</li> <li>○ 電子郵件掃描</li> <li>○ 網路流量掃描</li> <li>○ 網際網路防護</li> <li>○ 網際網路防護</li> <li>○ 瀏覽防護</li> <li>○ 報置控制</li> <li>○ 軟蟹更新程式</li> <li>○ Microsoft NAP 插件</li> </ul> |
| □」適用於歷程環境的測載評語代理程式<br>9.<br>10.                                                                                                    |
| <b>取消</b> < 上一步 下一步 > 完成                                                                                                    |

步驟 11.選擇安裝所要使用的語言。

步驟 12.單擊【下一步】。

| F-SECURE CLIENT<br>SECURITY PREMIUM F-Secure                                                                                                    |    |
|----------------------------------------------------------------------------------------------------|----|
| 選擇產品語言                                                                                                    |    |
| 選擇產品即將使用的語言。                                                                                                    |    |
| 在安裝時自動選擇                                                                                                    |    |
|                                                                                                    |    |
|                                                                                                    |    |
|                                                                                                    |    |
|                                                                                                    |    |
|                                                                                                    |    |
|                                                                                                    |    |
|                                                                                                    |    |
| 12.                                                                                                    |    |
| アン    アン     アン    アン    アン | 完成 |

步驟 13.輸入 Policy Manager 伺服器的位址。

步驟 14.單擊【下一步】。

| F-SECURE CL<br>SECURITY PE                        | IENT<br>REMIUM F-Secure.                                      |          |
|---------------------------------------------------|---------------------------------------------------------------|----------|
| 以 Policy Manager                                  | Server 設定通訊                                                   |          |
| 指定您的 Policy Manager Server 位担<br>定連接埠,並依據您的環境選擇識別 | L。您可使用同服器的 IP 位址或其 WINS 或 DNS 名稱。您還可為與主機的 HTTPS 或<br>連線主機之方式。 | HTTP 通訊指 |
| Policy Manager Server 位址:                         | F. st                                                         |          |
| <u>H</u> TTP 連接埠:                                 | 80                                                            | 13.      |
| HTTP <u>S</u> 連接埠:                                | 443                                                           |          |
| 主機識別:                                             | SMBIOS 全域唯一 ID                                                | ~        |
|                                                   | 14.                                                           |          |
|                                                   | 取消 <上一歩 下一歩>                                                  | 完成       |

#### F-Secure 学芬-安全

步驟 15.新增主機屬性項目,若無特殊需求,可略過此步驟設定,單擊【下一步】。

| F-SECURE CLIENT<br>SECURITY PREMIUM                                                                               | F-Secure.                                 |
|----------------------------------------------------------------------------------------------------|-------------------------------------------|
| 輸入自訂的主機屬性<br>在產品安裝於主機上,且連線到 F-Secure Policy Manager 時,本主都<br>助。在主控台區入新主機時,輸入您想要使用的自訂屬性。<br>如果您不需要此協助,可以放心地按「下一步」。 | <sup>幾</sup> 可以具有自訂的屬性,對於在匯入到原則群組樹狀目錄時有所幫 |
| 屬性名稱                                                                                                    | 屬性值                                       |
|                                                                                                    | 新增<br>编辑<br>15.                           |
|                                                                                                    | 取消 < 上一步 下一步 > 完成                         |

步驟 16.選擇安裝產品時偵測到衝突軟體後的執行動作。

步驟 17.單擊【下一步】。

| F-SECURE CLIENT<br>SECURITY PREMIUM |    | F-Secu | re.╤ |    |
|-------------------------------------|----|--------|------|----|
| 選擇對衝突的軟體採取的行動                       |    |        |      |    |
| 在安裝產品時,如果偵測到衝突的軟體,選擇要採取的行動。         |    |        |      |    |
| 歐                                   |    |        |      |    |
| ○ 只在偵測到沒有衝突軟體時空裝產品                  |    |        |      |    |
|                                     |    |        |      |    |
|                                     |    |        |      |    |
|                                     |    |        |      |    |
|                                     |    |        |      |    |
|                                     |    |        |      |    |
|                                     |    |        |      |    |
|                                     |    |        | 17.  |    |
|                                     | 取消 | <上─步   | 下一步> | 完成 |

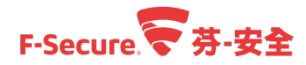

步驟 18.選擇修復完成後的重新啟動方式,單純派送正式授權選擇【不要重新啟動】即可。 步驟 19.單擊【完成】。

| F-SECURE CLIENT<br>SECURITY PREMIUM F-Secure.                                                                                                   |
|----------------------------------------------------------------------------------------------------|
| 選擇重新啟動選項<br>必要時,選擇應該要執行後安裝的重新啟動方式。在重新啟動之前,可以為目標機器的使用者包含一則訊息。如果不需要重新啟動,使                                                                         |
| 用者將不會收到任何通知。 <ul> <li>              在更新啟動前這明時使用者          </li> <li>              O 不要更新啟動          </li> <li>             T8.      </li> </ul> |
| <ul> <li>○ 在安裝後的以下時間內重新啟動,</li> <li>○ 小時 5 分鐘</li> </ul>                                                                                        |
| 重新啟動訊息:<br>適用於 Windows Server 2003:<br>□ 強制重新啟動而不範閉使用者儲存開啟中的文件                                                                                  |
| 請注意,在 Windows Vista 與以上作業系統版本中,一律會將任何重動做動臺出為強制的更新做動。                                                                                            |
| 19.                                                                                                    |

步驟 20.點選【摘要】功能頁籤。

步驟 21.單擊【發佈原則】按鈕,待用戶端連線至 Policy Manager 伺服器更新發佈的原則後,即可派送正式授權產品至用戶端。

| F-SECURE POLICY MANAGER |                              |                        |                     |                 | - 19      |
|-------------------------|------------------------------|------------------------|---------------------|-----------------|-----------|
| 檔案 編輯 檢視 工具 說明          | Ą                            |                        |                     | admin @ https:/ | localhost |
|                         |                              |                        |                     |                 |           |
| 主機在域樹範圍之外               | 捕要 20設定 狀態                   | 軟體更新 警示 掃描報告           | 安裝 Active Directory | 作業              |           |
| <b>撥罢中</b> (0)          | 根 > AD > 摘要                  |                        |                     |                 | - 1       |
| 未受管理 (6)                | 接更                           |                        |                     |                 | - 1       |
| 城樹                      | 洞女                           |                        |                     |                 |           |
| - <b>ひ</b> 根            | Policy Manager               |                        | 自動搜尋 Windows 主機     |                 | n         |
| + 🔯 🗛                   | <ol> <li>原則發佈狀態:</li> </ol>  | 未發佈                    | 發佈原則 21.            |                 |           |
| Group_1                 | 伺服器上的病毒定義                    | 版本:2017-11-24_03       | 顯示詳細資料              |                 |           |
|                         |                              | 發行日期:2017/11/24下午 4:45 |                     |                 |           |
|                         | 軟體更新裡式資料庫發行日期                | 2017/11/20             | <b>#</b> **         |                 |           |
|                         | C下載相信發育的更新;<br>新士/编·         |                        | 2.0<br>2.0          |                 |           |
|                         | <ol> <li>未受管理的主播:</li> </ol> | 6                      | 顯示未受管理的主機           |                 |           |
|                         | 自動資料庫備份:                     | 未設定                    | 設定自動備份              |                 |           |
|                         | 群組(1 主機)                     |                        |                     |                 |           |
|                         | 具有最新原则的主機                    | 100% 屬於群組 (1 主機)       | 檢視主機的最新原則更新         |                 |           |
|                         | 已中斷連線的主機:                    | 0 已中斷連線                |                     |                 |           |
|                         | 新管示摘要:                       | 0 🚨 安全性響示              | 依嚴重性懷視警示            |                 |           |
|                         |                              | 0 🥝 嚴重錯誤               |                     |                 | U         |
|                         |                              | 0 🕕 銷油與                |                     |                 |           |
|                         |                              | 4 🕛 警告                 |                     |                 |           |
|                         |                              | 114 🕕 ជ្រូតា           |                     |                 | - 1       |
|                         | 工作站的病毒防護(1 主标                | 燛)                     |                     |                 |           |
|                         | 已啟用的即時掃描:                    | 100% /安裝 (1 主機)        | 檢視主機的整體防護           |                 |           |
|                         | 發現感染的檔案:                     | 0 受感染的物件               | 檢視主機的感染狀態           |                 | ~         |

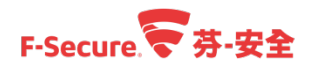

| F-SECURE POLICY MANAGER                                                          | R                                                                                                    |
|----------------------------------------------------------------------------------|----------------------------------------------------------------------------------------------------|
|                                                                                  |                                                                                                    |
| 主緒在44時被罰之外<br>)))(天中 (0)<br>大使智慧 (6)<br>)(48)<br>- 【③ 紙<br>+ 【③ AD<br>【③ Group_1 | 服         設置         秋島         軟晶硬形         小晶硬形         大成         Adve Directory         竹葉           第         Adve Directory         竹葉 |
|                                                                                  | 安装                                                                                                    |
| = 🛃 📓                                                                            | ●         F-Secure Policy         ●         下午07.49<br>2017/11/24                                                                            |

步驟 22.可在【安裝】功能頁籤的【原則式安裝】區塊中查看修復狀態。

如需更多芬-安全產品資訊,請與湛揚技術服務中心聯繫,我們將竭誠為您服務!